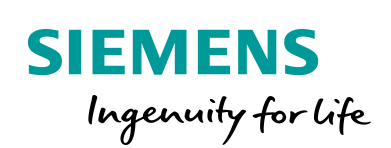

Industry Online Support

100 and 100

NEWS

S7-Kommunikation zwischen SIMATIC S7-1200 und SIMATIC S7-300

STEP 7 V16 / STEP 7 V5.6 / PUT / GET

https://support.industry.siemens.com/cs/ww/de/view/82212115

Siemens Industry Online Support

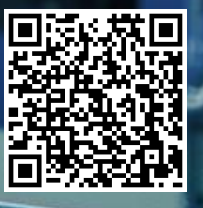

Dieser Beitrag stammt aus dem Siemens Industry Online Support. Es gelten die dort genannten Nutzungsbedingungen (<u>www.siemens.com/nutzungsbedingungen</u>).

Securityhinweise Siemens bietet Produkte und Lösungen mit Industrial Security-Funktionen an, die den sicheren Betrieb von Anlagen, Systemen, Maschinen und Netzwerken unterstützen. Um Anlagen, Systeme, Maschinen und Netzwerke gegen Cyber-Bedrohungen zu sichern, ist es erforderlich, ein ganzheitliches Industrial Security-Konzept zu implementieren (und kontinuierlich aufrechtzuerhalten), das dem aktuellen Stand der Technik entspricht. Die Produkte und Lösungen von Siemens formen nur einen Bestandteil eines solchen Konzepts. Der Kunde ist dafür verantwortlich, unbefugten Zugriff auf seine Anlagen, Systeme,

Maschinen und Netzwerke zu verhindern. Systeme, Maschinen und Komponenten sollten nur mit dem Unternehmensnetzwerk oder dem Internet verbunden werden, wenn und soweit dies notwendig ist und entsprechende Schutzmaßnahmen (z.B. Nutzung von Firewalls und Netzwerksegmentierung) ergriffen wurden.

Zusätzlich sollten die Empfehlungen von Siemens zu entsprechenden Schutzmaßnahmen beachtet werden. Weiterführende Informationen über Industrial Security finden Sie unter <u>http://www.siemens.com/industrialsecurity</u>.

Die Produkte und Lösungen von Siemens werden ständig weiterentwickelt, um sie noch sicherer zu machen. Siemens empfiehlt ausdrücklich, Aktualisierungen durchzuführen, sobald die entsprechenden Updates zur Verfügung stehen und immer nur die aktuellen Produktversionen zu verwenden. Die Verwendung veralteter oder nicht mehr unterstützter Versionen kann das Risiko von Cyber-Bedrohungen erhöhen.

Um stets über Produkt-Updates informiert zu sein, abonnieren Sie den Siemens Industrial Security RSS Feed unter <u>http://www.siemens.com/industrialsecurity</u>.

# Inhaltsverzeichnis

| 1 | Einleitung     |                                                                                       |     |  |  |
|---|----------------|---------------------------------------------------------------------------------------|-----|--|--|
| 2 | Projekt        | ierung der SIMATIC S7-1200                                                            | 6   |  |  |
|   | 2.1            | Hardwarekonfiguration erstellen                                                       | 6   |  |  |
|   | 2.1.1          | IP-Adresse der CPU definieren                                                         | 6   |  |  |
|   | 2.1.2          | IP-Adresse des CP definieren                                                          | 7   |  |  |
|   | 2.1.3          | Zugriff über PUT/GET-Kommunikation durch entfernten Partner                           | -   |  |  |
|   | 0.4.4          | erlauben                                                                              | 8   |  |  |
|   | 2.1.4          | S/-Kommunikation zur CPU aktivieren                                                   | 8   |  |  |
|   | 2.2            | SIMATIC S7-1200 als Client einrichten                                                 | 9   |  |  |
|   | 2.2.1          | S7-Verbindung projektieren                                                            | 9   |  |  |
|   | 2.2.2          | Sende- und Emptangsdatenbereich anlegen                                               | 13  |  |  |
|   | 2.2.3          | variablen für die Parameter der Funktionsbausteine "PutData"<br>und "GetData" anlegen | 17  |  |  |
|   | 224            | Anwenderprogramm erstellen                                                            | 20  |  |  |
|   | 2.2.4          | SIMATIC S7-1200 als Server einrichten                                                 | 20  |  |  |
|   | 2.3            | Sende- und Empfangsdatenbereich anlegen                                               | 21  |  |  |
|   | 2.3.1          | Hardwarekonfiguration und Anwenderprogramm laden                                      | Z1  |  |  |
| - | 2.4            |                                                                                       | 55  |  |  |
| 3 | Projekt        | ierung der SIMATIC S7-300 in STEP 7 V16                                               | 37  |  |  |
|   | 3.1            | Hardwarekonfiguration erstellen                                                       | 37  |  |  |
|   | 3.1.1          | IP-Adresse der CPU definieren                                                         | 37  |  |  |
|   | 3.1.2          | IP-Adresse des CP definieren                                                          | 38  |  |  |
|   | 3.2            | SIMATIC S7-300 als Client einrichten                                                  | 39  |  |  |
|   | 3.2.1          | S7-Verbindung projektieren                                                            | 39  |  |  |
|   | 3.2.2          | Sende- und Empfangsdatenbereich anlegen                                               | 43  |  |  |
|   | 3.2.3          | Variablen für die Parameter der Funktionsbausteine "PutData"                          |     |  |  |
|   |                | und "GetData" anlegen                                                                 | 47  |  |  |
|   | 3.2.4          | Anwenderprogramm erstellen                                                            | 50  |  |  |
|   | 3.3            | SIMATIC S7-300 als Server einrichten                                                  | 57  |  |  |
|   | 3.3.1          | Sende- und Empfangsdatenbereich anlegen                                               | 57  |  |  |
|   | 3.4            | Hardwarekonfiguration und Anwenderprogramm laden                                      | 61  |  |  |
| 4 | Projekt        | ierung der SIMATIC S7-300 in STEP 7 V5.6                                              | 65  |  |  |
|   | 4.1            | Hardwarekonfiguration erstellen                                                       | 65  |  |  |
|   | 4.1.1          | Hardwarekonfiguration öffnen                                                          | 65  |  |  |
|   | 4.1.2          | IP-Adresse definieren und Subnetz der PROFINET-Schnittstelle                          |     |  |  |
|   |                | der CPU zuordnen                                                                      | 67  |  |  |
|   | 4.1.3          | IP-Adresse definieren und Subnetz der PROFINET-Schnittstelle                          |     |  |  |
|   |                | des CP zuordnen                                                                       | 69  |  |  |
|   | 4.2            | SIMATIC S7-300 als Client einrichten                                                  | /1  |  |  |
|   | 4.2.1          | S7-Verbindung projektieren                                                            | 71  |  |  |
|   | 4.2.2          | Sende- und Empfangsdatenbereich anlegen                                               | 76  |  |  |
|   | 4.2.3          | Variablen für die Parameter der Funktionsbausteine "PutData"                          | 70  |  |  |
|   | 404            | Anwenderprogramm cretellen                                                            | / 9 |  |  |
|   | 4.2.4          | SIMATIC SZ 200 als Sanvar ainrichtan                                                  | 02  |  |  |
|   | 4.3            | Anwenderprogramm erstellen                                                            | 00  |  |  |
|   | 4.3.1          | Hardwarekonfiguration und Anwenderprogramm laden                                      | 00  |  |  |
| E | 4.4<br>Fablark |                                                                                       | 94  |  |  |
| J |                |                                                                                       | 90  |  |  |
|   | 5.1<br>5.0     | FD FUIDdid                                                                            | 96  |  |  |
|   | J.∠            |                                                                                       | 96  |  |  |
| 6 | Bedien         | en und Beobachten                                                                     | 97  |  |  |
|   | 6.1            | SIMATIC S7-1200 schreibt und liest Daten als Client                                   | 97  |  |  |

| Daten in die S7-300 schreiben<br>Daten aus der S7-300 lesen<br>SIMATIC S7-300 schreibt und ligst Daten als Client (STEP 7 | 97<br>99                                                                                                    |
|----------------------------------------------------------------------------------------------------|----------------------------------------------------------------------------------------------------|
| V16)                                                                                                    | . 101                                                                                                    |
| Daten in die S7-1200 schreiben                                                                                            | . 101                                                                                                    |
| Daten aus der S7-1200 lesen                                                                                               | . 103                                                                                                    |
| SIMATIC S7-300 schreibt und liest Daten als Client (STEP 7                                                                |                                                                                                    |
| V5.6)                                                                                                    | . 105                                                                                                    |
| Daten in die S7-1200 CPU schreiben                                                                                        | . 105                                                                                                    |
| Daten aus der S7-1200 CPU lesen                                                                                           | . 107                                                                                                    |
|                                                                                                    | Daten in die S7-300 schreiben<br>Daten aus der S7-300 lesen<br>SIMATIC S7-300 schreibt und liest Daten als Client (STEP 7<br>V16)<br>Daten in die S7-1200 schreiben<br>Daten aus der S7-1200 lesen<br>SIMATIC S7-300 schreibt und liest Daten als Client (STEP 7<br>V5.6)<br>Daten in die S7-1200 CPU schreiben<br>Daten aus der S7-1200 CPU lesen |

## 1 Einleitung

Dieses Dokument zeigt, wie Sie mittels S7-Kommunikation Daten zwischen einer SIMATIC S7-1200 und SIMATIC S7-300 austauschen.

Die Projektierung der SIMATIC S7-1200 erfolgt in STEP 7 V16 (TIA Portal V16).

Die Projektierung der SIMATIC S7-300 kann in STEP 7 V16 (TIA Portal V16) oder in STEP 7 V5.6 erfolgen.

Es werden zwei S7-Verbindungen angelegt.

Für die erste S7-Verbindung fungiert die S7-300 als Client und die S7-1200 als Server, d. h. die S7-300 baut die Verbindung aktiv auf. Im Anwenderprogramm der S7-300 werden die Funktionsbausteine "GET" und "PUT" aufgerufen, um Daten aus der S7-1200 auszulesen und in die S7-1200 zu schreiben.

Für die zweite S7-Verbindung fungiert die S7-1200 als Client und die S7-300 als Server, d. h. die S7-1200 baut die Verbindung aktiv auf. Im Anwenderprogramm der S7-1200 werden die Anweisungen "GET" und "PUT" aufgerufen, um Daten aus der S7-300 auszulesen und in die S7-300 zu schreiben.

Abbildung 1-1

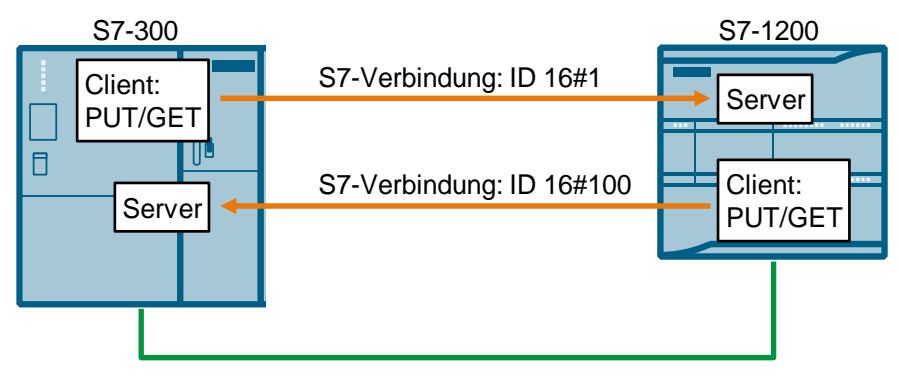

2

# Projektierung der SIMATIC S7-1200

- 1. Erstellen Sie ein neues Projekt oder öffnen Sie ein bereits vorhandenes Projekt in STEP 7 V16 (TIA Portal V16).
- 2. Fügen Sie die S7-1200 CPU ein und erstellen Sie die Hardwarekonfiguration.
- 3. Richten Sie die S7-1200 CPU als Client oder Server ein.
  - Client: Projektieren Sie eine S7-Verbindung und erstellen Sie das Anwenderprogramm. Rufen Sie im Anwenderprogramm die Anweisung "PUT" auf, um Daten in die S7-300 CPU zu schreiben. Rufen Sie im Anwenderprogramm die Anweisung "GET" auf, um Daten aus der S7-300 CPU zu lesen. Fügen Sie Datenbausteine zum Speichern der Sende- und Empfangsdaten hinzu.
  - Server: Erstellen Sie das Anwenderprogramm. Im Anwenderprogramm fügen Sie Datenbausteine hinzu, in denen die Sende- und Empfangsdaten gespeichert werden.

## 2.1 Hardwarekonfiguration erstellen

## 2.1.1 IP-Adresse der CPU definieren

- Markieren Sie in der Gerätesicht oder Netzsicht des Hardware- und Netzwerkeditors die S7-1200 CPU. Die Eigenschaften der S7-1200 CPU werden im Inspektorfenster angezeigt.
- Tragen Sie im Register "Allgemein" unter "PROFINET-Schnittstelle [X1] > Ethernet-Adressen" die IP-Adresse und die Subnetzmaske der S7-1200 CPU ein.
  - IP-Adresse: 172.16.43.2
  - Subnetzmaske: 255.255.0.0
- 3. Ordnen Sie der Ethernet-Schnittstelle der S7-1200 CPU ein Subnetz zu. Es gibt folgende Möglichkeiten:
  - Klicken Sie auf die Schaltfläche "Neues Subnetz hinzufügen", um ein neues Subnetz hinzuzufügen.
  - Wählen Sie ein bereits vorhandenes Subnetz aus.

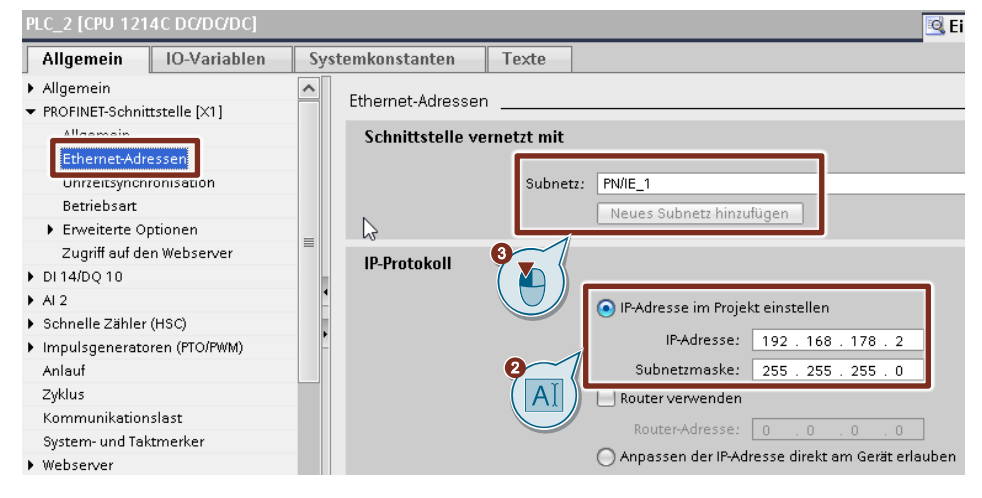

## 2.1.2 IP-Adresse des CP definieren

- Markieren Sie in der Gerätesicht oder Netzsicht des Hardware- und Netzwerkeditors den CP in der S7-1200. Die Eigenschaften des CP werden im Inspektorfenster angezeigt.
- 2. Tragen Sie im Register "Allgemein" unter "Ethernet-Schnittstelle [X1] > Ethernet-Adressen" die IP-Adresse und die Subnetzmaske des CP ein.
  - IP-Adresse: 172.16.43.40
  - Subnetzmaske: 255.255.0.0
- 3. Ordnen Sie der Ethernet-Schnittstelle des CP ein Subnetz zu. Es gibt folgende Möglichkeiten:
  - Klicken Sie auf die Schaltfläche "Neues Subnetz hinzufügen", um ein neues Subnetz hinzuzufügen.
  - Wählen Sie ein bereits vorhandenes Subnetz aus.

| CP 1243-1 [CP 1243-1]                                                           | 🖳 Eigenschaften 🚺 Info 🕦 🗓 Dia            |  |  |  |  |  |
|---------------------------------------------------------------------------------|-------------------------------------------|--|--|--|--|--|
| Allgemein IO-Variablen                                                          | Systemkonstanten Texte                    |  |  |  |  |  |
| Allgemein     Kommunikationsarten                                               | Ethernet-Adressen                         |  |  |  |  |  |
| Ethernet-Schnittstelle [X1]                                                     | Schnittstelle vernetzt mit                |  |  |  |  |  |
| Allermein<br>Ethernet-Adressen<br>Uhrzeitsynchronisation<br>Erweiterte Optionen | Subnetz: PN/IE_1 Neues Subnetz hinzufügen |  |  |  |  |  |
| Zugriff auf den Webserver                                                       | IP-Protokoll                              |  |  |  |  |  |
| DNS-Konfiguration                                                               |                                           |  |  |  |  |  |
| ▼ Kommunikation mit der CPU                                                     | ( AI ) 💿 IP-Adresse im Proiekt einstellen |  |  |  |  |  |
| Watchdog-Bit                                                                    | 2                                         |  |  |  |  |  |
| CP-Uhrzeit                                                                      | IP-Adresse: 172.16.43.40                  |  |  |  |  |  |
| CP-Diagnose                                                                     | Subnetzmaske: 255.255.0.0                 |  |  |  |  |  |

# 2.1.3 Zugriff über PUT/GET-Kommunikation durch entfernten Partner erlauben

Aktivieren Sie in der S7-1200 CPU die Funktion "Zugriff über PUT/GET-Kommunikation durch entfernten Partner erlauben". Damit ermöglichen Sie der Partner-CPU mit den Anweisungen "PUT" und "GET" auf die Daten in der S7-1200 CPU zuzugreifen.

- Markieren Sie in der Gerätesicht oder Netzsicht des Hardware- und Netzwerkeditors die S7-1200 CPU. Die Eigenschaften der S7-1200 CPU werden im Inspektorfenster angezeigt.
- 2. Aktivieren Sie im Register "Allgemein" unter "Schutz & Security > Verbindungsmechanismen" die Funktion "Zugriff über PUT/GET-Kommunikation durch entfernten Partner erlauben".

| PLC_1 [CPU 1214C DC/DC/DC]                                    | 🔍 Ei                 | genschaften         | 🗓 Info 🔒 🗓 Diagnos                                         | e        |
|---------------------------------------------------------------|----------------------|---------------------|------------------------------------------------------------|----------|
| Allgemein IO-Variablen                                        | Systemkonstanten     | Texte               |                                                            |          |
| Allgemein     PROFINET-Schnittstelle [X1]                     | Verbindungsmechanism | en                  |                                                            |          |
| DI 14/DQ 10                                                   |                      |                     |                                                            |          |
| <ul> <li>Al 2</li> <li>Schnelle Zähler (HSC)</li> </ul>       | e                    | ent                 | riff über PUT/GET-Kommunikatio<br>fernten Partner erlauben | on durch |
| Impulsgeneratoren (PTO/PWM)     Anlauf                        |                      | $(\mathbf{\theta})$ |                                                            |          |
| Zyklus<br>Kommunikationslast                                  |                      |                     |                                                            |          |
| System- und Taktmerker                                        |                      |                     |                                                            |          |
| Webserver     Mehrsprachigkeit                                |                      |                     |                                                            |          |
| Uhrzeit  Schutz & Security                                    |                      |                     |                                                            |          |
| Zuariffsstufe<br>Verbindungsmechanismen<br>Zertifikatsmanager |                      |                     |                                                            |          |

## 2.1.4 S7-Kommunikation zur CPU aktivieren

Bei der S7-1200 aktivieren Sie im CP die S7-Kommunikation zur CPU. Damit geben Sie die Funktion der S7-Kommunikation mit der zugeordneten CPU und das S7-Routing frei.

Wenn Sie eine S7-Verbindung projektieren, die über den CP der S7-1200 läuft, dann müssen Sie diese Option aktivieren.

- 1. Markieren Sie in der Gerätesicht oder Netzsicht des Hardware- und Netzwerkeditors den CP in der S7-1200.
- 2. Aktivieren Sie im Register "Allgemein" unter "Kommunikationsarten" die Option "S7-Kommunikation zur CPU aktivieren".

| CP 1243-1 [CP 1243-1]                         | 🖾 Eigenschaften 🚺 Info 🚺 🗓 Diagnose  |
|-----------------------------------------------|--------------------------------------|
| Allgemein IO-Variablen                        | Systemkonstanten Texte               |
| Allgemein                                     | Kommunikationsartan                  |
| Kommunikationsarten                           |                                      |
| Ethernet-Schnittstelle [X1]                   |                                      |
| DNS-Konfiguration                             | Telecontrol-Kommunikation aktivieren |
| <ul> <li>Kommunikation mit der CPU</li> </ul> | Protokolityp: TeleControl Basic      |
| Watchdog-Bit                                  |                                      |
| CP-Uhrzeit                                    | Online-Funktionen aktivieren         |
| CP-Diagnose                                   | S7-Kommunikation zur CPU aktivieren  |
| SNMP                                          |                                      |

## 2.2 SIMATIC S7-1200 als Client einrichten

## 2.2.1 S7-Verbindung projektieren

- 1. Klicken Sie in der Netzsicht auf das Symbol "Verbindungen", um den Verbindungsmodus zu aktivieren.
- Wählen Sie den Verbindungstyp "S7-Verbindung" in der danebenstehenden Klappliste aus.
   In der Netzsicht sind alle Geräte, die für eine S7-Verbindung in Frage kommen, farblich hervorgehoben.
- 3. Klicken Sie mit der rechten Maustaste auf die S7-1200 CPU. Das Kontextmenü öffnet sich.
- 4. Wählen Sie den Eintrag "Neue Verbindung hinzufügen" aus. Der Dialog "Neue Verbindung hinzufügen" öffnet sich.

| 💦 Vernetzen | Verbindungen     | S7-Verbindung Relationen                                                                                                 | ₩ ₩                        |
|-------------|------------------|----------------------------------------------------------------------------------------------------|----------------------------|
| P           | LC_2<br>PU 1214C | Gerätekonfiguration<br>Gerät tauschen                                                                                    |                            |
|             | PN/IE_1          | X Ausschneiden<br>≣ Kopieren<br>₫ Einfügen                                                                               | Strg+X<br>Strg+C<br>Strg+V |
|             |                  | X Löschen<br>Umbenennen                                                                                                  | Entf<br>F2                 |
|             |                  | Neuem DP-Master/IO-Controller zuweisen<br>Vom DP-Mastersystem/IO-System trennen<br>DP-Mastersystem/IO-System hervorheben |                            |
|             |                  | 🚽 Gehe zur Topologiesicht                                                                                                |                            |
|             |                  | Neue Verbindung hinzufügen<br>Verbindungspartner hervorheben<br>Übersetzen                                               | )<br>•                     |

- 5. Legen Sie folgenden Verbindungspartner fest: "Unspezifiziert".
- 6. Wählen Sie die lokale Schnittstelle aus. In diesem Beispiel wird die integrierte Schnittstelle der S7-1200 CPU verwendet. Wenn die S7-Verbindung über einen CP aufgebaut werden soll, dann wählen Sie den CP aus.
- 7. Tragen Sie die lokale ID für die S7-Verbindung ein. z. B. 100 (hex).
- 8. Klicken Sie auf die Schaltfläche "Hinzufügen", um die unspezifizierte S7-Verbindung hinzuzufügen.
- 9. Klicken Sie auf die Schaltfläche "Schließen", um den Dialog zu beenden.

| Neue Verbindung hinzufügen            |                                           | ×                          |
|---------------------------------------|-------------------------------------------|----------------------------|
|                                       |                                           |                            |
| Bitte Verbindungspartner auswählen fi | ür PLC_2:                                 | Typ: S7-Verbindung         |
|                                       |                                           |                            |
| Unspezifiziert                        |                                           |                            |
|                                       | Labala Sahaimmalla PLC 0                  |                            |
|                                       | PLC_2, PROFINET interface_1[X1 : PN(LAN)] |                            |
|                                       |                                           |                            |
|                                       |                                           |                            |
|                                       |                                           |                            |
|                                       | -                                         |                            |
|                                       |                                           |                            |
|                                       |                                           |                            |
|                                       | -                                         |                            |
|                                       |                                           |                            |
|                                       |                                           |                            |
|                                       |                                           |                            |
|                                       |                                           |                            |
|                                       | I okale ID (bex): 100                     | Aktive Verbindung aufbauen |
|                                       |                                           |                            |
|                                       |                                           |                            |
| Information                           |                                           |                            |
|                                       |                                           |                            |
|                                       |                                           |                            |
|                                       |                                           |                            |
|                                       |                                           |                            |
|                                       |                                           | Hınzufügen Schließen       |

## Ergebnis

- Eine unspezifizierte S7-Verbindung ist angelegt.
- Der Verbindungsweg ist im grafischen Bereich der Netzsicht hervorgehoben dargestellt.

| 💦 Vernetz | en 🚺 Verbindu      | ngen S7-Verbi | ndung | •                         | E |
|-----------|--------------------|---------------|-------|---------------------------|---|
|           |                    |               | ņ     | Hervorgehoben: Verbindung |   |
|           |                    |               |       |                           |   |
|           | PLC_2<br>CPU 1214C |               |       |                           |   |
| S7 cc     | onnection one-way  |               |       |                           |   |

• Die S7-Verbindung ist im tabellarischen Bereich der Netzsicht in der Verbindungstabelle eingetragen.

| Netzübersicht         | Verbindı | Ingen      | Relationen         | E/A-Kommunik    | ation      | VPN   | Te      | eleControl |               |
|-----------------------|----------|------------|--------------------|-----------------|------------|-------|---------|------------|---------------|
| 🚽 🍟 Lokaler Verbindun | igsname  | Lokaler En | dpunkt             | Lokale ID (hex) | Partner-ID | (hex) | Partner | V          | erbindungstyp |
| S7 connection on      | e-way    | PLC_2 [    | CPU 1214C DC/DC/DC | 2] 100          |            |       | 📔 Unbe  | ekannt S   | 7-Verbindung  |

## Verbindungsparameter einstellen

- 1. Markieren Sie in der Verbindungstabelle die unspezifiziert S7-Verbindungen. Die Eigenschaften der S7-Verbindung werden im Inspektorfenster angezeigt.
- Im Register "Allgemein" unter "Allgemein" werden die allgemeinen Verbindungsparameter angezeigt, die den lokalen Endpunkt identifizieren. Tragen Sie unter Partner die IP-Adresse der S7-300 CPU ein, z. B. 172.16.43.37. Wenn Sie als Partner einen CP, anstatt die integrierte Schnittstelle der S7-300 CPU, verwenden, dann tragen Sie die IP-Adresse des CP ein.

| S7 connection one-way [S7-Verbin   | dung]            | 🗟 Eigenschaften | 🗓 Info 🔒                | 🞖 Diagnose    |              |
|------------------------------------|------------------|-----------------|-------------------------|---------------|--------------|
| Allgemein IO-Variablen             | Systemkonstanten | Texte           |                         |               |              |
| Allgemein<br>Lokale ID             | Allgemein        |                 |                         |               |              |
| Besondere Verbindungseigenschaften | Verbindung       |                 |                         |               |              |
| Adressdetails                      |                  |                 |                         |               |              |
|                                    | Na               | me: S7 co       | nnection one-way        |               |              |
|                                    | March in durant  |                 |                         |               |              |
|                                    | verbindungswe    | eg              |                         |               |              |
|                                    |                  | Lokal           |                         |               | Partner      |
|                                    |                  | EOKBI           |                         |               | Turtaiter    |
|                                    |                  |                 |                         | -             | ?            |
|                                    | -                | _               | _                       |               |              |
|                                    | ► Endpu          | unkt: PLC_1     | [CPU 1214C DC/DC/DC]    |               | Unbekannt    |
|                                    | Schnittst        | elle: PLC_1     | , PROFINET interface_1[ | X1 : PN(LAN ▼ | Unbekannt    |
|                                    | Schnittsteller   | ntyp: Ether     | net                     |               | Ethernet     |
|                                    | Subr             | netz: PN/IE     | _1                      |               |              |
|                                    | Adre             | sse: 172.1      | 6.43.2                  |               | 172.16.43.37 |
|                                    |                  |                 |                         |               |              |

3. Im Register "Allgemein" unter "Lokale ID" wird die lokale ID der Baugruppe angezeigt, von der aus die Verbindung betrachtet wird (lokaler Partner). Die lokale ID ist änderbar.

Die lokale ID geben Sie später am Eingangsparameter "ID" der Anweisungen "PUT" oder "GET" an.

In diesem Beispiel wird die lokale ID mit dem Wert 100 (hex) verwendet.

| S7 connection one-way [S7-Verbindung]           |                        |  |  |  |  |  |  |
|-------------------------------------------------|------------------------|--|--|--|--|--|--|
| Allgemein IO-Variablen                          | Systemkonstanten Texte |  |  |  |  |  |  |
| Allgemein                                       | Lokale ID              |  |  |  |  |  |  |
| Lokale ID<br>Besondere Verbindungseigenschaften | Baustoinparamotor      |  |  |  |  |  |  |
| Adressdetails                                   | Daustemparameter       |  |  |  |  |  |  |
| <i>b</i>                                        | Lokale ID (hex): 100   |  |  |  |  |  |  |
|                                                 | ID: W#16#100           |  |  |  |  |  |  |
|                                                 |                        |  |  |  |  |  |  |
|                                                 |                        |  |  |  |  |  |  |
|                                                 | hund                   |  |  |  |  |  |  |

\_

4. Im Register "Allgemein" unter "Besondere Verbindungseigenschaften" wird angezeigt, dass die S7-Verbindung einseitig projektiert ist. Einseitig bedeutet, dass der Verbindungspartner Server für diese Verbindung ist und nicht aktiv senden oder empfangen kann. Die S7-CPU, welche als lokaler Endpunkt für die S7-Verbindung verwendet wird, baut als Client die S7-Verbindung aktiv auf und sendet und empfängt aktiv.

| S7 connection one-way [S7-Verbind                   | 🗟 Eigenschaften                                                   | 🗓 Info 🔒 🎖 Diagnose      |                                |  |  |
|-----------------------------------------------------|-------------------------------------------------------------------|--------------------------|--------------------------------|--|--|
| Allgemein IO-Variablen                              | Systemkonstanten Texte                                            |                          |                                |  |  |
| Allgemein<br>Lokale ID                              | Besondere Verbindungseigenschaften                                |                          |                                |  |  |
| Besondere Verbindungseigenschaften<br>Adressdeteils | Lokaler Endpunkt                                                  |                          |                                |  |  |
| M2,                                                 | 🖉 Einseitig                                                       |                          |                                |  |  |
|                                                     | 🗹 Aktiver Verbindungsaufbau                                       |                          |                                |  |  |
|                                                     | Wenn der Partner-TSAP in den Adressdetails<br>deaktiviert werden. | den Wert 3 hat, kann der | aktive Verbindungsaufbau nicht |  |  |
|                                                     | Betriebszustandsmeldungen senden                                  |                          |                                |  |  |

- Tragen Sie im Register "Allgemein" unter "Adressdetails" den Partner-TSAP ein. Da die S7-Verbindung einseitig zu einem unspezifizierten Partner projektiert wird, setzt sich der Partner-TSAP wie folgt zusammen: 03.<Steckplatz der CPU oder des CP>, z. B.:
  - S7-300 CPU auf Steckplatz 2: 03.02

| S7 connection o | one-way [S7-Verbin   | dung | gl                               |           |            | 🔍 Eigens | schaften | 🔄 Info 🔒   | 🎖 Diagnose |
|-----------------|----------------------|------|----------------------------------|-----------|------------|----------|----------|------------|------------|
| Allgemein       | IO-Variablen         | Sy   | stemkonstanten                   | Texte     |            |          |          |            |            |
| Allgemein       |                      |      | Advacedataile                    |           |            |          |          |            |            |
| Lokale ID       |                      |      | Auressuetaits                    |           |            |          |          |            |            |
| Besondere Verb  | indungseigenschafter | 1    |                                  |           |            |          |          |            |            |
| Adressdetails   |                      |      |                                  | Lokal     |            |          |          | Partner    |            |
|                 |                      |      | Endpunkt:                        | PLC_2 [CF | U 1214C DG | DC/DC]   |          | Unbekannt  |            |
|                 |                      |      | Baugruppenträger/<br>Steckplatz: | 0         |            | 1        |          | 0          | 2          |
|                 |                      |      | Verbindungsres.<br>(hex):        |           |            |          |          | 03         |            |
|                 |                      |      | TSAP:                            | SIMATIC-A | CC10001    |          | 6        | 03.02      |            |
|                 |                      |      |                                  | SIMATI    | C-ACC      |          | (AI)     | SIMATIC-AC | c          |
|                 |                      |      | Subnetz ID:                      | 1A43-00   | 01         |          |          | -          |            |

## 2.2.2 Sende- und Empfangsdatenbereich anlegen

## Datenbaustein zum Speichern der Empfangsdaten hinzufügen

Im Datenbaustein DB1 "RecvDataClient" der S7-1200 CPU werden die von der S7-300 CPU empfangenen Daten abgelegt.

- Navigieren Sie in der Projektnavigation in den Geräteordner der S7-1200 CPU. Innerhalb des Geräteordners sind Objekte und Aktionen strukturiert, die zum Gerät gehören.
- Navigieren Sie innerhalb des Geräteordners in den Unterordner "Programmbausteine" und doppelklicken Sie auf die Aktion "Neuen Baustein hinzufügen".

Der Dialog "Neuen Baustein hinzufügen" öffnet sich.

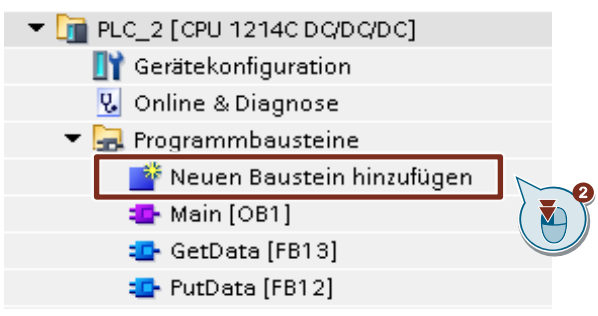

- 3. Klicken Sie auf die Schaltfläche "Datenbaustein (DB)".
- 4. Tragen Sie den Namen des Datenbausteins (DB) ein, z. B. "RecvDataClient".
- 5. Aktivieren Sie die Option "Automatisch". Damit wird die Nummer des DB automatisch durch STEP 7 vergeben.
- 6. Aktivieren Sie die Funktion "Neu hinzufügen und öffnen".
- 7. Klicken Sie auf die Schaltfläche "OK", um die Einstellungen zu übernehmen und den Dialog zu beenden.
  - Der DB "RecvDataClient" wird in der Projektnavigation im Ordner "Programmbausteine" der S7-1200 CPU hinzugefügt.
  - Wenn die Funktion "Neu hinzufügen und öffnen" aktiviert ist, wird der DB "RecvDataClient" im Arbeitsbereich von STEP 7 V16 geöffnet.

| Neuen Baustein hin         | ufügen         |                                              | ×         |
|----------------------------|----------------|----------------------------------------------|-----------|
|                            |                |                                              |           |
| Name:                      |                |                                              |           |
| Recybataclient             |                |                                              |           |
|                            | AI P:          | Global-DB                                    |           |
| OB                         | Sprache:       | DB                                           |           |
| Organisations-<br>baustein | Nummer:        | 1                                            |           |
|                            |                | O Manuell                                    |           |
|                            | Beschreibung:  | Automatisch                                  |           |
| Funktions-<br>baustein     | Datenbausteine | (DBs) dienen der Speicher von Programmdaten. |           |
| <b>₽</b> FC                |                |                                              |           |
| Funktion                   |                |                                              |           |
| Daten-<br>baustein         | mehr           |                                              |           |
| > Weitere Informat         | ionen          |                                              |           |
| Neu hinzufügen un          | d öffnen       | OK                                           | Abbrechen |

 Alternativ können Sie den DB "RecvDataClient" im Arbeitsbereich von STEP 7 V16 öffnen, indem Sie in der Projektnavigation im Ordner "Programmbausteine" der S7-1200 CPU auf den DB "RecvDataClient" doppelklicken.

| The second second secon |
|----------------------------------------------------------------------------------------------------|
| 时 Gerätekonfiguration                                                                                                    |
| 😼 Online & Diagnose                                                                                                    |
| 🔻 🛃 Programmbausteine                                                                                                    |
| 📑 Neuen Baustein hinzufügen                                                                                                    |
| 💶 Main [OB1]                                                                                                    |
| 💶 GetData [FB13]                                                                                                    |
| 💶 PutData [FB12]                                                                                                    |
| 🥃 GeneralData [DB10]                                                                                                    |
| 🥃 InstGetData [DB13]                                                                                                    |
| 📄 InstPutData [DB12]                                                                                                    |
| 🥫 RecvDataClient [DB1]                                                                                                    |
| 🥃 RecvDataServer [DB3] 🤇 🎽 🎽                                                                                                    |
| 🥃 SendDataClient [DB2]                                                                                                    |
| 🥃 SendDataServer [DB4]                                                                                                    |

9. Im DB "RecvDataClient" definieren Sie die Variable "data" vom Datentyp "Array[0..199] of Byte.

| I | RecvDataClient |   |     |                           |                     |          |   |  |
|---|----------------|---|-----|---------------------------|---------------------|----------|---|--|
|   | Name           |   |     | Datentyp                  | Startwert           | Remanenz | I |  |
|   |                | • | Sta | atic                      |                     |          |   |  |
| • |                | • | •   | data                      | Array[0199] of Byte |          |   |  |
|   |                |   |     | <hinzufügen></hinzufügen> | E                   |          |   |  |
|   |                |   |     |                           |                     |          |   |  |

10. Deaktivieren Sie in den Eigenschaften des DB1 "RecvDataClient" unter Attribute die Funktion "Optimierter Bausteinzugriff".

| Aligemein Texte Aligemein Information Zeitstempel Übersetzung Schutz Attribute Laden ohne Reinitialisierung | t <b>ribute</b> Image: Nur im Ladespeicher ablegen           Datenbaustein im Gerät schreibgeschützt          |
|----------------------------------------------------------------------------------------------------|----------------------------------------------------------------------------------------------------|
|                                                                                                    | Optimierter Bausteinzugriff  Datenbaustein erreichbar über Webserver  Datenbaustein erreichbar über Webserver |

#### Datenbaustein zum Speichern der Sendedaten hinzufügen

Im Datenbaustein DB2 "SendDataClient" der S7-1200 CPU sind die Daten gespeichert, die zur S7-300 CPU übertragen werden.

- 1. Fügen Sie einen weiteren DB zum Speichern der Sendedaten hinzu.
- 2. Im Dialog "Neuen Baustein hinzufügen" klicken Sie auf die Schaltfläche "Datenbaustein (DB)".
- 3. Tragen Sie den Namen des DB ein, z. B. "SendDataClient".
- 4. Aktivieren Sie die Option "Automatisch". Damit wird die Nummer des DB automatisch durch STEP 7 vergeben.
- 5. Aktivieren Sie die Funktion "Neu hinzufügen und öffnen".
- 6. Klicken Sie auf die Schaltfläche "OK", um die Einstellungen zu übernehmen und den Dialog zu beenden.
  - Der DB "SendDataClient" wird in der Projektnavigation im Ordner "Programmbausteine" der S7-1200 CPU hinzugefügt.
  - Wenn die Funktion "Neu hinzufügen und öffnen" aktiviert ist, wird der DB "SendDataClient" im Arbeitsbereich von STEP 7 V16 geöffnet.

| Neuen Baustein hi          | nzufügen      | ×                                                 |
|----------------------------|---------------|---------------------------------------------------|
|                            | and gen       |                                                   |
| Name:                      |               |                                                   |
| SendDataClient             | <u></u>       |                                                   |
|                            | AI            | Global-DB                                         |
| OB                         | Sprache:      | DB                                                |
| Organisations-<br>baustein | Nummer:       | 2                                                 |
|                            |               | O Manuell                                         |
|                            | Beschreibung: | Automatisch                                       |
| Funktions-<br>baustein     | Datenbaustein | e (DBs) dienen der Speicherung von Programmdaten. |
|                            |               |                                                   |
| FC                         |               |                                                   |
| Funktion                   |               |                                                   |
|                            |               |                                                   |
| Daten-<br>baustein         | <b>2</b>      |                                                   |
| L                          | mehr          |                                                   |
| > Weitere Inform           | ationen       |                                                   |
| Neu hinzufügen u           | und öffnen    | OK Abbrechen                                      |

 Alternativ können Sie den DB "SendDataClient" im Arbeitsbereich von STEP 7 V16 öffnen, indem Sie in der Projektnavigation im Ordner "Programmbausteine" der S7-1200 CPU auf den DB "SendDataClient" doppelklicken.

| ▼ 🛅 PLC_2 [CPU 1214C DC/DC/DC] |
|--------------------------------|
| 🛐 Gerätekonfiguration          |
| 😡 Online & Diagnose            |
| 🔻 🛃 Programmbausteine          |
| 📑 Neuen Baustein hinzufügen    |
| 📲 Main [OB1]                   |
| 🔹 GetData [FB13]               |
| 🔹 PutData [FB12]               |
| 🥃 GeneralData (DB10)           |
| 🥃 InstGetData [DB13]           |
| 🥃 InstPutData [DB12]           |
| 🥃 RecvDataClient [DB1]         |
| 📄 RecvDataServer [DB3]         |
| 🥃 SendDataClient [DB2]         |
| 🥃 SendDataServer [DB4] 🛛 🤇 🎽   |
|                                |

8. Im DB "SendDataClient" definieren Sie die Variable "data" vom Datentyp "Array[0..199] of Byte.

| Sei | ndDataClient |     |                           |                     |  |           |          |  |
|-----|--------------|-----|---------------------------|---------------------|--|-----------|----------|--|
|     | Name         |     |                           | Datentyp            |  | Startwert | Remanenz |  |
| -   | •            | Sta | atic                      |                     |  |           |          |  |
| -   | •            | •   | data                      | Array[0199] of Byte |  |           |          |  |
|     | •            |     | <hinzufügen></hinzufügen> |                     |  |           |          |  |

9. Deaktivieren Sie in den Eigenschaften des DB2 "SendDataClient" unter Attribute die Funktion "Optimierter Bausteinzugriff".

| ndDataClient [D                                                                                   | B2]           |                                                                                                    | X |
|---------------------------------------------------------------------------------------------------|---------------|----------------------------------------------------------------------------------------------------|---|
| Allgemein                                                                                         | Texte         |                                                                                                    |   |
| Allgemein<br>Information<br>Zeitstempel<br>Übersetzung<br>Schutz<br>Attribute<br>Laden ohne Reini | itialisierung | Attribute<br>Nur im Ladespeicher ablegen<br>Datenbaustein im Gerät schreibgeschützt<br>Optimierter Bausteinzugriff<br>Datenbaustein erreichbar über Webserver | - |
|                                                                                                   |               | < III ><br>OK Abbrechen                                                                                                    |   |

## 2.2.3 Variablen für die Parameter der Funktionsbausteine "PutData" und "GetData" anlegen

- 1. Fügen Sie einen weiteren DB ein, um Variablen für die Parameter der Funktionsbausteine "PutData" und "GetData" anzulegen.
- 2. Im Dialog "Neuen Baustein hinzufügen" klicken Sie auf die Schaltfläche "Datenbaustein (DB)".
- 3. Tragen Sie den Namen des DB ein, z. B. "GeneralData".
- 4. Aktivieren Sie die Option "Automatisch". Damit wird die Nummer des DB automatisch durch STEP 7 vergeben.
- 5. Aktivieren Sie die Funktion "Neu hinzufügen und öffnen".
- 6. Klicken Sie auf die Schaltfläche "OK", um die Einstellungen zu übernehmen und den Dialog zu beenden.
  - Der DB "GeneralData" wird in der Projektnavigation im Ordner "Programmbausteine" der S7-1200 CPU hinzugefügt.
  - Wenn die Funktion "Neu hinzufügen und öffnen" aktiviert ist, wird der DB "GeneralData" im Arbeitsbereich von STEP 7 V16 geöffnet.

| Neuen Baustein hin         | zufügen        |                            |                 | X         |
|----------------------------|----------------|----------------------------|-----------------|-----------|
|                            |                |                            |                 |           |
| Name:                      |                |                            | 1               |           |
|                            | 3              |                            | ]               |           |
|                            | тур:           | 🧧 Global-DB 🔻              | ]               |           |
| OB                         | Sprache:       | DB                         | ]               |           |
| Organisations-<br>baustein | Nummer:        | 10                         | ]               |           |
|                            |                | 🔘 Manuell                  | _               |           |
|                            | Beschreibung:  | Automatisch                |                 |           |
| Funktions-<br>baustein     | Datenbausteine | (DBs) dienen der Speicheru | ng vo ammdaten. |           |
| FC                         |                |                            |                 |           |
| Funktion                   |                |                            |                 |           |
| Daten-<br>baustein         | e<br>mehr      |                            |                 |           |
| > Weitere Informat         | tionen (       |                            |                 |           |
| 🛃 Neu hinzufügen un        | id öffnen      |                            | OK              | Abbrechen |

 Alternativ können Sie den DB "GeneralData" im Arbeitsbereich von STEP 7 V16 öffnen, indem Sie in der Projektnavigation im Ordner "Programmbausteine" der S7-1200 CPU auf den DB "GeneralData" doppelklicken.

| 🔻 🛅 PLC_2 [CPU 1214C DC/DC/DC] |
|--------------------------------|
| 🛐 Gerätekonfiguration          |
| 😡 Online & Diagnose            |
| 🔻 🛃 Programmbausteine          |
| 📑 Neuen Baustein hinzufügen    |
| 📲 Main [OB1]                   |
| 雲 GetData [FB13]               |
| 💁 PutData (FB12)               |
| 🥃 GeneralData [DB10]           |
| 🥃 InstGetData [DB13] 🤇 🏹 🎽     |
| 🧧 InstPutData [DB12]           |

8. Legen Sie folgende Variablen an, um die Ein- und Ausgangsparameter der FBs "PutData" und "GetData" zu belegen. Als Datentyp werden PLC-Datentypen verwendet.

| Variable   | PLC-Datentyp   | Beschreibung                                                                            |
|------------|----------------|-----------------------------------------------------------------------------------------|
| put        | typePut        | Variablen für die Parametrierung des<br>FB12 "PutData"                                  |
| get        | typeGet        | Variablen für die Parametrierung des FB13 "GetData"                                     |
| diagnostic | typeDiagnostic | Variablen, um den Status der FBs "PutData"<br>und "GetData" im Fehlerfall zu speichern. |

## PLC-Datentyp "typePut"

Die folgende Tabelle zeigt den Aufbau des PLC-Datentyps "typePut". Tabelle 2-1

| Parameter    | Datentyp | Startwert | Beschreibung                                                                      |
|--------------|----------|-----------|-----------------------------------------------------------------------------------|
| execute      | Bool     | false     | Steuerparameter für den<br>FB12 "PutData"                                         |
| connectionId | Word     | 16#0      | Adressierungsparameter zur<br>Angabe der Verbindung zum<br>Kommunikationspartner. |
| done         | Bool     | false     | Zustandsparameter                                                                 |
| busy         | Bool     | false     | Zustandsparameter                                                                 |
| error        | Bool     | false     | Zustandsparameter                                                                 |
| status       | Word     | 16#0      | Zustandsparameter                                                                 |

## PLC-Datentyp "typeGet"

Die folgende Tabelle zeigt den Aufbau des PLC-Datentyps "typeGet". Tabelle 2-2

| Parameter    | Datentyp | Startwert | Beschreibung                                                                      |
|--------------|----------|-----------|-----------------------------------------------------------------------------------|
| execute      | Bool     | false     | Steuerparameter für den<br>FB13 "GetData"                                         |
| connectionId | Word     | 16#0      | Adressierungsparameter zur<br>Angabe der Verbindung zum<br>Kommunikationspartner. |
| done         | Bool     | false     | Zustandsparameter                                                                 |
| busy         | Bool     | false     | Zustandsparameter                                                                 |
| error        | Bool     | false     | Zustandsparameter                                                                 |
| status       | Word     | 16#0      | Zustandsparameter                                                                 |

## PLC-Datentyp "typeDiagnostic"

Die folgende Tabelle zeigt den Aufbau des PLC-Datentyps "typeDiagnostic". Tabelle 2-3

| Parameter | Datentyp | Startwert | Beschreibung                                                 |
|-----------|----------|-----------|--------------------------------------------------------------|
| statusPut | Word     | 16#0      | Parameter, um den Zustand des<br>FB12 "PutData" zu speichern |
| statusGet | Word     | 16#0      | Parameter, um den Zustand des<br>FB13 "GetData" zu speichern |

## 2.2.4 Anwenderprogramm erstellen

## Übersicht

Die folgende Abbildung zeigt eine Übersicht des Anwenderprogramms in der S7-1200 CPU und S7-300 CPU. Abbildung 2-1

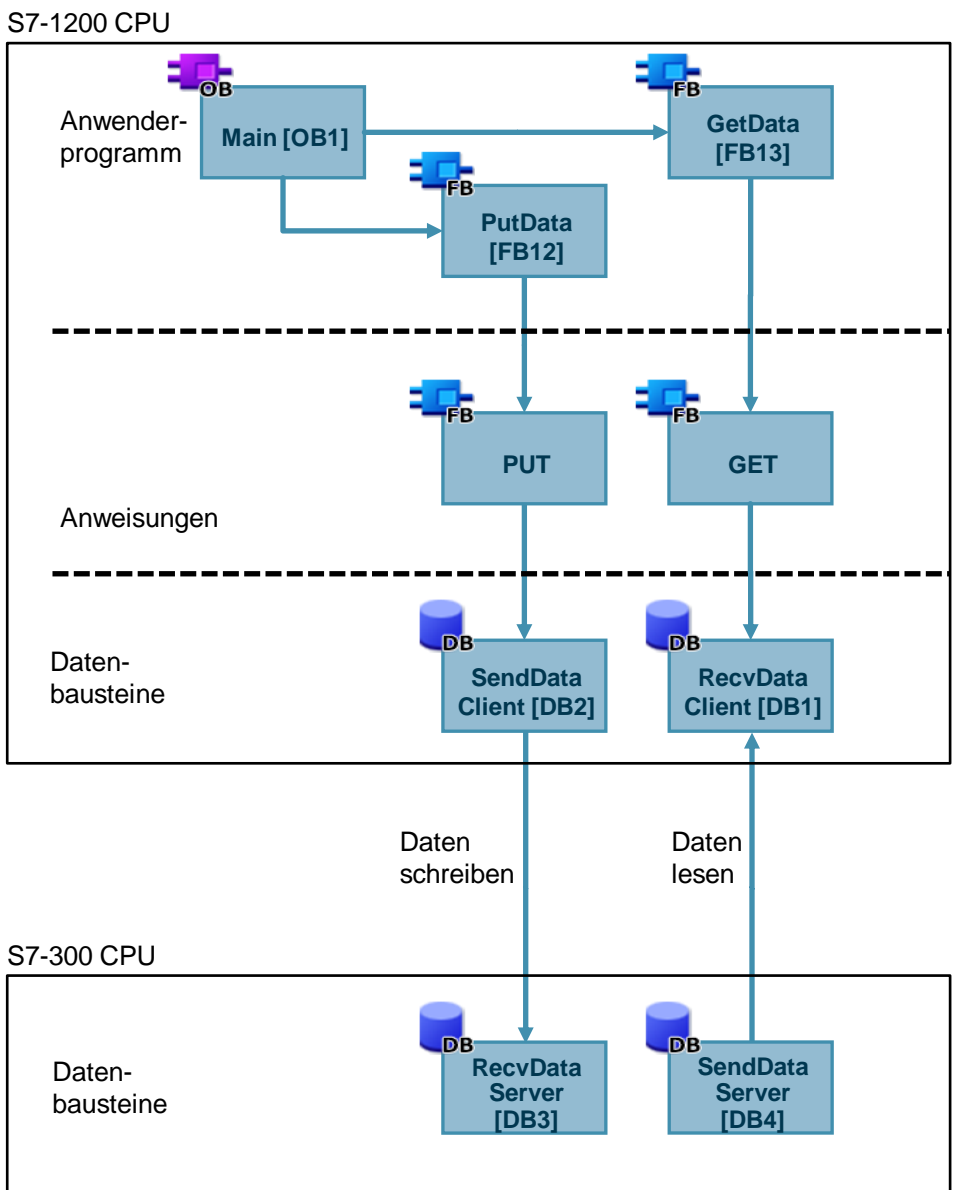

Abbildurig 2-1

#### FB12 "PutData"

Der FB12 "PutData" ruft die Anweisung "PUT" auf, um folgende Funktionen durchzuführen:

- Daten über die projektierte S7-Verbindung an den Partner senden, sobald der Eingang "execute" eine positive Flanke erkennt. Wenn der Schreibauftrag läuft, ist kein Anstoß eines neuen Schreibauftrags möglich.
- Zustand des FB und der Datenübertragung am Ausgang "status" ausgeben.

Der FB12 "PutData" wird zyklisch im OB1 aufgerufen.

Die folgende Abbildung zeigt den Aufruf des FB12 "PutData" im OB1.

## Abbildung 2-2

|           | PutData      |          |      |
|-----------|--------------|----------|------|
| Bool —    | execute      | done —   | Bool |
| Word —    | connectionId | busy —   | Bool |
|           |              | error —  | Bool |
|           |              | status — | Word |
| Remote    | ADDR_1       |          |      |
| Remote —  | ADDR_2       |          |      |
| Remote —  | ADDR_3       |          |      |
| Remote    | ADDR_4       |          |      |
| Variant — | SD_1         |          |      |
| Variant — | SD_2         |          |      |
| Variant — | SD_3         |          |      |
| Variant — | SD_4         |          |      |
|           |              |          |      |

| Die | folgende | Tabelle | zeigt o | die F | Parameter | des | FB12 | "PutData" |  |
|-----|----------|---------|---------|-------|-----------|-----|------|-----------|--|
| -   |          |         |         |       |           |     |      |           |  |

Tabelle 2-4

| Name         | Р-Туре | Data<br>Type | Comment                                                                                                    |
|--------------|--------|--------------|----------------------------------------------------------------------------------------------------|
| execute      | IN     | Bool         | Steuerparameter:<br>Aktiviert den Schreibauftrag bei steigender Flanke.                                                                                                    |
| connectionId | IN     | Word         | Lokale ID:<br>Adressierungsparameter zur Angabe der Verbindung zur Partner-<br>CPU.<br><b>Hinweis</b><br>Die lokale ID finden Sie in den Eigenschaften der projektierten<br>S7-Verbindung.<br>In diesem Beispiel wird die lokale ID 100 (hex) verwendet.                                                                                                    |
| done         | OUT    | Bool         | TRUE: Der Schreibauftrag wurde fehlerfrei ausgeführt.                                                                                                    |
| busy         | OUT    | Bool         | TRUE: Der Schreibauftrag läuft.                                                                                                    |
| error        | OUT    | Bool         | Zustandsparameter "error" und "status":                                                                                                    |
| status       | OUT    | Word         | <ul> <li>"error" = 0:         <ul> <li>"status" = 0000(hex): weder Warnung noch Fehler</li> <li>"status" &lt;&gt; 0000(hex): Warnung</li> <li>Der Parameter "status" liefert detaillierte Auskunft</li> </ul> </li> <li>"error" = 1: Es liegt ein Fehler vor.<br/>Der Parameter "status" liefert detaillierte Auskunft über die<br/>Art des Fehlers.</li> </ul> |
| ADDR_1       | IN_OUT | Remote       | Zeiger auf denjenigen Bereich in der Partner-CPU, in den                                                                                                    |
| ADDR_2       | IN_OUT | Remote       | geschrieben werden soll.                                                                                                    |
| ADDR_3       | IN_OUT | Remote       | Die folgenden Parameter sind versteckt und mit dem Wert                                                                                                    |
| ADDR_4       | IN_OUT | Remote       | <ul> <li>"NULL" vorbelegt:</li> <li>"ADDR_2"</li> <li>"ADDR_3"</li> <li>"ADDR_4"</li> <li>Folgende Mindestgröße der Nutzdaten für die Anweisung "PUT"<br/>mit 1 – 4 Variablen ist garantiert: 160 Byte</li> </ul>                                                                                                    |
| SD_1         | IN_OUT | Variant      | Zeiger auf denjenigen Bereich in der eigenen S7-CPU, welcher                                                                                                    |
| SD_2         | IN_OUT | Variant      | die zu versendenden Daten enthält.                                                                                                    |
| SD_3         | IN_OUT | Variant      | Die folgenden Parameter sind versteckt und mit dem Wert                                                                                                    |
| SD_4         | IN_OUT | Variant      | <ul> <li>"NULL" vorbelegt:</li> <li>"SD_2"</li> <li>"SD_3"</li> <li>"SD_4"</li> <li>Folgende Mindestgröße der Nutzdaten für die Anweisung "PUT" mit 1 – 4 Variablen ist garantiert: 160 Byte</li> </ul>                                                                                                    |

Belegen Sie die Parameter des FB12 "PutData" mit den in Kapitel <u>2.2.3</u> erstellten Variablen.

Die folgende Tabelle zeigt die Zuordnung der Parameter der Variable "put" zu den Parametern des FB12 "PutData".

## Tabelle 2-5

| Parameter FB12<br>"PutData" | Parameter der<br>Variablen "put" | Startwert                | Hinweis                                                                                                    |
|-----------------------------|----------------------------------|--------------------------|----------------------------------------------------------------------------------------------------|
| execute                     | execute                          | false                    | Setzen Sie den Parameter<br>"execute" auf den Wert "TRUE",<br>um einen Schreibauftrag zu<br>starten. Der Schreibauftrag wird<br>bei steigender Flanke gestartet.<br>Setzen Sie den Parameter<br>"execute" auf den Wert<br>"FALSE" zurück, wenn der<br>Schreibauftrag mit "done" = true<br>oder "error" = true<br>abgeschlossen ist. |
| connectionId                | connectionId                     | 16#100                   | Tragen Sie die lokale ID der<br>Verbindung ein, welche Sie bei<br>der Verbindungsprojektierung<br>definiert haben.                                                                                                    |
| done                        | done                             | false                    | -                                                                                                    |
| busy                        | busy                             | false                    | -                                                                                                    |
| error                       | error                            | false                    | -                                                                                                    |
| status                      | status                           | 16#0                     | -                                                                                                    |
| ADDR_1                      | _                                | P#DB3.DBX0.0<br>BYTE 100 | Es ist nur absolute<br>Adressierung zulässig.                                                                                                    |
| SD_1                        | -                                | P#DB2.DBX0.0<br>BYTE 100 |                                                                                                    |

## FB 13 "GetData"

Der FB13 "GetData" ruft die Anweisung "GET" auf, um folgende Funktionen durchzuführen:

- Daten über die projektierte S7-Verbindung von einem Partner empfangen, sobald der Eingang "execute" eine positive Flanke erkennt. Wenn der Leseauftrag läuft, ist kein Anstoß eines neuen Leseauftrags möglich.
- Zustand des FB und der Datenübertragung am Ausgang "status" ausgeben.

Der FB13 "GetData" wird zyklisch im OB1 aufgerufen.

Die folgende Abbildung zeigt den Aufruf des FB13 "GetData" im OB1.

#### Abbildung 2-3

|           | GetData      |          |      |
|-----------|--------------|----------|------|
| Bool —    | execute      | done —   | Bool |
| Word —    | connectionId | busy —   | Bool |
|           |              | error —  | Bool |
|           |              | status — |      |
| Remote    | ADDR_1       |          |      |
| Remote    | ADDR_2       |          |      |
| Remote —  | ADDR_3       |          |      |
| Remote    | ADDR_4       |          |      |
| Variant — | RD_1         |          |      |
| Variant — | RD_2         |          |      |
| Variant — | RD_3         |          |      |
| Variant — | RD_4         |          |      |
|           |              |          | l    |

## Die folgende Tabelle zeigt die Parameter des FB13 "GetData".

Tabelle 2-6

| Name         | P-Type | Data<br>Type | Comment                                                                                                    |
|--------------|--------|--------------|----------------------------------------------------------------------------------------------------|
| execute      | IN     | Bool         | Steuerparameter:<br>Aktiviert den Leseauftrag bei steigender Flanke.                                                                                                    |
| connectionId | IN     | Word         | Lokale ID:<br>Adressierungsparameter zur Angabe der Verbindung zur<br>Partner-CPU.<br><b>Hinweis</b><br>Die lokale ID finden Sie in den Eigenschaften der projektierten<br>S7-Verbindung.<br>In diesem Beispiel wird die lokale ID 100 (hex) verwendet.                                                                                                    |
| done         | OUT    | Bool         | TRUE: Der Leseauftrag wurde fehlerfrei ausgeführt.                                                                                                    |
| busy         | OUT    | Bool         | TRUE: Der Leseauftrag läuft.                                                                                                    |
| error        | OUT    | Bool         | Zustandsparameter "error" und "status":                                                                                                    |
| status       | OUT    | Word         | <ul> <li>"error" = 0:         <ul> <li>"status" = 0000(hex): weder Warnung noch Fehler</li> <li>"status" &lt;&gt; 0000(hex): Warnung</li> <li>Der Parameter "status" liefert detaillierte Auskunft.</li> </ul> </li> <li>"error" = 1: Es liegt ein Fehler vor.<br/>Der Parameter "status" liefert detaillierte Auskunft über die Art des Fehlers.</li> </ul> |
| ADDR_1       | IN_OUT | Remote       | Zeiger auf denjenigen Bereich in der Partner-CPU, der gelesen                                                                                                    |
| ADDR_2       | IN_OUT | Remote       | werden soll.                                                                                                    |
| ADDR_3       | IN_OUT | Remote       | Hinweis<br>Die folgenden Parameter sind versteckt und mit dem Wert                                                                                                    |
| ADDR_4       | IN_OUT | Remote       | <ul> <li>"NULL" vorbelegt:</li> <li>"ADDR_2"</li> <li>"ADDR_3"</li> <li>"ADDR_4"</li> <li>Folgende Mindestgröße der Nutzdaten für die Anweisung "GET"<br/>mit 1 – 4 Variablen ist garantiert: 160 Byte</li> </ul>                                                                                                    |
| RD_1         | IN_OUT | Variant      | Zeiger auf denjenigen Bereich in der eigenen S7-CPU, in den die                                                                                                    |
| RD_2         | IN_OUT | Variant      | gelesenen Daten abgelegt werden.                                                                                                    |
| RD_3         | IN_OUT | Variant      | Die folgenden Parameter sind versteckt und mit dem Wert                                                                                                    |
| RD_4         | IN_OUT | Variant      | <ul> <li>"NULL" vorbelegt:</li> <li>"RD_2"</li> <li>"RD_3"</li> <li>"RD_4"</li> <li>Folgende Mindestgröße der Nutzdaten für die Anweisung "GET"<br/>mit 1 – 4 Variablen ist garantiert: 160 Byte</li> </ul>                                                                                                    |

Belegen Sie die Parameter des FB13 "GetData" mit den in Kapitel 2.2.3 erstellten Variablen.

Die folgende Tabelle zeigt die Zuordnung der Parameter der Variable "get" zu den Parametern des FB13 "GetData".

## Tabelle 2-7

| Parameter FB13<br>"GetData" | Parameter der<br>Variablen "get" | Startwert                | Hinweis                                                                                                    |  |
|-----------------------------|----------------------------------|--------------------------|----------------------------------------------------------------------------------------------------|--|
| execute                     | execute                          | false                    | Setzen Sie den Parameter<br>"execute" auf den Wert "TRUE",<br>um einen Leseauftrag zu<br>starten. Der Leseauftrag wird<br>bei steigender Flanke gestartet.<br>Setzen Sie den Parameter<br>"execute" auf den Wert<br>"FALSE" zurück, wenn der<br>Leseauftrag mit "done" = true<br>oder "error" = true<br>abgeschlossen ist. |  |
| connectionId                | connectionId                     | 16#100                   | Tragen Sie die lokale ID der<br>Verbindung ein, welche Sie bei<br>der Verbindungsprojektierung<br>definiert haben.                                                                                                    |  |
| done                        | done                             | false                    | -                                                                                                    |  |
| busy                        | busy                             | false                    | -                                                                                                    |  |
| error                       | error                            | false                    | -                                                                                                    |  |
| status                      | status                           | 16#0                     | -                                                                                                    |  |
| ADDR_1                      | _                                | P#DB4.DBX0.0<br>BYTE 100 | Es ist nur absolute<br>Adressierung zulässig.                                                                                                    |  |
| RD_1                        | -                                | P#DB1.DBX0.0<br>BYTE 100 |                                                                                                    |  |

## 2.3 SIMATIC S7-1200 als Server einrichten

## 2.3.1 Sende- und Empfangsdatenbereich anlegen

Im Anwenderprogramm der S7-1200 CPU fügen Sie Datenbausteine zum Speichern der Sende- und Empfangsdaten hinzu.

#### Datenbaustein zum Speichern der Empfangsdaten hinzufügen

- Navigieren Sie in der Projektnavigation in den Geräteordner der S7-1200 CPU. Innerhalb des Geräteordners sind Objekte und Aktionen strukturiert, die zum Gerät gehören.
- Navigieren Sie innerhalb des Geräteordners in den Unterordner "Programmbausteine" und doppelklicken Sie auf die Aktion "Neuen Baustein hinzufügen".

Der Dialog "Neuen Baustein hinzufügen" öffnet sich.

| ▼ 🛅 PLC_2 [CPU 1214C DC/DC/DC] |       |
|--------------------------------|-------|
| 🛐 Gerätekonfiguration          |       |
| 🛂 Online & Diagnose            |       |
| 🔻 🔜 Programmbausteine          |       |
| 📑 Neuen Baustein hinzufügen    | M-0   |
| 📲 Main [OB1]                   | ( 🐴 ) |
| 💶 GetData [FB13]               |       |
| 💶 PutData [FB12]               |       |
|                                |       |

- 3. Klicken Sie auf die Schaltfläche "Datenbaustein (DB)".
- 4. Tragen Sie den Namen des Datenbausteins (DB) ein, z. B. "RecvDataServer".
- 5. Aktivieren Sie die Option "Automatisch". Damit wird die Nummer des DB automatisch durch STEP 7 vergeben.
- 6. Aktivieren Sie die Funktion "Neu hinzufügen und öffnen".
- 7. Klicken Sie auf die Schaltfläche "OK", um die Einstellungen zu übernehmen und den Dialog zu beenden.
  - Der DB "RecvDataServer" wird in der Projektnavigation im Ordner "Programmbausteine" der S7-1200 CPU hinzugefügt.
  - Wenn die Funktion "Neu hinzufügen und öffnen" aktiviert ist, wird der DB "RecvDataServer" im Arbeitsbereich von STEP 7 V16 geöffnet.

| Neuen Baustein hinz  | fügen X                                                       |
|----------------------|---------------------------------------------------------------|
|                      |                                                               |
| Name:                |                                                               |
| RecvDataServer       |                                                               |
|                      |                                                               |
|                      | p: Global-DB                                                  |
|                      |                                                               |
| OB                   | Sprache: DB                                                   |
| Organisations-       | Nummer:                                                       |
| baustein             | Manual                                                        |
|                      | () Manuell                                                    |
|                      | Automatisch                                                   |
|                      | Beschreibung:                                                 |
| FB                   |                                                               |
| Funktions-           | Datenbausteine (DBS) dienen der Speicher grunn Programmdaten. |
|                      |                                                               |
|                      |                                                               |
| - <b></b>            |                                                               |
| FC                   |                                                               |
| Euritian             |                                                               |
| Funktion             |                                                               |
|                      |                                                               |
|                      |                                                               |
|                      | 3                                                             |
|                      |                                                               |
| Daten-               |                                                               |
|                      | mehr                                                          |
| > Weitere Informati  |                                                               |
|                      |                                                               |
| 🛃 Neu hinzufügen und | öffnen OK Abbrechen                                           |
|                      |                                                               |

 Alternativ können Sie den DB "RecvDataServer" im Arbeitsbereich von STEP 7 V16 öffnen, indem Sie in der Projektnavigation im Ordner "Programmbausteine" der S7-1200 CPU auf den DB "RecvDataServer" doppelklicken.

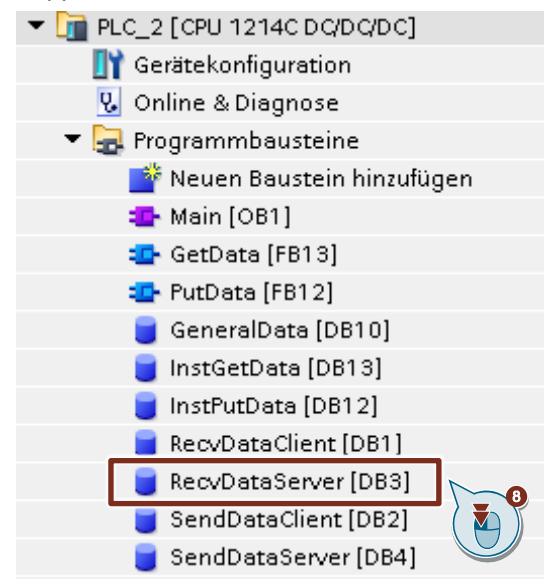

9. Im DB "RecvDataServer" definieren Sie die Variable "data" vom Datentyp "Array[0..199] of Byte.

| Re  | cvD | )at | aServer                   |                     |           |          |
|-----|-----|-----|---------------------------|---------------------|-----------|----------|
| -   | Na  | me  |                           | Datentyp            | Startwert | Remanenz |
| -   | •   | Sta | atic                      |                     |           |          |
| -00 |     | •   | data                      | Array[0199] of Byte |           |          |
|     | •   |     | <hinzufügen></hinzufügen> |                     |           |          |
|     |     |     |                           |                     |           |          |

 Da der Kommunikationspartner, z. B. SIMATIC S7-300, keine DBs mit optimierten Bausteinzugriff unterstützt, deaktivieren Sie in den Eigenschaften der DBs unter "Attribute" die Option "Optimierter Bausteinzugriff".
 DBs mit Standardzugriff haben eine feste Struktur. Die Datenelemente enthalten in der Deklaration sowohl einen symbolischen als auch eine feste Adresse innerhalb des DBs. Die Adresse wird in der Spalte "Offset" angezeigt. Die Variablen in diesem Baustein können sowohl symbolisch als auch absolut adressiert werden.

| General                                                                                                    |            |
|----------------------------------------------------------------------------------------------------|------------|
| General<br>Information<br>Time stamps<br>Compilation<br>Protection<br>Attributes<br>Download without reinitialization | Attributes |

## Datenbaustein zum Speichern der Sendedaten hinzufügen

- 1. Fügen Sie einen weiteren DB zum Speichern der Sendedaten hinzu.
- 2. Im Dialog "Neuen Baustein hinzufügen" klicken Sie auf die Schaltfläche "Datenbaustein (DB)".
- 3. Tragen Sie den Namen des DB ein, z. B. "SendDataServer".
- 4. Aktivieren Sie die Option "Automatisch". Damit wird die Nummer des DB automatisch durch STEP 7 vergeben.
- 5. Aktivieren Sie die Funktion "Neu hinzufügen und öffnen".
- 6. Klicken Sie auf die Schaltfläche "OK", um die Einstellungen zu übernehmen und den Dialog zu beenden.
  - Der DB "SendDataServer" wird in der Projektnavigation im Ordner "Programmbausteine" der S7-1200 CPU hinzugefügt.
  - Wenn die Funktion "Neu hinzufügen und öffnen" aktiviert ist, wird der DB "SendDataServer" im Arbeitsbereich von STEP 7 V16 geöffnet.

| Neuen Baustein nin:        | zurugen        | X                                                 |
|----------------------------|----------------|---------------------------------------------------|
| Name:                      |                |                                                   |
| SendDataServer             |                |                                                   |
|                            | AI<br>Sprache: | Global-DB 💌                                       |
| Organisations-<br>baustein | Nummer:        | 4 🗢                                               |
| ======                     | Beschreibung:  | Automatisch                                       |
| Funktions-<br>baustein     | Datenbaustein  | e (DBs) dienen der Speicherung von Programmdaten. |
| FC                         |                |                                                   |
| Funktion                   |                |                                                   |
| Daten-<br>baustein         | 2              |                                                   |
| > Weitere Informat         | ionen          |                                                   |
|                            | Jonen          |                                                   |
| 💽 Neu hinzufügen un        | d öffnen       | OK OK Abbrechen                                   |

 Alternativ können Sie den DB "SendDataServer" im Arbeitsbereich von STEP 7 V16 öffnen, indem Sie in der Projektnavigation im Ordner "Programmbausteine" der S7-1200 CPU auf den DB "SendDataServer" doppelklicken.

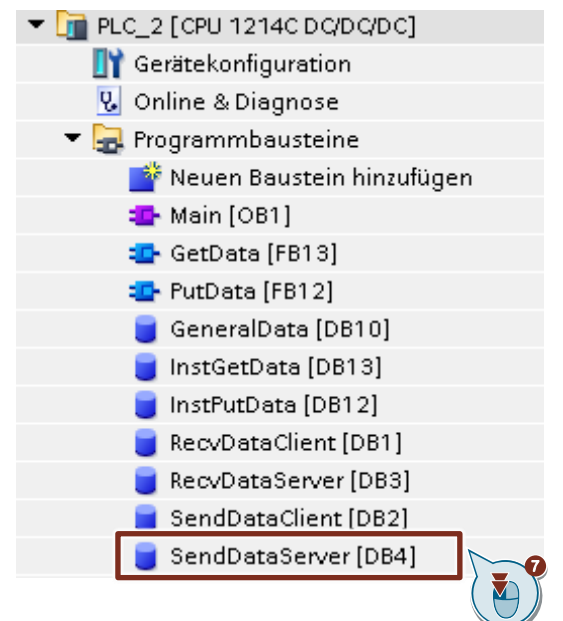

8. Im DB "SendDataServer" definieren Sie die Variable "data" vom Datentyp "Array[0..199] of Byte.

| S | er | ۱dſ | )at | aServer                   |                     |           |          |
|---|----|-----|-----|---------------------------|---------------------|-----------|----------|
|   |    | Na  | me  |                           | Datentyp            | Startwert | Remanenz |
| - | 01 | •   | Sta | atic                      |                     |           |          |
| 1 | 01 |     | ٠   | data                      | Array[0199] of Byte |           |          |
|   |    |     |     | <hinzufügen></hinzufügen> |                     |           |          |
|   |    |     |     |                           |                     |           |          |

9. Da der Kommunikationspartner, z. B. SIMATIC S7-300, keine DBs mit optimierten Bausteinzugriff unterstützt, deaktivieren Sie in den Eigenschaften der DBs unter "Attribute" die Option "Optimierter Bausteinzugriff". DBs mit Standardzugriff haben eine feste Struktur. Die Datenelemente enthalten in der Deklaration sowohl einen symbolischen als auch eine feste Adresse innerhalb des DBs. Die Adresse wird in der Spalte "Offset" angezeigt. Die Variablen in diesem Baustein können sowohl symbolisch als auch absolut adressiert werden.

| SendDataServer [DB4]                                                                                          | ×                                                                                                    |
|----------------------------------------------------------------------------------------------------|----------------------------------------------------------------------------------------------------|
| Allgemein Texte                                                                                               |                                                                                                    |
| Allgemein<br>Information<br>Zeitstempel<br>Übersetzung<br>Schutz<br>Attribute<br>Laden ohne Reinitialisierung | Attribute          Nur im Ladespeicher ablegen         Datenbaustein im Gerät schreibgeschützt         Optimierter Bausteinzugriff         Datenbaustein erreichbar über         Datenbaustein erreichbar über Webserver |
|                                                                                                    | OK Abbrechen                                                                                                    |

## 2.4 Hardwarekonfiguration und Anwenderprogramm laden

## Voraussetzung

Sie haben der S7-1200 CPU und ggf. dem CP die projektierte IP-Adresse und Subnetzmaske bereits zugewiesen.

## Übersetzen

- 10. Markieren Sie in der Projektnavigation den Geräteordner der S7-1200 CPU.
- 11. Klicken Sie in der Funktionsleiste auf die Schaltfläche "Übersetzen". Die Hardwarekonfiguration sowie die Software der S7-1200 werden übersetzt.

| Vî | Siemens - D:\Kurse\s7_communication  | \S7communic  | ation_S7-120 | 0\S7comm  | unication | _\$7-1200        |
|----|--------------------------------------|--------------|--------------|-----------|-----------|------------------|
| P  | rojekt Bearbeiten Ansicht Einfügen C | nline Extras | Werkzeuge    | Fenster   | Hilfe     |                  |
| E  | 🌁 🎦 🔚 Projekt speichern 🛛 昌 🐰 🏥 🕻    | 🗎 🗙 🔊 ± (    | (* ± 🗟 🖥     | III III ! | 2 🖪 💋     | Online verbinden |
|    | Projektnavigation                    | □ <          |              | 2         |           |                  |
|    | Geräte                               |              |              |           |           |                  |
|    |                                      |              |              | <u> </u>  |           |                  |
|    |                                      |              |              |           |           |                  |
|    | S7communication_S7-1200              |              |              |           |           |                  |
| at | 📑 Neues Gerät hinzufügen             |              |              |           |           |                  |
| S, | 📥 Geräte & Netze                     |              |              |           |           |                  |
|    | • 🛅 PLC_2 [CPU 1214C DQ/DQ/DC]       |              |              |           |           |                  |
|    | 🕞 🕞 INICAL GRUPPIERLE GERALE         |              |              |           |           |                  |
|    | 🕨 🛃 Security-Einstellungen           |              |              |           |           |                  |
|    | 🕨 🛃 Geräteübergreifende Funktionen   |              |              |           |           |                  |
|    | 🕨 🙀 Gemeinsame Daten                 |              |              |           |           | 1011001100       |
|    | 🕨 bokumentationseinstellungen        |              |              |           |           | 1100110011       |
|    | 🕨 🐻 Sprachen & Ressourcen            |              |              |           |           |                  |
|    | 🕨 属 Version Control Interface        |              |              |           |           |                  |
|    | 🕨 🔚 Online-Zugänge                   |              |              |           |           |                  |
|    | 🕨 🤄 Card Reader/USB-Speicher         |              |              |           |           |                  |
|    |                                      |              |              |           |           |                  |

#### Laden

- 1. Markieren Sie in der Projektnavigation den Geräteordner der S7-1200 CPU.
- 2. Klicken Sie in der Funktionsleiste auf die Schaltfläche "Laden in Gerät". Der Dialog "Erweitertes Laden" oder Vorschau laden" wird automatisch geöffnet.

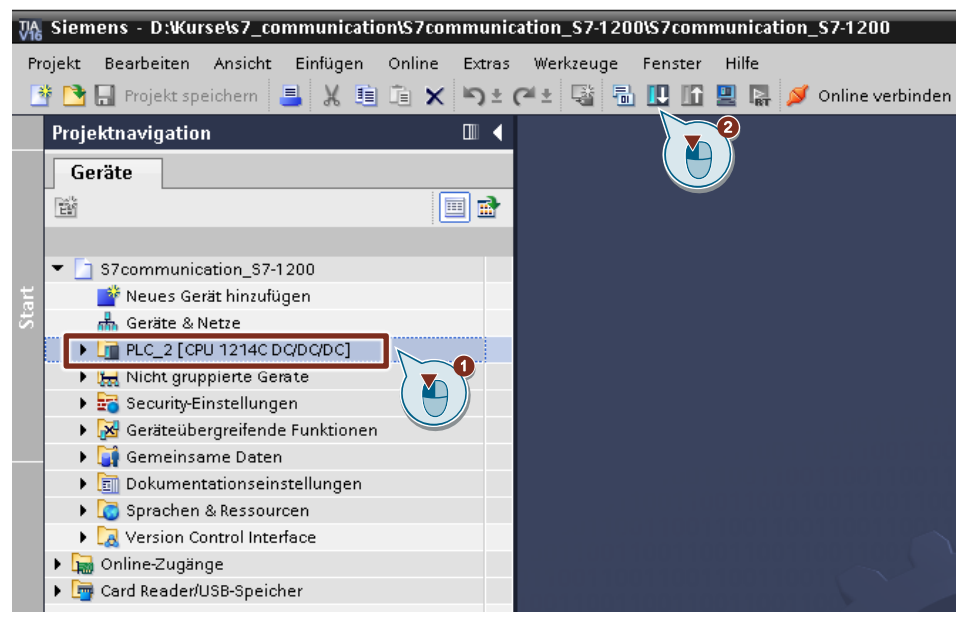

- Der Dialog "Erweitertes Laden" wird nur automatisch geöffnet, wenn der Zugriffsweg vom PG/PC zur S7-1200 CPU neu eingestellt werden muss. Nehmen Sie folgende Einstellungen vor:
  - Typ der PG/PC-Schnittstelle: PN/IE
  - PG/PC-Schnittstelle: Netzwerkkarte des PG/PC
  - Verbindung mit Schnittstelle/Subnetz: Subnetz, mit dem die S7-1200 CPU verbunden ist
- 4. Wählen Sie in der Klappliste "Alle kompatiblen Teilnehmer anzeigen" aus.
- 5. Klicken Sie auf die Schaltfläche "Suche starten".
- 6. Die S7-1200 CPU wird in der Liste "Zielgeräte auswählen" angezeigt. Markieren Sie die S7-1200 CPU.
- 7. Klicken Sie auf die Schaltfläche "Laden".

|                                                                     | Gerät                                   | Gerät                                             | etyp                                                        | Steckpl                            | Schnittstellen                            | Adresse                  | Subnetz               |
|---------------------------------------------------------------------|-----------------------------------------|---------------------------------------------------|-------------------------------------------------------------|------------------------------------|-------------------------------------------|--------------------------|-----------------------|
|                                                                     | PLC_1                                   | CPU '                                             | 1214C DC/D                                                  | 1 X1                               | PN/IE                                     | 172.16.43.2              | PN/IE_1               |
|                                                                     |                                         | Typ der<br>Verbindung mit So                      | PG/PC-Schnitt<br>PG/PC-Schnitt<br>:hnittstelle/Su<br>1. Gai | stelle: [<br>stelle: [<br>bnetz: [ | PN/IE<br>wxxnet3 Ether<br>PN/IE_1         | met Adapter              |                       |
|                                                                     | Zielgerät<br>Gerät                      | t auswählen:<br>Gerätetun                         | Schnittstell                                                | entyn Ad                           | recce                                     | Alle kompatiblen Tei     | 4<br>Inehmer anzeigen |
|                                                                     | PLC_1                                   | CPU 1214C DC/DC/DC                                | E PN/IE                                                     | 17                                 | 2.16.43.2                                 | PLC_1                    |                       |
| ED blinken                                                          | sql12<br>CPU<br>                        | CPU 1212C DC/DC/DC<br>CPU 1214C DC/DC/DC<br>      | PN/IE                                                       | 17<br>17<br>Zu                     | 2.16.62.14<br>2.16.66.12<br>griffsadresse | sql1200<br>CPU-1214<br>— |                       |
|                                                                     |                                         |                                                   |                                                             |                                    |                                           |                          | 5<br>Suche starte     |
| nline-Statusinformatior                                             | 1:                                      |                                                   |                                                             |                                    | 0                                         | Nur Fehlermeldun         | igen anzeigen         |
| Gefundenes erreich                                                  | bares Gerät                             | t vm-z0031axk                                     |                                                             |                                    |                                           |                          |                       |
| Suche beendet. 3 ko<br>? Geräteinformationer<br>Scan und Informatio | ompatible 1<br>n werden e<br>insabfrage | eilnehmer von 21 en<br>ingeholt<br>abgeschlossen. | reichbaren Tei                                              | Inehmern                           | gefunden.                                 |                          |                       |

8. Klicken Sie im Dialog "Vorschau laden" auf die Schaltfläche "Laden", um den Ladevorgang zu starten.

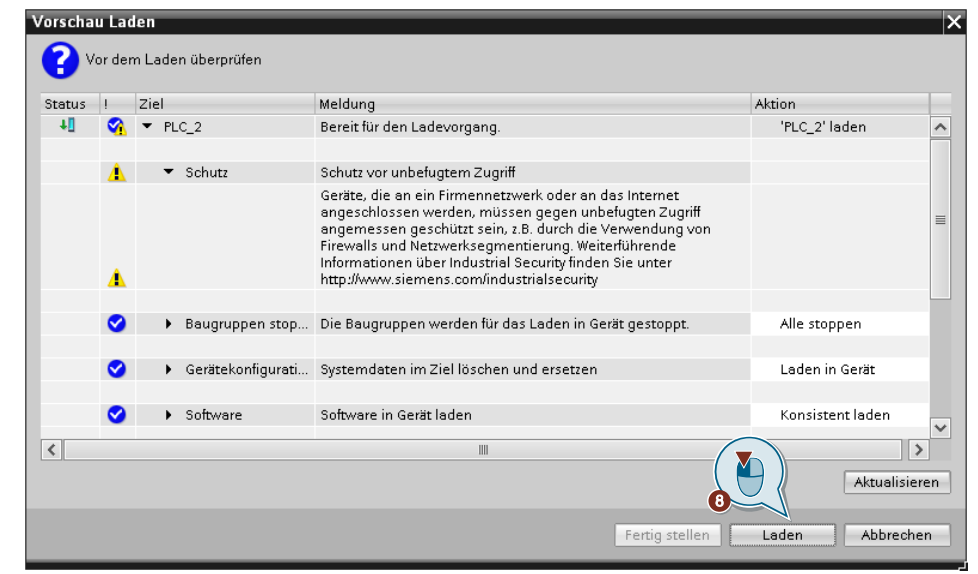

 Aktivieren Sie im Dialog "Ergebnisse das Ladevorgangs" die Aktion "Baugruppe starten" und klicken Sie auf die Schaltfläche "Fertig stellen", um den Ladevorgang zu beenden.

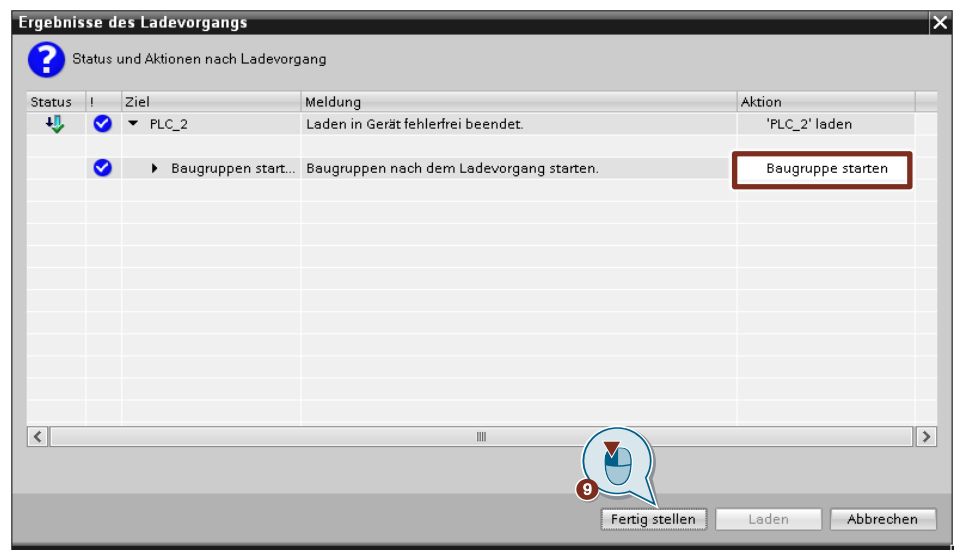
# 3

## Projektierung der SIMATIC S7-300 in STEP 7 V16

- 1. Erstellen Sie ein neues Projekt oder öffnen Sie ein bereits vorhandenes Projekt in STEP 7 V16 (TIA Portal V16).
- 2. Fügen Sie die S7 300 CPU ein und erstellen Sie die Hardwarekonfiguration.
- 3. Richten Sie die S7-300 CPU als Client oder Server ein.
  - Client: Projektieren Sie eine S7-Verbindung und erstellen Sie das Anwenderprogramm. Rufen Sie im Anwenderprogramm die Anweisung "PUT" auf, um Daten in die S7-1200 CPU zu schreiben. Rufen Sie im Anwenderprogramm die Anweisung "GET" auf, um Daten aus der S7-1200 CPU zu lesen. Fügen Sie Datenbausteine zum Speichern der Sende- und Empfangsdaten hinzu.
  - Server: Erstellen Sie das Anwenderprogramm. Im Anwenderprogramm fügen Sie Datenbausteine hinzu, in denen die Sende- und Empfangsdaten gespeichert werden.

## 3.1 Hardwarekonfiguration erstellen

#### 3.1.1 IP-Adresse der CPU definieren

- Markieren Sie in der Gerätesicht oder Netzsicht des Hardware- und Netzwerkeditors die S7-300 CPU. Die Eigenschaften der S7-300 CPU werden im Inspektorfenster angezeigt.
- Tragen Sie im Register "Allgemein" unter "PROFINET-Schnittstelle [X1] > Ethernet-Adressen" die IP-Adresse und die Subnetzmaske der S7-300 CPU ein.
  - IP-Adresse: 172.16.43.37
  - Subnetzmaske: 255.255.255.0
- 3. Ordnen Sie der Ethernet-Schnittstelle der S7-300 CPU ein Subnetz zu. Es gibt folgende Möglichkeiten:
  - Klicken Sie auf die Schaltfläche "Neues Subnetz hinzufügen", um ein neues Subnetz hinzuzufügen.
  - Wählen Sie ein bereits vorhandenes Subnetz aus.

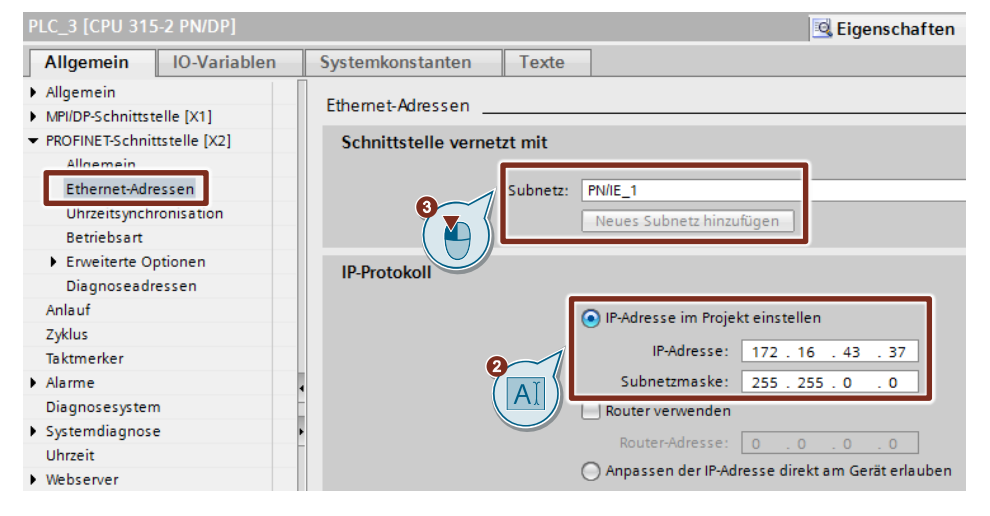

#### 3.1.2 IP-Adresse des CP definieren

- Markieren Sie in der Gerätesicht oder Netzsicht des Hardware- und Netzwerkeditors den CP in der S7-300. Die Eigenschaften des CP werden im Inspektorfenster angezeigt.
- 2. Tragen Sie im Register "Allgemein" unter "PROFINET-Schnittstelle [X1] > Ethernet-Adressen" die IP-Adresse und die Subnetzmaske des CP ein.
  - IP-Adresse: 172.16.43.41
  - Subnetzmaske: 255.255.255.0
- 3. Ordnen Sie der Ethernet-Schnittstelle des CP ein Subnetz zu. Es gibt folgende Möglichkeiten:
  - Klicken Sie auf die Schaltfläche "Neues Subnetz hinzufügen", um ein neues Subnetz hinzuzufügen.
  - Wählen Sie ein bereits vorhandenes Subnetz aus.

| CP 343-1_1 [CP 343-1]                                              |                                              | 🗟 Eigenschaften            | 🗓 Info 🔒 🗓 Diag |  |  |  |
|--------------------------------------------------------------------|----------------------------------------------|----------------------------|-----------------|--|--|--|
| Allgemein IO-Variablen                                             | Systemkonstanten Text                        | te                         |                 |  |  |  |
| Allgemein                                                          | Ethemet-Adressen                             |                            |                 |  |  |  |
| <ul> <li>Optionen</li> </ul>                                       |                                              |                            |                 |  |  |  |
| <ul> <li>PROFINET-Schnittstelle [X1]</li> </ul>                    | Schnittstelle vernetzt mit                   |                            |                 |  |  |  |
| Ethernet-Adressen<br>Erweiterte Optionen<br>Uhrzeitsynchronisation | Subnetz: PN/IE_1<br>Neues Subnetz hinzufügen |                            |                 |  |  |  |
| Betriebsart                                                        | ISO-Protokoll                                |                            |                 |  |  |  |
| Diagnoseadressen                                                   |                                              |                            |                 |  |  |  |
| IP-Zugriffsschutz                                                  |                                              |                            |                 |  |  |  |
| SNMP                                                               | MAC-Adresse: 08 -00 -06 -01 -00 -00          |                            |                 |  |  |  |
| ▶ Webserver 1                                                      |                                              |                            |                 |  |  |  |
| Webdiagnose                                                        |                                              |                            |                 |  |  |  |
| E/A-Adressen                                                       | IP-Protokoll                                 |                            |                 |  |  |  |
|                                                                    |                                              | ⊙ IP-Adresse im Projekt ei | instellen       |  |  |  |
|                                                                    | 2                                            | IP-Adresse: 17             | 72.16.43.41     |  |  |  |
|                                                                    |                                              | Subnetzmaske: 2            | 55.255.0.0      |  |  |  |

## 3.2 SIMATIC S7-300 als Client einrichten

#### 3.2.1 S7-Verbindung projektieren

- 1. Klicken Sie in der Netzsicht auf das Symbol "Verbindungen", um den Verbindungsmodus zu aktivieren.
- Wählen Sie den Verbindungstyp "S7-Verbindung" in der danebenstehenden Klappliste aus.
   In der Netzsicht sind alle Geräte, die für eine S7-Verbindung in Frage kommen, farblich hervorgehoben.
- 3. Klicken Sie mit der rechten Maustaste auf die S7-1200 CPU. Das Kontextmenü öffnet sich.
- 4. Wählen Sie den Eintrag "Neue Verbindung hinzufügen" aus. Der Dialog "Neue Verbindung hinzufügen" öffnet sich.

| 💦 Vernetzen 🔛 Ve         | rbindungen S7-Verbindung 📃 🗛                                                                                             | Relationen                 |
|--------------------------|----------------------------------------------------------------------------------------------------|----------------------------|
| PLC_3<br>CPU 315-2 PN/DP | Gerätekonfiguration<br>Gerät tauschen<br>Migrieren auf S7-1500                                                           |                            |
| PN/IE_1                  | X Ausschneiden<br>Einfügen                                                                                               | Strg+X<br>Strg+C<br>Strg+V |
|                          | X Löschen<br>Umbenennen                                                                                                  | Entf<br>F2                 |
|                          | Neuem DP-Master/IO-Controller zuweisen<br>Vom DP-Mastersystem/IO-System trennen<br>DP-Mastersystem/IO-System hervorheben |                            |
|                          | 🚽 Gehe zur Topologiesicht 🛛 🚺                                                                                            |                            |
|                          | Neue Verbindung hinzufügen                                                                                               |                            |
|                          | Verbindungspartner hervorheben                                                                                           | •                          |

- 5. Legen Sie folgenden Verbindungspartner fest: "Unspezifiziert".
- Wählen Sie die lokale Schnittstelle aus. In diesem Beispiel wird die integrierte Schnittstelle der S7-300 CPU verwendet. Wenn die S7-Verbindung über einen CP aufgebaut werden soll, dann wählen Sie den CP aus.
- 7. Tragen Sie die lokale ID für die S7-Verbindung ein. z. B. 1 (hex).
- 8. Klicken Sie auf die Schaltfläche "Hinzufügen", um die unspezifizierte S7-Verbindung hinzuzufügen.
- 9. Klicken Sie auf die Schaltfläche "Schließen", um den Dialog zu beenden.

| Neue Verbindung hinzufügen                    | ×                          |
|-----------------------------------------------|----------------------------|
| Bitte Verbindungspartner auswählen für PLC_3: | Typ: S7-Verbindung         |
| Unspezifiziert                                |                            |
| Lokale ID (hex): 1                            | Aktive Verbindung aufbauen |
|                                               | Hinzufügen Schließen       |

#### Ergebnis

- Eine unspezifizierte S7-Verbindung ist angelegt.
- Der Verbindungsweg ist im grafischen Bereich der Netzsicht hervorgehoben dargestellt.

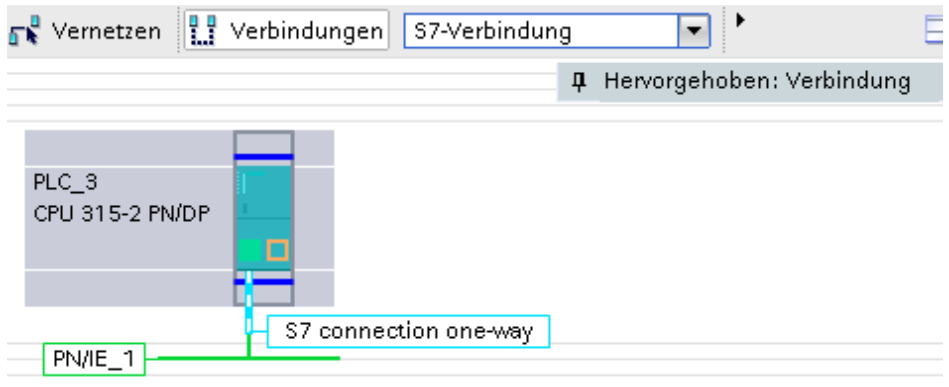

• Die S7-Verbindung ist im tabellarischen Bereich der Netzsicht in der Verbindungstabelle eingetragen.

|   | Net | tzübersicht      | Verbindungen |            | Relationen       | E/A-Kommunikation |                 | VPN       | TeleControl |         | ]        |
|---|-----|------------------|--------------|------------|------------------|-------------------|-----------------|-----------|-------------|---------|----------|
|   | Ŷ   | Lokaler Verbind  | ungsname     | Lokaler En | dpunkt 👻         | Lokale ID (hex)   | Partner-ID (hex | ) Partner |             | Verbing | lungstyp |
| ĺ |     | S7 connection of | one-way      | 🚺 PLC_3 (  | CPU 315-2 PN/DP] | 1 🔳               |                 | 🗉 📔 Unbe  | ekannt 💌    | S7-Verb | oindung  |

#### Verbindungsparameter einstellen

- 1. Markieren Sie in der Verbindungstabelle die unspezifiziert S7-Verbindungen. Die Eigenschaften der S7-Verbindung werden im Inspektorfenster angezeigt.
- Im Register "Allgemein" unter "Allgemein" werden die allgemeinen Verbindungsparameter angezeigt, die den lokalen Endpunkt identifizieren. Tragen Sie unter Partner die IP-Adresse der S7-1200 CPU ein, z. B. 192.168.178.2. Wenn Sie als Partner einen CP, anstatt die integrierte Schnittstelle der S7-1200 CPU, verwenden, dann tragen Sie die IP-Adresse des CP ein.

| \$7 connection one-way [\$7-Verbindu                | ng]                                                | 🖳 Eigenschaften 🛛 🚺 Ir |
|-----------------------------------------------------|----------------------------------------------------|------------------------|
| Allgemein IO-Variablen Sy                           | stemkonstanten Texte                               |                        |
| Allgemein<br>Lokale ID                              | Allgemein                                          |                        |
| Besondere Verbindungseigenschaften<br>Adressdetails | Verbindung                                         |                        |
|                                                     | Name: S7 connection one-way                        |                        |
|                                                     | Verbindungsweg                                     |                        |
|                                                     | Lokal                                              | Partner                |
|                                                     |                                                    | ?                      |
|                                                     | Endpunkt: PLC_3 [CPU 315-2 PN/DP]                  | Unbekannt              |
|                                                     | Schnittstelle: PLC_3, PROFINET-Schnittstelle_1[X2] | ▼ Unbekannt            |
|                                                     | Schnittstellentyp: Ethernet                        | Ethernet               |
|                                                     | Subnetz: PN/IE_1                                   |                        |
|                                                     | Adresse: 172.16.43.37                              | 172.16.43.2            |
|                                                     |                                                    | IA                     |

3. Im Register "Allgemein" unter "Lokale ID" wird die lokale ID der Baugruppe angezeigt, von der aus die Verbindung betrachtet wird (lokaler Partner). Die lokale ID ist änderbar.

Die lokale ID geben Sie später am Eingangsparameter "ID" der Anweisungen "PUT" oder "GET" an.

In diesem Beispiel wird die lokale ID mit dem Wert 1 (hex) verwendet.

| S7 connection o        | one-way [S7-Verbin   | dun | g]             |                   |        |
|------------------------|----------------------|-----|----------------|-------------------|--------|
| Allgemein              | IO-Variablen         | Sy  | stemkonstanten | Texte             |        |
| Allgemein<br>Lokale ID |                      |     | Lokale ID      |                   |        |
| Besondere Verb         | indungseigenschafter | ۱ I | Bausteinparame | eter              |        |
| Adressdetails          |                      |     |                | aliala (D. /haiði | 4      |
|                        |                      |     | L              | okale ID (nex):   |        |
|                        |                      |     |                | ID:               | W#16#1 |
|                        |                      |     |                |                   |        |

4. Im Register "Allgemein" unter "Besondere Verbindungseigenschaften" wird angezeigt, dass die S7-Verbindung einseitig projektiert ist. Einseitig bedeutet, dass der Verbindungspartner Server für diese Verbindung ist und nicht aktiv senden oder empfangen kann. Die S7-CPU, welche als lokaler Endpunkt für die S7-Verbindung verwendet wird, baut als Client die S7-Verbindung aktiv auf und sendet und empfängt aktiv.

| S7 connection one-way [S7-Verbing  | lung]                                                                   | 📃 🖳 Eigenschaften 📑                | 🗓 Info 🛛 🗓 Diag    |  |  |  |  |  |
|------------------------------------|-------------------------------------------------------------------------|------------------------------------|--------------------|--|--|--|--|--|
| Allgemein IO-Variablen             | Systemkonstanten Texte                                                  |                                    |                    |  |  |  |  |  |
| Allgemein                          | Besondere Verbindungseigenschaften                                      |                                    |                    |  |  |  |  |  |
| Lokale ID                          | besondere verbindungseigenschatten                                      |                                    |                    |  |  |  |  |  |
| Besondere Verbindungseigenschaften | Lokaler Endpunkt                                                        |                                    |                    |  |  |  |  |  |
| Adressdetails                      |                                                                         |                                    |                    |  |  |  |  |  |
|                                    | Generating Einseitig                                                    |                                    |                    |  |  |  |  |  |
|                                    | Aktiver Verbindungsaufbau                                               |                                    |                    |  |  |  |  |  |
|                                    | Wenn der Partner-TSAP in den Adressdetails den V<br>deaktiviert werden. | (ert 3 hat, kann der aktive Verbin | ndungsaufbau nicht |  |  |  |  |  |
|                                    | Betriebszustandsmeldungen senden                                        |                                    |                    |  |  |  |  |  |

- Tragen Sie im Register "Allgemein" unter "Adressdetails" den Partner-TSAP ein. Da die S7-Verbindung einseitig zu einem unspezifizierten Partner projektiert wird, setzt sich der Partner-TSAP wie folgt zusammen: 03.<Steckplatz der CPU oder des CP>, z. B.:
  - S7-1200 CPU auf Steckplatz 1: 03.01

| S7 connection  | one-way [S7-Verbin    | 🔄 🖳 Eigenschaft | ten 🔼 Info                        | 🔤 🖁 Diaț    |           |     |             |   |
|----------------|-----------------------|-----------------|-----------------------------------|-------------|-----------|-----|-------------|---|
| Allgemein      | IO-Variablen          | Sys             | stemkonstanten                    | Texte       |           |     |             |   |
| Allgemein      |                       |                 | Advassdatalla                     |             |           |     |             |   |
| Lokale ID      |                       |                 |                                   |             |           |     |             |   |
| Besondere Verb | oindungseigenschafter | n               |                                   |             |           |     |             |   |
| Adressdetails  |                       |                 |                                   | Lokal       |           |     | Partner     |   |
|                |                       | _               | Endpunkt: PLC_3 [CPU 315-2 PN/DP] |             | Unbekannt |     |             |   |
|                |                       |                 | Baugruppenträge<br>Steckplat      | eri<br>z: 0 | 2         |     | 0           | 1 |
|                |                       |                 | Verbindungsre<br>(he>             | s.<br>): 10 |           | •   | 03          |   |
|                |                       | _               | TSA                               | P: 10.02    |           | 6-1 | 03.01       |   |
|                |                       |                 |                                   | SIMA        | TIC-ACC   |     | SIMATIC-ACC |   |
|                |                       | •               | Subnetz II                        | D: 1A43-0   | 1001      |     | -           |   |

### 3.2.2 Sende- und Empfangsdatenbereich anlegen

#### Datenbaustein zum Speichern der Empfangsdaten hinzufügen

Im Datenbaustein DB1 "RecvDataClient" der S7-300 CPU werden die von der S7-1200 CPU empfangenen Daten abgelegt.

- Navigieren Sie in der Projektnavigation in den Geräteordner der S7-300 CPU. Innerhalb des Geräteordners sind Objekte und Aktionen strukturiert, die zum Gerät gehören.
- Navigieren Sie innerhalb des Geräteordners in den Unterordner "Programmbausteine" und doppelklicken Sie auf die Aktion "Neuen Baustein hinzufügen".

Der Dialog "Neuen Baustein hinzufügen" öffnet sich.

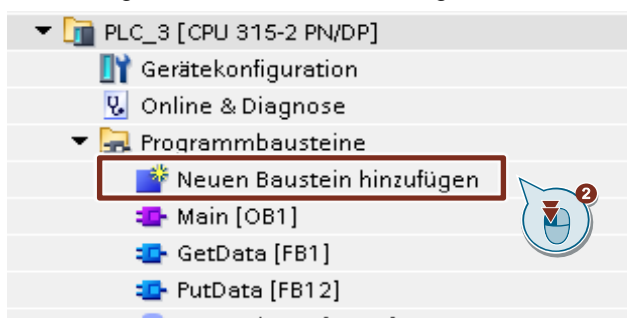

- 3. Klicken Sie auf die Schaltfläche "Datenbaustein (DB)".
- 4. Tragen Sie den Namen des Datenbausteins (DB) ein, z. B. "RecvDataClient".
- 5. Aktivieren Sie die Option "Automatisch". Damit wird die Nummer des DB automatisch durch STEP 7 vergeben.
- 6. Aktivieren Sie die Funktion "Neu hinzufügen und öffnen".
- 7. Klicken Sie auf die Schaltfläche "OK", um die Einstellungen zu übernehmen und den Dialog zu beenden.
  - Der DB "RecvDataClient" wird in der Projektnavigation im Ordner "Programmbausteine" der S7-300 CPU hinzugefügt.
  - Wenn die Funktion "Neu hinzufügen und öffnen" aktiviert ist, wird der DB "RecvDataClient" im Arbeitsbereich von STEP 7 V16 geöffnet.

| Neuen Raustein hinz        | ufügen         |                         |                    |          |  |
|----------------------------|----------------|-------------------------|--------------------|----------|--|
| Neuen baustein mitz        | uruyen         |                         |                    | <u>^</u> |  |
| Name:                      |                |                         |                    |          |  |
| RecvDataClient             | -4             |                         |                    |          |  |
|                            | AI)            | 📄 Global-DB 💌           |                    |          |  |
|                            | Sprache:       | DB                      |                    |          |  |
| Organisations-<br>baustein | Nummer:        | 1                       |                    |          |  |
|                            |                | 🔘 Manuell               |                    |          |  |
| ====                       | Beschreibung:  | Automatisch             | 6                  |          |  |
| Funktions-<br>baustein     | Datenbausteine | (DBs) dienen der Speich | von Programmdaten. |          |  |
| FC                         |                |                         |                    |          |  |
| Funktion                   |                |                         |                    |          |  |
| Daten-                     | 0              |                         |                    |          |  |
| Bastem                     | mehr           |                         |                    |          |  |
| > Weitere Informati        | ionen          |                         |                    |          |  |
| Neu hinzufügen und öffnen  |                |                         |                    |          |  |

 Alternativ können Sie den DB "RecvDataClient" im Arbeitsbereich von STEP 7 V16 öffnen, indem Sie in der Projektnavigation im Ordner "Programmbausteine" der S7-300 CPU auf den DB "RecvDataClient" doppelklicken.

| ▼ 1 PLC_3 [CPU 315-2 PN/DP] |
|-----------------------------|
| 时 Gerätekonfiguration       |
| 😼 Online & Diagnose         |
| 🔻 🛃 Programmbausteine       |
| 📑 Neuen Baustein hinzufügen |
| 💶 Main [OB1]                |
| 💶 GetData [FB1]             |
| 💶 PutData [FB12]            |
| 🥃 GeneralData [DB10]        |
| 🥃 InstGetData [DB6]         |
| 📄 InstPutData (DB5)         |
| 📒 RecvDataClient [DB1]      |
| 📒 RecvDataServer [DB3]      |
| 🥃 SendDataClient [DB2]      |
| 🥃 SendDataServer [DB4]      |

9. Im DB "RecvDataClient" definieren Sie die Variable "data" vom Datentyp "Array[0..199] of Byte.

| RecvDataClient |   |    |                           |                     |        |           |          |
|----------------|---|----|---------------------------|---------------------|--------|-----------|----------|
| Name           |   |    |                           | Datentyp            | Offset | Startwert | Remanenz |
| -              | • | St | atic                      |                     |        |           |          |
| -              | • | ٠  | data                      | Array[0199] of Byte | 0.0    |           |          |
|                |   |    | <hinzufügen></hinzufügen> |                     |        |           | _        |
|                |   |    |                           |                     |        |           |          |

#### Datenbaustein zum Speichern der Sendedaten hinzufügen

Im Datenbaustein DB2 "SendDataClient" der S7-300 CPU sind die Daten gespeichert, die zur S7-1200 CPU übertragen werden.

- 1. Fügen Sie einen weiteren DB zum Speichern der Sendedaten hinzu.
- Im Dialog "Neuen Baustein hinzufügen" klicken Sie auf die Schaltfläche "Datenbaustein (DB)".
- 3. Tragen Sie den Namen des DB ein, z. B. "SendDataClient".
- 4. Aktivieren Sie die Option "Automatisch". Damit wird die Nummer des DB automatisch durch STEP 7 vergeben.
- 5. Aktivieren Sie die Funktion "Neu hinzufügen und öffnen".
- 6. Klicken Sie auf die Schaltfläche "OK", um die Einstellungen zu übernehmen und den Dialog zu beenden.
  - Der DB "SendDataClient" wird in der Projektnavigation im Ordner "Programmbausteine" der S7-1200 CPU hinzugefügt.
  - Wenn die Funktion "Neu hinzufügen und öffnen" aktiviert ist, wird der DB "SendDataClient" im Arbeitsbereich von STEP 7 V16 geöffnet.

| Neuen Baustein hi          | nzufügen      | ×                                                 |  |  |  |  |
|----------------------------|---------------|---------------------------------------------------|--|--|--|--|
|                            | landgen       |                                                   |  |  |  |  |
| Name:                      |               |                                                   |  |  |  |  |
| SendDataClient             |               |                                                   |  |  |  |  |
|                            | AI            | Global-DB                                         |  |  |  |  |
| OB                         | Sprache:      | DB                                                |  |  |  |  |
| Organisations-<br>baustein | Nummer:       | 2                                                 |  |  |  |  |
|                            |               | 🔘 Manuell                                         |  |  |  |  |
| <b>E</b> B                 | Beschreibung: | Automatisch                                       |  |  |  |  |
| Funktions-<br>baustein     | Datenbaustein | e (DBs) dienen der Speicherung von Programmdaten. |  |  |  |  |
| =FC                        |               |                                                   |  |  |  |  |
| Funktion                   |               |                                                   |  |  |  |  |
| Daten-<br>baustein         | mehr          |                                                   |  |  |  |  |
| > Weitere Informationen    |               |                                                   |  |  |  |  |
| Neu hinzufügen und öffnen  |               |                                                   |  |  |  |  |

 Alternativ können Sie den DB "SendDataClient" im Arbeitsbereich von STEP 7 V16 öffnen, indem Sie in der Projektnavigation im Ordner "Programmbausteine" der S7-300 CPU auf den DB "SendDataClient" doppelklicken.

| ▼ 1 PLC_3 [CPU 315-2 PN/DP]  |
|------------------------------|
| 时 Gerätekonfiguration        |
| 😼 Online & Diagnose          |
| 🔻 🛃 Programmbausteine        |
| 📑 Neuen Baustein hinzufügen  |
| 🛥 Main [OB1]                 |
| 🔹 GetData [FB1]              |
| 💶 PutData [FB12]             |
| 🥃 GeneralData [DB10]         |
| 🥃 InstGetData [DB6]          |
| 🥃 InstPutData [DB5]          |
| 🥃 RecvDataClient [DB1]       |
| 🗧 RecvDataServer [DB3]       |
| 🥃 SendDataClient [DB2]       |
| 🥃 SendDataServer [DB4] 🤇 🚺 🥈 |
|                              |

8. Im DB "SendDataClient" definieren Sie die Variable "data" vom Datentyp "Array[0..199] of Byte.

| Se | SendDataClient |   |                           |                     |        |           |          |
|----|----------------|---|---------------------------|---------------------|--------|-----------|----------|
|    | Name           |   |                           | Datentyp            | Offset | Startwert | Remanenz |
|    | 🔟 🔻 Static     |   | atic                      |                     |        |           |          |
|    |                | • | data                      | Array[0199] of Byte | 0.0    |           |          |
|    | •              |   | <hinzufügen></hinzufügen> |                     |        |           |          |
| 17 |                |   |                           |                     |        |           |          |

#### 3.2.3 Variablen für die Parameter der Funktionsbausteine "PutData" und "GetData" anlegen

- 1. Fügen Sie einen weiteren DB, um Variablen für die Parameter der Funktionsbausteine "PutData" und "GetData" anzulegen.
- 2. Im Dialog "Neuen Baustein hinzufügen" klicken Sie auf die Schaltfläche "Datenbaustein (DB)".
- 3. Tragen Sie den Namen des DB ein, z. B. "GeneralData".
- 4. Aktivieren Sie die Option "Automatisch". Damit wird die Nummer des DB automatisch durch STEP 7 vergeben.
- 5. Aktivieren Sie die Funktion "Neu hinzufügen und öffnen".
- 6. Klicken Sie auf die Schaltfläche "OK", um die Einstellungen zu übernehmen und den Dialog zu beenden.
  - Der DB "GeneralData" wird in der Projektnavigation im Ordner "Programmbausteine" der S7-300 CPU hinzugefügt.
  - Wenn die Funktion "Neu hinzufügen und öffnen" aktiviert ist, wird der DB "GeneralData" im Arbeitsbereich von STEP 7 V16 geöffnet.

| N D 1 1 1            | c                 |                                            |                |
|----------------------|-------------------|--------------------------------------------|----------------|
| Neuen Baustein ninzu | rugen             |                                            | X              |
| Name:                |                   |                                            |                |
| GeneralData          | 2                 |                                            |                |
|                      |                   |                                            |                |
|                      | тур:              | 🥃 Global-DB 🛛 🔻                            |                |
| OB                   | Sprache:          | DB                                         |                |
| Organisations-       | Nummer:           | 10                                         |                |
| Daustein             |                   | O Manuell                                  |                |
|                      |                   | Automatisch                                |                |
|                      |                   |                                            |                |
| FB                   | Beschreibung:     | ( 🍋 ))                                     |                |
| Funktions-           | Datenbausteine (D | Bs) dienen der Speicherung vor Grammdaten. |                |
| Daustein             |                   |                                            |                |
|                      |                   |                                            |                |
| <b></b>              |                   |                                            |                |
| FC                   |                   |                                            |                |
| Funktion             |                   |                                            |                |
|                      |                   |                                            |                |
|                      |                   |                                            |                |
|                      | 2                 |                                            |                |
|                      |                   |                                            |                |
| Daten-<br>baustein   |                   |                                            |                |
|                      | mehr              |                                            |                |
| > Weitere Informatio | nen ( 🍋 )         |                                            |                |
| Neu hinzufügen und d | iffnen 5          |                                            | 6<br>Abbrechen |
|                      |                   |                                            | Abbreaten      |

 Alternativ können Sie den DB "GeneralData" im Arbeitsbereich von STEP 7 V16 öffnen, indem Sie in der Projektnavigation im Ordner "Programmbausteine" der S7-300 CPU auf den DB "GeneralData" doppelklicken.

8. Legen Sie folgende Variablen an, um die Ein- und Ausgangsparameter der FBs "PutData" und "GetData" zu belegen. Als Datentyp werden PLC-Datentypen verwendet.

| Variable   | PLC-Datentyp   | Beschreibung                                                                            |
|------------|----------------|-----------------------------------------------------------------------------------------|
| put        | typePut        | Variablen für die Parametrierung des<br>FB12 "PutData"                                  |
| get        | typeGet        | Variablen für die Parametrierung des<br>FB13 "GetData"                                  |
| diagnostic | typeDiagnostic | Variablen, um den Status der FBs "PutData"<br>und "GetData" im Fehlerfall zu speichern. |

#### PLC-Datentyp "typePut"

Die folgende Tabelle zeigt den Aufbau des PLC-Datentyps "typePut". Tabelle 3-1

| Parameter    | Datentyp | Startwert | Beschreibung                                                                      |
|--------------|----------|-----------|-----------------------------------------------------------------------------------|
| execute      | Bool     | false     | Steuerparameter für den<br>FB12 "PutData"                                         |
| connectionId | Word     | 16#0      | Adressierungsparameter zur<br>Angabe der Verbindung zum<br>Kommunikationspartner. |
| done         | Bool     | false     | Zustandsparameter                                                                 |
| busy         | Bool     | false     | Zustandsparameter                                                                 |
| error        | Bool     | false     | Zustandsparameter                                                                 |
| status       | Word     | 16#0      | Zustandsparameter                                                                 |

#### PLC-Datentyp "typeGet"

Die folgende Tabelle zeigt den Aufbau des PLC-Datentyps "typeGet". Tabelle 3-2

| Parameter    | Datentyp | Startwert | Beschreibung                                                                      |
|--------------|----------|-----------|-----------------------------------------------------------------------------------|
| execute      | Bool     | false     | Steuerparameter für den<br>FB13 "GetData"                                         |
| connectionId | Word     | 16#0      | Adressierungsparameter zur<br>Angabe der Verbindung zum<br>Kommunikationspartner. |
| done         | Bool     | false     | Zustandsparameter                                                                 |
| busy         | Bool     | false     | Zustandsparameter                                                                 |
| error        | Bool     | false     | Zustandsparameter                                                                 |
| status       | Word     | 16#0      | Zustandsparameter                                                                 |

#### PLC-Datentyp "typeDiagnostic"

Die folgende Tabelle zeigt den Aufbau des PLC-Datentyps "typeDiagnostic". Tabelle 3-3

| Parameter | Datentyp | Startwert | Beschreibung                                                 |
|-----------|----------|-----------|--------------------------------------------------------------|
| statusPut | Word     | 16#0      | Parameter, um den Zustand des<br>FB12 "PutData" zu speichern |
| statusGet | Word     | 16#0      | Parameter, um den Zustand des<br>FB13 "GetData" zu speichern |

#### 3.2.4 Anwenderprogramm erstellen

#### Übersicht

Die folgende Abbildung zeigt eine Übersicht des Anwenderprogramms in der S7-300 CPU und S7-1200 CPU. Abbildung 3-1

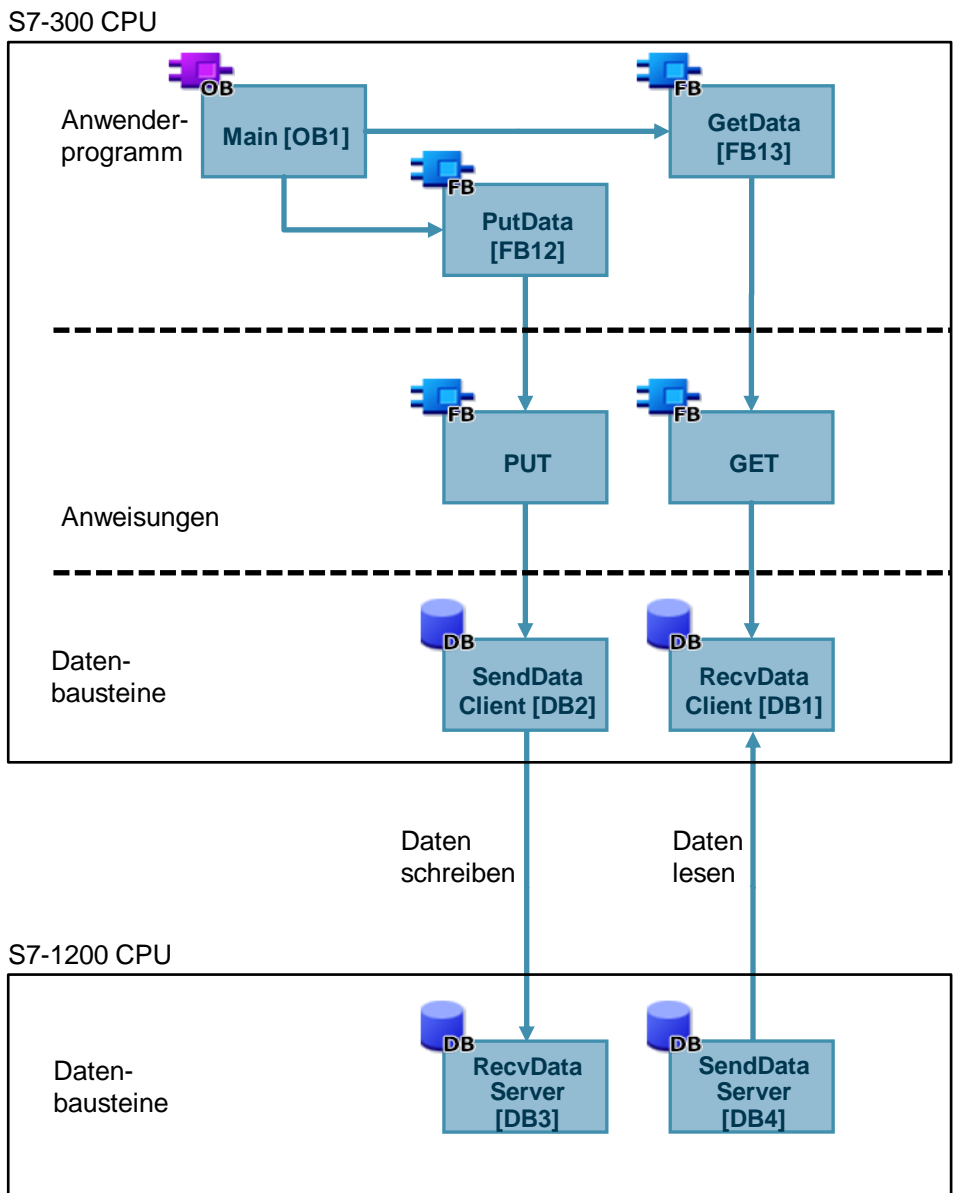

#### FB12 "PutData"

Der FB12 "PutData" ruft die Anweisung "PUT" auf, um folgende Funktionen durchzuführen:

- Daten über die projektierte S7-Verbindung an den Partner senden, sobald der Eingang "execute" eine positive Flanke erkennt. Wenn der Schreibauftrag läuft, ist kein Anstoß eines neuen Schreibauftrags möglich.
- Zustand des FB und der Datenübertragung am Ausgang "status" ausgeben.

Der FB12 "PutData" wird zyklisch im OB1 aufgerufen.

Die folgende Abbildung zeigt den Aufruf des FB12 "PutData" im OB1.

#### Abbildung 3-2

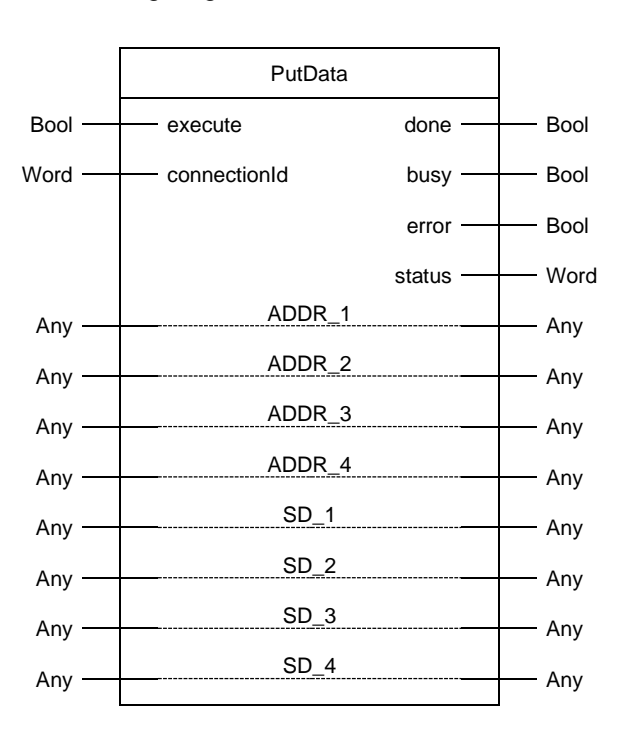

#### Die folgende Tabelle zeigt die Parameter des FB12 "PutData".

Tabelle 3-4

| Name         | P-Type | Data<br>Type | Comment                                                                                                    |  |  |
|--------------|--------|--------------|----------------------------------------------------------------------------------------------------|--|--|
| execute      | IN     | Bool         | Steuerparameter:<br>Aktiviert den Schreibauftrag bei steigender Flanke.                                                                                                    |  |  |
| connectionId | IN     | Word         | Lokale ID:<br>Adressierungsparameter zur Angabe der Verbindung zur<br>Partner-CPU.<br><b>Hinweis</b><br>Die lokale ID finden Sie in den Eigenschaften der projektierten<br>S7-Verbindung.<br>In diesem Beispiel wird die lokale ID 1 (hex) verwendet.                                                                                   |  |  |
| done         | OUT    | Bool         | TRUE: Der Schreibauftrag wurde fehlerfrei ausgeführt.                                                                                                    |  |  |
| busy         | OUT    | Bool         | TRUE: Der Schreibauftrag läuft.                                                                                                    |  |  |
| error        | OUT    | Bool         | Zustandsparameter "error" und "status":                                                                                                    |  |  |
| status       | OUT    | Word         | <ul> <li>"error" = 0:</li> <li>"status" = 0000(hex): weder Warnung noch Fehler</li> <li>"status" &lt;&gt; 0000(hex): Warnung<br/>Der Parameter "status" liefert detaillierte Auskunft.</li> <li>"error" = 1: Es liegt ein Fehler vor.<br/>Der Parameter "status" liefert detaillierte Auskunft über die Art<br/>des Fehlers.</li> </ul> |  |  |
| ADDR_1       | IN_OUT | Any          | Zeiger auf denjenigen Bereich in der Partner-CPU, in den                                                                                                    |  |  |
| ADDR_2       | IN_OUT | Any          | geschrieben werden soll.                                                                                                    |  |  |
| ADDR_3       | IN_OUT | Any          | <ul> <li>Hinweis</li> <li>Die folgenden Parameter sind versteckt und mit dem Wert "NUL vorbelegt:</li> <li>"ADDR_2"</li> <li>"ADDR_3"</li> <li>"ADDR_4"</li> <li>Folgende Mindestgröße der Nutzdaten für die Anweisung "PUT" mit 1 – 4 Variablen ist garantiert: 160 Byte</li> </ul>                                                    |  |  |
| ADDR_4       | IN_OUT | Any          |                                                                                                    |  |  |
| SD_1         | IN_OUT | Any          | Zeiger auf denjenigen Bereich in der eigenen S7-CPU, welcher die                                                                                                    |  |  |
| SD_2         | IN_OUT | Any          | zu versendenden Daten enthält.                                                                                                    |  |  |
| SD_3         | IN_OUT | Any          | Die folgenden Parameter sind versteckt und mit dem Wert "NULL"                                                                                                    |  |  |
| SD_4         | IN_OUT | Any          | vorbelegt:<br>• "SD_2"<br>• "SD_3"<br>• "SD_4"<br>Folgende Mindestgröße der Nutzdaten für die Anweisung "PUT"<br>mit 1 – 4 Variablen ist garantiert: 160 Byte                                                                                                    |  |  |

Belegen Sie die Parameter des FB12 "PutData" mit den in Kapitel <u>3.2.3</u> erstellten Variablen.

Die folgende Tabelle zeigt die Zuordnung der Parameter der Variable "put" zu den Parametern des FB12 "PutData".

| Tabel | le | 3-5 |
|-------|----|-----|
|       |    |     |

| Parameter FB12<br>"PutData" | Parameter der<br>Variablen "put" | Startwert                | Hinweis                                                                                                    |
|-----------------------------|----------------------------------|--------------------------|----------------------------------------------------------------------------------------------------|
| execute                     | execute                          | false                    | Setzen Sie den Parameter<br>"execute" auf den Wert "TRUE",<br>um einen Schreibauftrag zu<br>starten. Der Schreibauftrag wird<br>bei steigender Flanke gestartet.<br>Setzen Sie den Parameter<br>"execute" auf den Wert<br>"FALSE" zurück, wenn der<br>Schreibauftrag mit "done" = true<br>oder "error" = true<br>abgeschlossen ist. |
| connectionId                | connectionId                     | 16#1                     | Tragen Sie die lokale ID der<br>Verbindung ein, welche Sie bei<br>der Verbindungsprojektierung<br>definiert haben.                                                                                                    |
| done                        | done                             | false                    | -                                                                                                    |
| busy                        | busy                             | false                    | -                                                                                                    |
| error                       | error                            | false                    | -                                                                                                    |
| status                      | status                           | 16#0                     | -                                                                                                    |
| ADDR_1                      | _                                | P#DB3.DBX0.0<br>BYTE 100 | Es ist nur absolute<br>Adressierung zulässig.                                                                                                    |
| SD_1                        | -                                | P#DB2.DBX0.0<br>BYTE 100 |                                                                                                    |

#### FB 13 "GetData"

Der FB13 "GetData" ruft die Anweisung "GET" auf, um folgende Funktionen durchzuführen:

- Daten über die projektierte S7-Verbindung von einem Partner empfangen, sobald der Eingang "execute" eine positive Flanke erkennt. Wenn der Leseauftrag läuft, ist kein Anstoß eines neuen Leseauftrags möglich.
- Zustand des FB und der Datenübertragung am Ausgang "status" ausgeben.

Der FB13 "GetData" wird zyklisch im OB1 aufgerufen.

Die folgende Abbildung zeigt den Aufruf des FB13 "GetData" im OB1.

#### Abbildung 3-3

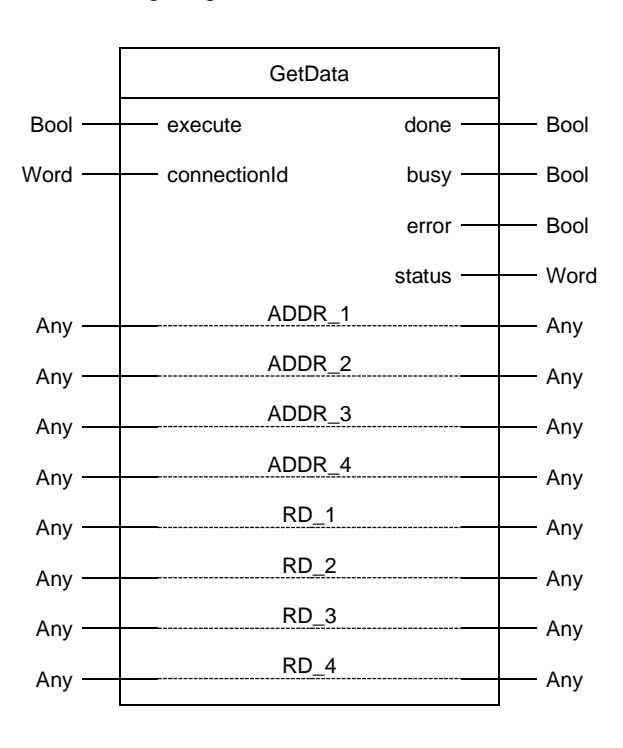

#### Die folgende Tabelle zeigt die Parameter des FB13 "GetData".

Tabelle 3-6

| Name         | P-Type | Data<br>Type | Comment                                                                                                    |  |  |
|--------------|--------|--------------|----------------------------------------------------------------------------------------------------|--|--|
| execute      | IN     | Bool         | Steuerparameter:                                                                                                    |  |  |
|              |        |              | Aktiviert den Leseauftrag bei steigender Flanke.                                                                                                    |  |  |
| connectionId | IN     | Word         | Lokale ID:<br>Adressierungsparameter zur Angabe der Verbindung zur<br>Partner-CPU.<br><b>Hinweis</b><br>Die lokale ID finden Sie in den Eigenschaften der projektierten<br>S7-Verbindung.<br>In diesem Beispiel wird die lokale ID 1 (hex) verwendet.                                                                                                    |  |  |
| done         | OUT    | Bool         | TRUE: Der Leseauftrag wurde fehlerfrei ausgeführt.                                                                                                    |  |  |
| busy         | OUT    | Bool         | TRUE: Der Leseauftrag läuft.                                                                                                    |  |  |
| error        | OUT    | Bool         | Zustandsparameter "error" und "status":                                                                                                    |  |  |
| status       | OUT    | Word         | <ul> <li>"error" = 0:         <ul> <li>"status" = 0000(hex): weder Warnung noch Fehler</li> <li>"status" &lt;&gt; 0000(hex): Warnung<br/>Der Parameter "status" liefert detaillierte Auskunft.</li> </ul> </li> <li>"error" = 1: Es liegt ein Fehler vor.<br/>Der Parameter "status" liefert detaillierte Auskunft über die Art<br/>des Fehlers</li> </ul> |  |  |
| ADDR_1       | IN_OUT | Any          | Zeiger auf denjenigen Bereich in der Partner-CPU, der gelesen                                                                                                    |  |  |
| ADDR_2       | IN_OUT | Any          | werden soll.                                                                                                    |  |  |
| ADDR_3       | IN_OUT | Any          | <ul> <li>Hinweis</li> <li>Die folgenden Parameter sind versteckt und mit dem Wert "NUL vorbelegt:</li> <li>"ADDR_2"</li> <li>"ADDR_3"</li> <li>"ADDR_4"</li> <li>Folgende Mindestgröße der Nutzdaten für die Anweisung "GET" mit 1 – 4 Variablen ist garantiert: 160 Byte</li> </ul>                                                                       |  |  |
| ADDR_4       | IN_OUT | Any          |                                                                                                    |  |  |
| RD_1         | IN_OUT | Any          | Zeiger auf denjenigen Bereich in der eigenen S7-CPU, in den die                                                                                                    |  |  |
| RD_2         | IN_OUT | Any          | gelesenen Daten abgelegt werden.                                                                                                    |  |  |
| RD_3         | IN_OUT | Any          | Die folgenden Parameter sind versteckt und mit dem Wert "NULL"                                                                                                    |  |  |
| RD_4         | IN_OUT | Any          | <ul> <li>vorbelegt:</li> <li>"RD_2"</li> <li>"RD_3"</li> <li>"RD_4"</li> <li>Folgende Mindestgröße der Nutzdaten für die Anweisung "GET"<br/>mit 1 – 4 Variablen ist garantiert: 160 Byte</li> </ul>                                                                                                    |  |  |

Belegen Sie die Parameter des FB13 "GetData" mit den in Kapitel <u>3.2.3</u> erstellten Variablen.

Die folgende Tabelle zeigt die Zuordnung der Parameter der Variable "get" zu den Parametern des FB13 "GetData".

| Parameter FB13<br>"GetData" | Parameter der<br>Variablen "get" | Startwert                | Hinweis                                                                                                    |
|-----------------------------|----------------------------------|--------------------------|----------------------------------------------------------------------------------------------------|
| execute                     | execute                          | false                    | Setzen Sie den Parameter<br>"execute" auf den Wert "TRUE",<br>um einen Leseauftrag zu<br>starten. Der Leseauftrag wird<br>bei steigender Flanke gestartet.<br>Setzen Sie den Parameter<br>"execute" auf den Wert<br>"FALSE" zurück, wenn der<br>Leseauftrag mit "done" = true<br>oder "error" = true<br>abgeschlossen ist. |
| connectionId                | connectionId                     | 16#100                   | Tragen Sie die lokale ID der<br>Verbindung ein, welche Sie bei<br>der Verbindungsprojektierung<br>definiert haben.                                                                                                    |
| done                        | done                             | false                    | -                                                                                                    |
| busy                        | busy                             | false                    | -                                                                                                    |
| error                       | error                            | false                    | -                                                                                                    |
| status                      | status                           | 16#0                     | -                                                                                                    |
| ADDR_1                      | _                                | P#DB4.DBX0.0<br>BYTE 100 | Es ist nur absolute<br>Adressierung zulässig.                                                                                                    |
| RD_1                        | -                                | P#DB1.DBX0.0<br>BYTE 100 |                                                                                                    |

## 3.3 SIMATIC S7-300 als Server einrichten

#### 3.3.1 Sende- und Empfangsdatenbereich anlegen

Im Anwenderprogramm der S7-300 CPU fügen Sie Datenbausteine zum Speichern der Sende- und Empfangsdaten hinzu.

#### Datenbaustein zum Speichern der Empfangsdaten hinzufügen

- Navigieren Sie in der Projektnavigation in den Geräteordner der S7-300 CPU. Innerhalb des Geräteordners sind Objekte und Aktionen strukturiert, die zum Gerät gehören.
- Navigieren Sie innerhalb des Geräteordners in den Unterordner "Programmbausteine" und doppelklicken Sie auf die Aktion "Neuen Baustein hinzufügen".

Der Dialog "Neuen Baustein hinzufügen" öffnet sich.

| ▼ 🛅 PLC_3 [CPU 315-2 PN/DP] |       |
|-----------------------------|-------|
| 时 Gerätekonfiguration       |       |
| 😡 Online & Diagnose         |       |
| 🔻 ⋥ Programmbausteine       |       |
| 📑 Neuen Baustein hinzufügen | 2     |
| 💁 Main [OB1]                | ( 🐴 ) |
| 💶 GetData [FB1]             |       |
| 🔹 PutData [FB12]            |       |

- 3. Klicken Sie auf die Schaltfläche "Datenbaustein (DB)".
- 4. Tragen Sie den Namen des Datenbausteins (DB) ein, z. B. "RecvDataServer".
- 5. Aktivieren Sie die Option "Automatisch". Damit wird die Nummer des DB automatisch durch STEP 7 vergeben.
- 6. Aktivieren Sie die Funktion "Neu hinzufügen und öffnen".
- 7. Klicken Sie auf die Schaltfläche "OK", um die Einstellungen zu übernehmen und den Dialog zu beenden.
  - Der DB "RecvDataServer" wird in der Projektnavigation im Ordner "Programmbausteine" der S7-300 CPU hinzugefügt.
  - Wenn die Funktion "Neu hinzufügen und öffnen" aktiviert ist, wird der DB "RecvDataServer" im Arbeitsbereich von STEP 7 V16 geöffnet.

| Neves Poustain hims  | -fii                                                       |
|----------------------|------------------------------------------------------------|
| Neuen baustein ninzt |                                                            |
| Name:                |                                                            |
| RecvDataServer       |                                                            |
|                      |                                                            |
|                      | s: Global-DB                                               |
|                      | Sprache:                                                   |
| -OB                  |                                                            |
| Organisations-       | Nummer: 3                                                  |
|                      | Manuell                                                    |
|                      | Automatisch                                                |
|                      |                                                            |
| FB                   | beschreibung:                                              |
| Funktions-           | Datenbausteine (DBs) dienen der Speiche von Programmdaten. |
| Dadstein             |                                                            |
|                      |                                                            |
|                      |                                                            |
| FC                   |                                                            |
| Funktion             |                                                            |
|                      |                                                            |
|                      |                                                            |
|                      |                                                            |
|                      | A                                                          |
| Daten- 🛛 🎦           |                                                            |
| baustein             | mehr                                                       |
| > Waitara Informati  |                                                            |
| • Weitere miorillati |                                                            |
| 🛃 Neu hinzufügen und | öffnen OK Abbrechen                                        |
|                      |                                                            |

8. Alternativ können Sie den DB "RecvDataServer" im Arbeitsbereich von STEP 7 V16 öffnen, indem Sie in der Projektnavigation im Ordner "Programmbausteine" der S7-300 CPU auf den DB "RecvDataServer" doppelklicken.

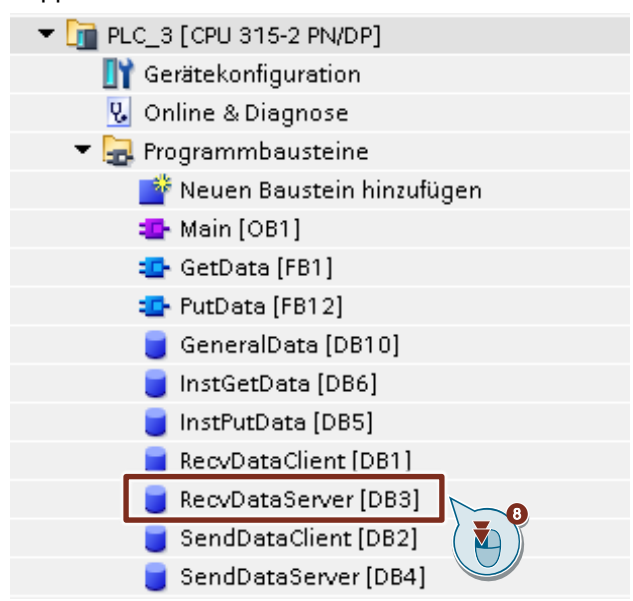

9. Im DB "RecvDataServer" definieren Sie die Variable "data" vom Datentyp "Array[0..199] of Byte.

| Re | RecvDataServer |     |                           |                     |        |           |          |  |  |
|----|----------------|-----|---------------------------|---------------------|--------|-----------|----------|--|--|
|    | Na             | me  |                           | Datentyp            | Offset | Startwert | Remanenz |  |  |
| -  | •              | Sta | atic                      |                     |        |           |          |  |  |
|    | •              | •   | data                      | Array[0199] of Byte | 0.0    |           |          |  |  |
|    |                |     | <hinzufügen></hinzufügen> |                     |        |           |          |  |  |
|    |                |     |                           |                     |        |           |          |  |  |

#### Datenbaustein zum Speichern der Sendedaten hinzufügen

- 1. Fügen Sie einen weiteren DB zum Speichern der Sendedaten hinzu.
- Im Dialog "Neuen Baustein hinzufügen" klicken Sie auf die Schaltfläche "Datenbaustein (DB)".
- 3. Tragen Sie den Namen des DB ein, z. B. "SendDataServer".
- 4. Aktivieren Sie die Option "Automatisch". Damit wird die Nummer des DB automatisch durch STEP 7 vergeben.
- 5. Aktivieren Sie die Funktion "Neu hinzufügen und öffnen".
- 6. Klicken Sie auf die Schaltfläche "OK", um die Einstellungen zu übernehmen und den Dialog zu beenden.
  - Der DB "SendDataServer" wird in der Projektnavigation im Ordner "Programmbausteine" der S7-300 CPU hinzugefügt.
  - Wenn die Funktion "Neu hinzufügen und öffnen" aktiviert ist, wird der DB "SendDataServer" im Arbeitsbereich von STEP 7 V16 geöffnet.

| Neuen Baustein hinz        | ufügen         | ×                                              |
|----------------------------|----------------|------------------------------------------------|
| Name:                      |                |                                                |
| SendDataServer             |                |                                                |
|                            | AI             | Global-DB V                                    |
| -OB                        | Sprache:       | DB                                             |
| Organisations-<br>baustein | Nummer:        | 4                                              |
|                            |                | () Manuell                                     |
|                            |                | Automatisch                                    |
| FB                         | Beschreibung:  |                                                |
| Funktions-<br>baustein     | Datenbausteine | (DBs) dienen der Speicheron von Programmdaten. |
|                            |                |                                                |
| FC                         |                |                                                |
| Funktion                   |                |                                                |
|                            |                |                                                |
| Daten-                     | 2              |                                                |
| baustein                   | mehr           |                                                |
| > Weitere Informati        | onen ( 🍋       |                                                |
|                            |                | 6                                              |
| 🔽 Neu hinzufügen und       | öffnen         | OK Abbrechen                                   |

 Alternativ können Sie den DB "SendDataServer" im Arbeitsbereich von STEP 7 V16 öffnen, indem Sie in der Projektnavigation im Ordner "Programmbausteine" der S7-300 CPU auf den DB "SendDataServer" doppelklicken.

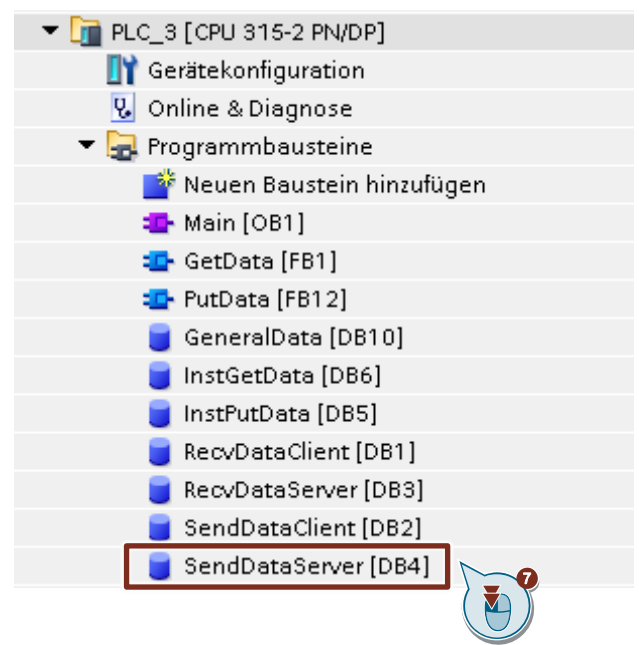

8. Im DB "SendDataServer" definieren Sie die Variable "data" vom Datentyp "Array[0..199] of Byte.

| SendDataServer |      |    |                           |                     |        |           |          |  |  |
|----------------|------|----|---------------------------|---------------------|--------|-----------|----------|--|--|
|                | Name |    |                           | Datentyp            | Offset | Startwert | Remanenz |  |  |
|                | •    | St | atic                      |                     |        |           |          |  |  |
|                | •    | ٠  | data                      | Array[0199] of Byte | 0.0    |           |          |  |  |
|                | •    |    | <hinzufügen></hinzufügen> |                     |        |           |          |  |  |
|                |      |    |                           |                     |        |           |          |  |  |

## 3.4 Hardwarekonfiguration und Anwenderprogramm laden

#### Voraussetzung

Sie haben der S7-300 CPU und ggf. dem CP die projektierte IP-Adresse und Subnetzmaske bereits zugewiesen.

#### Übersetzen

- 1. Markieren Sie in der Projektnavigation den Geräteordner der S7-300 CPU.
- 2. Klicken Sie in der Funktionsleiste auf die Schaltfläche "Übersetzen". Die Hardwarekonfiguration sowie die Software der S7-300 werden übersetzt.

| Vî∂ | Siemens - D:Wurse\s7_communication\S7communication_S7-300_400\S7communicati |
|-----|-----------------------------------------------------------------------------|
| Pr  | ojekt Bearbeiten Ansicht Einfügen Online Extras Werkzeuge Fenster Hilfe     |
|     | 🖥 🎦 🗛 Projekt speichern 💄 🐰 🤖 🍙 🗙 🏷 🛨 (产生) 💱 👼 🖳 🔝 🚇 🦝 💋                    |
|     | Projektnavigation 🔲 4                                                       |
|     | Geräte                                                                      |
|     |                                                                             |
|     |                                                                             |
|     | ▼ 🔄 S7communication_S7-300_400                                              |
| art | 📑 Neues Gerät hinzufügen                                                    |
| S,  | 🚠 Geräte & Netze                                                            |
|     | ▶ 🔐 PLC_3 [CPU 315-2 PN/DP]                                                 |
|     | 🕨 🔛 Nicht gruppierte Geräte                                                 |
|     | 🕨 🚼 Security-Einstellungen                                                  |
|     | 🕨 🔀 Geräteübergreifende Funktionen                                          |
|     | 🕨 🙀 Gemeinsame Daten                                                        |
|     | 🕨 🧊 Dokumentationseinstellungen                                             |
|     | 🕨 🐻 Sprachen & Ressourcen                                                   |
|     | 🕨 🛃 Version Control Interface                                               |

#### Laden

- 1. Markieren Sie in der Projektnavigation den Geräteordner der S7-300 CPU.
- 2. Klicken Sie in der Funktionsleiste auf die Schaltfläche "Laden in Gerät". Der Dialog "Erweitertes Laden" oder Vorschau laden" wird automatisch geöffnet.

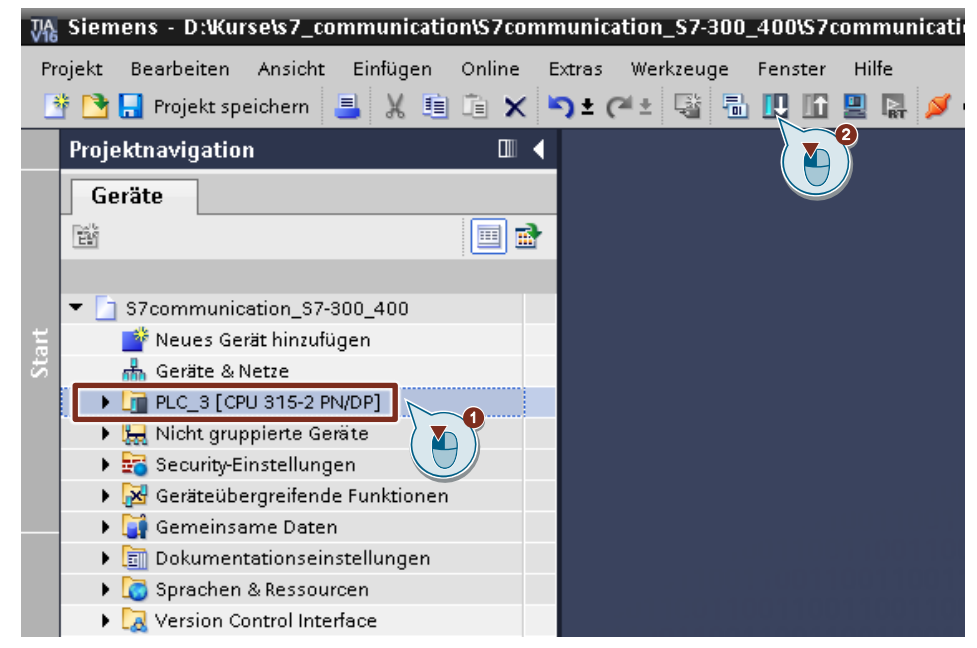

- Der Dialog "Erweitertes Laden" wird nur automatisch geöffnet, wenn der Zugriffsweg vom PG/PC zur S7-300 CPU neu eingestellt werden muss. Nehmen Sie folgende Einstellungen vor:
  - Typ der PG/PC-Schnittstelle: PN/IE
  - PG/PC-Schnittstelle: Netzwerkkarte des PG/PC
  - Verbindung mit Schnittstelle/Subnetz: Subnetz, mit dem die S7-300 CPU verbunden ist
- 4. Wählen Sie in der Klappliste "Alle kompatiblen Teilnehmer anzeigen" aus.
- 5. Klicken Sie auf die Schaltfläche "Suche starten".
- 6. Die S7-300 CPU wird in der Liste "Zielgeräte auswählen" angezeigt. Markieren Sie die S7-300 CPU.
- 7. Klicken Sie auf die Schaltfläche "Laden".

|                                                                                 | Gerät                                           | Gerätetyp                                                            | Steckpl                                | Schnittstellen         | Adresse                   | Subnetz                           |
|---------------------------------------------------------------------------------|-------------------------------------------------|----------------------------------------------------------------------|----------------------------------------|------------------------|---------------------------|-----------------------------------|
|                                                                                 | PLC_3                                           | CPU 315-2 PN/DP                                                      | 2 X2                                   | PN/IE                  | 172.16.43.37              | PN/IE_1                           |
| <b></b>                                                                         |                                                 | CPU 315-2 PN/DP                                                      | 2 X1                                   | MPI                    | 2                         |                                   |
| 3                                                                               | Verbir                                          | Typ der PG/PC-Schnitt<br>PG/PC-Schnitt<br>ndung mit Schnittstelle/Su | stelle:<br>stelle:<br>bnetz:<br>teway: | PN/IE<br>wmxnet3 Ether | net Adapter               |                                   |
|                                                                                 | Zielgerät auswäh                                | len:                                                                 | Schpitte                               | tellentur.             | Alle kompatiblen Teili    | nehmer anzeigen<br>Zielgenät      |
|                                                                                 | PLC_3                                           | CPU 315-2 PN/DP                                                      | PN/IE                                  | 172                    | .16.43.37                 | PLC_3                             |
| 8                                                                               | -                                               | -                                                                    | PIN/IE<br>PN/IE                        | 172<br>Zug             | i 16.66.3<br>riffsadresse |                                   |
| LED blinken                                                                     |                                                 |                                                                      |                                        |                        |                           |                                   |
| LED blinken<br>ne-Statusinformation                                             | n:                                              |                                                                      |                                        | C                      | ] Nur Fehlermeldung       | <u>S</u> uche sta<br>Jen anzeigen |
| LED blinken<br>ne-Statusinformation<br>Gefundenes erreich                       | n:<br>bares Gerät vm-z00:                       | 31axk                                                                |                                        | C                      | ] Nur Fehlermeldung       | <u>S</u> uche sta                 |
| LED blinken<br>ne-Statusinformation<br>Gefundenes erreich<br>Suche beendet. 2 k | n:<br>bares Gerät vm-z00:<br>ompatible Teilnehm | 31axk<br>er von 21 erreichbaren Te                                   | ilnehmern g                            | gefunden.              | ] Nur Fehlermeldung       | <u>S</u> uche sta                 |

8. Klicken Sie im Dialog "Vorschau laden" auf die Schaltfläche "Laden", um den Ladevorgang zu starten.

| Status           | !        | Ziel                                  | Meldung                                                                                                    | Aktion           |   |
|------------------|----------|---------------------------------------|----------------------------------------------------------------------------------------------------|------------------|---|
| + <mark>I</mark> | <b>%</b> | ▼ PLC_3                               | Bereit für den Ladevorgang.                                                                                                    | 'PLC_3' laden    |   |
|                  | ▲        | <ul> <li>Schutz</li> </ul>            | Schutz vor unbefugtem Zugriff                                                                                                    |                  |   |
|                  | 4        |                                       | Geräte, die an ein Firmennetzwerk oder an das Internet<br>angeschlossen werden, müssen gegen unbefugten Zugriff<br>angemessen geschützt sein, z.B. durch die Verwendung von<br>Firewalls und Netzwerksegmentierung. Weiterführende<br>Informationen über Industrial Security finden Sie unter<br>http://www.siemens.com/industrialsecurity |                  |   |
|                  | •        | Baugruppen stop                       | Die Baugruppen werden für das Laden in Gerät gestoppt.                                                                                                    | Alle stoppen     |   |
|                  | 0        | <ul> <li>Gerätekonfigurati</li> </ul> | Systemdaten im Ziel löschen und ersetzen                                                                                                    | Laden in Gerät   |   |
|                  | 0        | <ul> <li>Software</li> </ul>          | Software in Gerät laden                                                                                                    | Konsistent laden |   |
| ٢                |          |                                       |                                                                                                    | Aktualisje       | > |

9. Aktivieren Sie im Dialog "Ergebnisse das Ladevorgangs" die Aktion "Baugruppe starten" und klicken Sie auf die Schaltfläche "Fertig stellen", um den Ladevorgang zu beenden.

|    |   |                  | including.                               | AKUOIT            |
|----|---|------------------|------------------------------------------|-------------------|
| •• | 0 | ▼ PLC_3          | Laden in Gerät fehlerfrei beendet.       | 'PLC_3' laden     |
|    | 0 | Baugruppen start | Baugruppen nach dem Ladevorgang starten. | Baugruppe starten |
|    |   |                  |                                          |                   |
|    |   |                  |                                          |                   |
|    |   |                  |                                          |                   |
|    |   |                  |                                          |                   |
|    |   |                  |                                          |                   |
|    |   |                  |                                          |                   |

# 4

## Projektierung der SIMATIC S7-300 in STEP 7 V5.6

- 1. Erstellen Sie ein neues Projekt oder öffnen Sie ein bereits vorhandenes Projekt in STEP 7 V5.6.
- 2. Fügen Sie eine S7-300 Station ein und erstellen Sie die Hardwarekonfiguration.
- 3. Richten Sie die S7-300 CPU als Client oder Server ein.
  - Client: Projektieren Sie eine S7-Verbindung und erstellen Sie das Anwenderprogramm. Rufen Sie im Anwenderprogramm die Anweisung "PUT" auf, um Daten in die S7-300 CPU zu schreiben. Rufen Sie im Anwenderprogramm die Anweisung "GET" auf, um Daten aus der S7-300 CPU zu lesen. Fügen Sie Datenbausteine zum Speichern der Sende- und Empfangsdaten hinzu.
  - Server: Erstellen Sie das Anwenderprogramm. Im Anwenderprogramm fügen Sie Datenbausteine hinzu, in denen die Sende- und Empfangsdaten gespeichert werden.

## 4.1 Hardwarekonfiguration erstellen

#### 4.1.1 Hardwarekonfiguration öffnen

- 1. Markieren Sie im SIMATIC Manager die SIMATIC S7-300 Station, die Sie in Ihr STEP 7-Projekt eingefügt haben.
- 2. Doppelklicken Sie auf den Eintrag "Hardware". Die Hardwarekonfiguration öffnet sich.

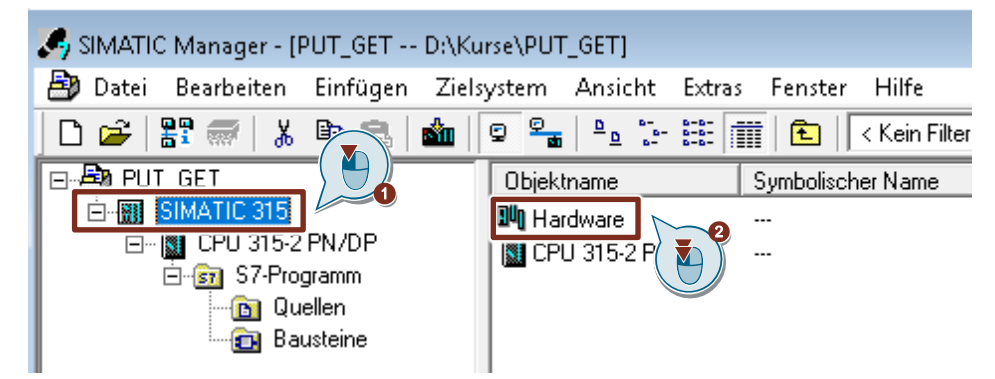

3. Fügen Sie die entsprechenden Baugruppen wie Stromversorgung, CPU usw. per drag & drop aus dem Hardware-Katalog in die S7-300 Profilschiene ein.

|   | 👆 HW Konfig | g - [SIMATIC 315 (Konfiguration) PUT_GET]                   |
|---|-------------|-------------------------------------------------------------|
| 6 | 🗓 Station   | Bearbeiten Einfügen Zielsystem Ansicht Extras Fenster Hilfe |
|   | 🗅 📂 🔓       | 🖩 🗣   🚑    🖻 💼    🏜 🏜   🚯 📼   🎇                             |
|   | 🚍 (0) UR    |                                                             |
|   | 1           |                                                             |
|   | 2           | CPU 315-2 PN/DP                                             |
|   | XI          | MPI/DP                                                      |
|   | X2          | PN-ID                                                       |
|   | X2P1R       | Port 1                                                      |
|   | X2 P2 R     | Port 2                                                      |
|   | 3           |                                                             |
|   | 4           | DI16xDC24V                                                  |
|   | 5           |                                                             |
|   | 6           |                                                             |

# 4.1.2 IP-Adresse definieren und Subnetz der PROFINET-Schnittstelle der CPU zuordnen

1. Doppelklicken Sie auf die PROFINET-Schnittstelle der S7-300 CPU. Der Eigenschaftsdialog der PROFINET-Schnittstelle öffnet sich.

| 🖳 HW Konfig - [SIMATIC 315 (Konfiguration) PUT_GET] |                                                             |  |  |  |
|-----------------------------------------------------|-------------------------------------------------------------|--|--|--|
| 💵 Station                                           | Bearbeiten Einfügen Zielsystem Ansicht Extras Fenster Hilfe |  |  |  |
| ] 🗅 😅 🔓                                             | 8 🗣   🎒    🛍 💼   🌆 🎰 📳 🎛   🎇                                |  |  |  |
| 🚍 (0) UR                                            |                                                             |  |  |  |
| 1                                                   |                                                             |  |  |  |
| 2                                                   | CPU 315-2 PN/DP                                             |  |  |  |
| XI                                                  | MPI/DP                                                      |  |  |  |
| X2                                                  | PN-ID                                                       |  |  |  |
| X2 P1 R                                             | Port 1                                                      |  |  |  |
| X2 P2 R                                             | Port 2                                                      |  |  |  |
| 3                                                   |                                                             |  |  |  |
| 4                                                   | DI16xDC24V                                                  |  |  |  |
| 5                                                   |                                                             |  |  |  |
| 6                                                   |                                                             |  |  |  |

2. Klicken Sie auf die Schaltfläche "Eigenschaften", um die IP-Adresse und Subnetzmaske zu ändern und das Subnetz zuzuordnen.

| Eigenschaften - PN-IO (R0/S2.2) |                                                                                       |                 |          | ×               |   |
|---------------------------------|---------------------------------------------------------------------------------------|-----------------|----------|-----------------|---|
| Medienredur                     | ndanz                                                                                 | Uhrzeitsynchror | nisation | Optionen        | ļ |
| Allgemein                       | Adressen                                                                              | PROFINET        | I-Device | Synchronisation |   |
| Kurzbezeichnung:                | PN-IO                                                                                 |                 |          |                 |   |
| Gerätename:                     | PN-IO                                                                                 |                 |          |                 |   |
| Gerätenamen av                  | ☐ Gerätenamen auf anderem Weg beziehen ✓ Gerätetausch ohne Wechselmedium unterstützen |                 |          |                 |   |
| _ Schnittstelle                 |                                                                                       |                 | 1        |                 |   |
| Typ:                            | Ethernet                                                                              |                 |          |                 |   |
| Gerätenummer:                   | 0                                                                                     |                 |          |                 |   |
| Adresse:                        | 172.16.43.37                                                                          |                 |          |                 |   |
| Vemetzt:                        | ja                                                                                    | Eigenschaften   | 2        |                 |   |
| Kommentar:                      |                                                                                       |                 |          |                 |   |
|                                 |                                                                                       |                 |          | ^               |   |
|                                 |                                                                                       |                 |          |                 |   |
| 1                               |                                                                                       |                 |          | ~               |   |
|                                 |                                                                                       |                 |          |                 |   |
| ОК                              |                                                                                       |                 | Abbr     | echen Hilfe     |   |

- 3. Tragen Sie die IP-Adresse und Subnetzmaske ein, z. B.:
  - IP-Adresse: 172.16.43.37
  - Subnetzmaske: 255.255.0.0
- 4. Um ein neues Subnetz anzulegen, klicken Sie auf die Schaltfläche "Neu".
- 5. Wählen Sie das neue Subnetz oder ein bereits existierendes Subnetz aus.
- Klicken Sie auf die Schaltfläche "OK", um die eingetragene IP-Adresse und Subnetzmaske zu übernehmen und das ausgewählte Subnetz der PROFINET-Schnittstelle der S7-300 CPU zuzuordnen.

| Eigenschaften - Ethernet Schnittstelle PN-IO (R0/S2.2)                                                                                                    | $\times$ |
|----------------------------------------------------------------------------------------------------|----------|
| Allgemein Parameter                                                                                                    |          |
| IP-Adresse:       172.16.43.37         Subnetzmaske:       255.255.0.0         IP-Adresse auf anderem Weg beziehen       Router verwenden         Adresse:       Adresse: |          |
| Subnetz:<br>nicht vemetzt<br>Ethemet(1)<br>Subnetzt<br>Ethemet(1)<br>Subnetzt<br>Eigenschafter<br>Löschen                                                                 | •        |
| OK Abbrechen Hiffe                                                                                                    |          |

#### 4.1.3 IP-Adresse definieren und Subnetz der PROFINET-Schnittstelle des CP zuordnen

- 1. Doppelklicken Sie auf die PROFINET-Schnittstelle des CP. Der Eigenschaftsdialog der PROFINET-Schnittstelle öffnet sich.
- 2. Klicken Sie auf die Schaltfläche "Eigenschaften", um die IP-Adresse und Subnetzmaske zu ändern und das Subnetz zuzuordnen.

| Properties - PN-IO-1 | (R0/S5.1)            |                          |                     | ×             |
|----------------------|----------------------|--------------------------|---------------------|---------------|
| General Addresses    | IP Configuration     | PROFINET   I-Device   Sy | nchronization   Med | ia redundancy |
| Short description:   | PN-IO                |                          |                     |               |
| Device name:         | PN-IO-1              |                          |                     |               |
| Use different m      | ethod to obtain devi | ice name                 |                     |               |
| Support device       | replacement without  | ut exchangeable medium   |                     |               |
|                      |                      |                          |                     |               |
| Interface            |                      |                          |                     |               |
| Type:                | Ethemet              |                          |                     |               |
| Device               | 0                    |                          |                     |               |
| Address:             | 172.16.43.41         |                          |                     |               |
| Networked:           | yes                  | Properties 2             |                     |               |
| Comment:             |                      |                          |                     |               |
|                      |                      |                          |                     | ^             |
|                      |                      |                          |                     | ~             |
| ,                    |                      |                          |                     |               |
|                      |                      |                          |                     |               |
|                      |                      |                          |                     |               |
| ОК                   |                      |                          | Cancel              | Help          |

- 3. Tragen Sie die IP-Adresse und Subnetzmaske ein, z. B.:
  - IP-Adresse: 172.16.43.41
  - Subnetzmaske: 255.255.0.0
- 4. Um ein neues Subnetz anzulegen, klicken Sie auf die Schaltfläche "Neu".
- 5. Wählen Sie das neue Subnetz oder ein bereits existierendes Subnetz aus.
- 6. Klicken Sie auf die Schaltfläche "OK", um die eingetragene IP-Adresse und Subnetzmaske zu übernehmen und das ausgewählte Subnetz der PROFINET-Schnittstelle des CP zuzuordnen.

| Properties - Ethernet interface PN-IO (R0/S5.1)                                                                         | Х |
|----------------------------------------------------------------------------------------------------|---|
| General Parameters                                                                                                    | _ |
| Set MAC address / use ISO protocol                                                                                      |   |
| MAC address:<br>If a subnet is selected,<br>the next available addresses are suggested.                                 |   |
| IP address: 172.16.43.41<br>Subnet mask: 255.255.0.0<br>Gateway<br>© Do not use router<br>Use router<br>All<br>Address: |   |
| Subnet:                                                                                                    |   |
| Ethemet(1)                                                                                                    | 0 |
| Properties.                                                                                                    |   |
| OK Cancel Help                                                                                                    |   |

## 4.2 SIMATIC S7-300 als Client einrichten

Als Client baut die S7-300 die S7-Verbindung aktiv auf. In diesem Fall müssen Sie für die S7-300 CPU eine S7-Verbindung projektieren und im Anwenderprogramm die folgenden Funktionsbausteine (FBs) aufrufen:

- FB14 "GET": Mit Hilfe des FB14 "GET" lesen Sie Daten aus einer Partner-CPU aus. Bei einer S7-400 CPU verwenden Sie den Systemfunktionsbaustein SFB14 "GET".
- FB15 "PUT": Mit Hilfe des FB15 "PUT" schreiben Sie Daten in eine Partner-CPU. Bei einer S7-400 CPU verwenden Sie den Systemfunktionsbaustein SFB15 "PUT".

#### 4.2.1 S7-Verbindung projektieren

#### S7-Verbindung einfügen

 Öffnen Sie das Tool "NetPro" im SIMATIC Manager über das Menü "Extras > Netz konfigurieren". In "NetPro" projektieren Sie die S7-Verbindung für die S7-300 CPU.

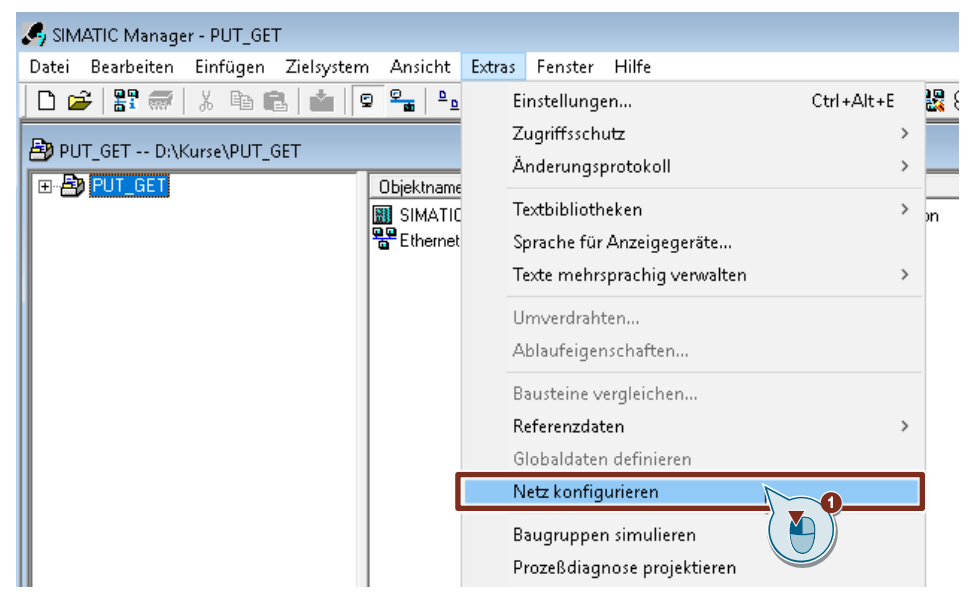

- 2. Markieren Sie die CPU in der SIMATIC S7-300 Station.
- Öffnen Sie den Dialog "Neue Verbindung einfügen" über das Menü "Einfügen > Neue Verbindung".

S7-Kommunikation zwischen SIMATIC S7-1200 und SIMATIC S7-300 mit PUT/GET Beitrags-ID: 82212115, V3.0, 11/2020

| 器 NetPro - [PUT_GET (f           | Netz) D:\Kurse\PUT_GET] |               |               |
|----------------------------------|-------------------------|---------------|---------------|
| 骨 Netz Bearbeiten                | Einfügen Zielsystem A   | nsicht Extras | Fenster Hilfe |
| ) 🗲 🖩 🗣   🚭   🖻                  | Netzobjekte             | Ctrl+G        | <u></u> *?    |
|                                  | Neue Verbindung         | Ctrl+N        | 1             |
| Ethernet(1)<br>Industrial Etherr | DP-Mastersystem         | v             |               |
|                                  | FF-Subsystem            |               |               |
| SIM/<br>CPU<br>315-2<br>PN/DF    |                         |               |               |

- 4. Wählen Sie unter "Verbindungspartner" den Eintrag "unspezifiziert" aus.
- 5. Wählen Sie den Verbindungstyp "S7-Verbindung" aus.
- 6. Klicken Sie auf die Schaltfläche "Übernehmen". Der Eigenschaftsdialog der S7-Verbindung öffnet sich.
| Neue Verbindung einfügen 🛛 🗙                                                                                       |  |  |  |  |  |
|----------------------------------------------------------------------------------------------------|--|--|--|--|--|
| Verbindungspartner                                                                                                 |  |  |  |  |  |
| □ Trainte T                                                                                                    |  |  |  |  |  |
| Station: (unspezifiziert) Baugruppe:                                                                               |  |  |  |  |  |
| Verbindung<br>Typ: S7-Verbindung<br>Vor dem Einfügen: Eigenschaften aufblenden<br>OK<br>Übernehmen Abbrechen Hilfe |  |  |  |  |  |

#### Verbindungsparameter definieren

Im Eigenschaftsdialog der S7-Verbindung definieren Sie die Verbindungsparameter.

- 1. Aktivieren Sie die Funktion "Aktiver Verbindungsaufbau".
- Wählen Sie die lokale Schnittstelle aus. In diesem Beispiel wird die integrierte Schnittstelle der S7-300 CPU verwendet. Wenn die S7-Verbindung über einen CP aufgebaut werden soll, dann wählen Sie den CP aus.
- Tragen Sie die IP-Adresse der Partner-CPU ein. In diesem Beispiel tragen Sie die IP-Adresse der S7-1200 CPU ein: 172.16.43.2. Wenn Sie als Partner einen CP, anstatt die integrierte Schnittstelle der S7-1200 CPU, verwenden, dann tragen Sie die IP-Adresse des CP ein.
- 4. Die lokale ID der Verbindung geben Sie im Anwenderprogramm am Eingangsparameter "ID" der Funktionsbausteine FB/SFB14 "GET" und FB/SFB15 "PUT" an.
- 5. Klicken Sie auf die Schaltfläche "Adressendetails". Der Dialog "Adressendetails" öffnet sich.

| Eigenschaften - S7-                                              | /erbindung                                                                     |                      | × |
|------------------------------------------------------------------|--------------------------------------------------------------------------------|----------------------|---|
| Allgemein Statusin                                               | formationen                                                                    |                      |   |
| Lokaler Verbindu<br>Fest projektin<br>Einseitig<br>Aktiver Verbi | ingsendpunkt<br>erte dynamische Verbindung<br>indungsaufbau<br>andsmeldungen s | Bausteinparameter    |   |
| Verbindungsweg                                                   | Lokal                                                                          | Partner              |   |
| Endpunkt:                                                        | SIMATIC 315/<br>CPU 315-2 PN/DP                                                |                      |   |
| Schnittstelle:                                                   | CPU 315-2 PN/DP, PN-IO(R0/S2                                                   | 2) 🔽 unbekannt 🔽     |   |
| Subnetz:                                                         | Ethemet(1) [Industrial Ethemet]                                                | [Industrial Ethemet] |   |
| Adresse:                                                         | 172.16.43.37                                                                   | All Adressendetails  |   |
| ОК                                                               |                                                                                | Abbrechen Hilfe      |   |

- 6. Tragen Sie Rack und Steckplatz der Partner-CPU oder des CP ein. Die S7-1200 CPU verwendet Rack 0 und Steckplatz 1.
- Wählen Sie die Verbindungsressource 03(hex) f
  ür die Partner-CPU aus, da die S7-Verbindung nur einseitig in der S7-300 CPU projektiert wird. Mit diesen Einstellungen hat der TSAP den Wert 03.01 in der Partner-CPU.
- 8. Übernehmen Sie die Einstellungen mit "OK".

| Adressendetails                |                                 | ×               |
|--------------------------------|---------------------------------|-----------------|
|                                | Lokal                           | Partner         |
| Endpunkt:                      | SIMATIC 315/<br>CPU 315-2 PN/DP | unbekannt       |
| Rack / Steckplatz:             | 0 2                             | 0 1             |
| Verbindungsressource<br>(hex): | 10 💌                            |                 |
| TSAP:                          | 10.02                           | 03.01           |
|                                |                                 |                 |
| CZ Culturate ID:               | 0070 - 0012                     |                 |
| 57-Subnetz-ID                  | 0010-0012                       |                 |
| ОК                             |                                 | Abbrechen Hilfe |
|                                |                                 |                 |

9. Übernehmen Sie die Einstellungen im Eigenschaftsdialog der S7-Verbindung ebenfalls mit "OK".

10. Klicken Sie im Dialog "Neue Verbindung einfügen" auf die Schaltfläche "OK", um den Dialog zu schließen. Die S7-Verbindung wird in "NetPro" eingefügt.

#### S7-Verbindung laden

 Markieren Sie in "NetPro" die S7-CPU in der SIMATIC S7-300 Station. In der Verbindungstabelle werden alle Verbindungen angezeigt, die f
ür die S7-CPU projektiert sind.

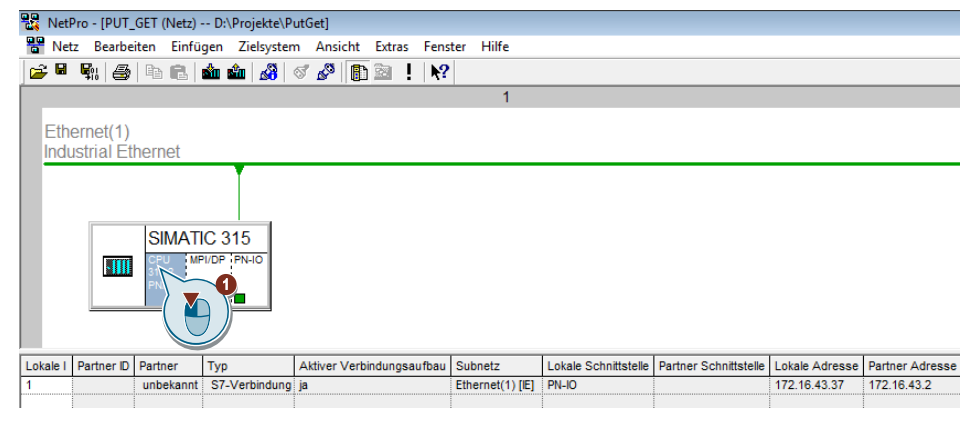

- 2. Markieren Sie in "NetPro" die SIMATIC S7-300 Station.
- 3. Klicken Sie in der Funktionsleiste auf die Schaltfläche "Speichern und übersetzen", um die Verbindungsprojektierung zu speichern und zu übersetzen.
- 4. Klicken Sie in der Funktionsleiste auf die Schaltfläche "Laden der markierten Station(en)", um die Verbindungsprojektierung in die S7-CPU zu laden.

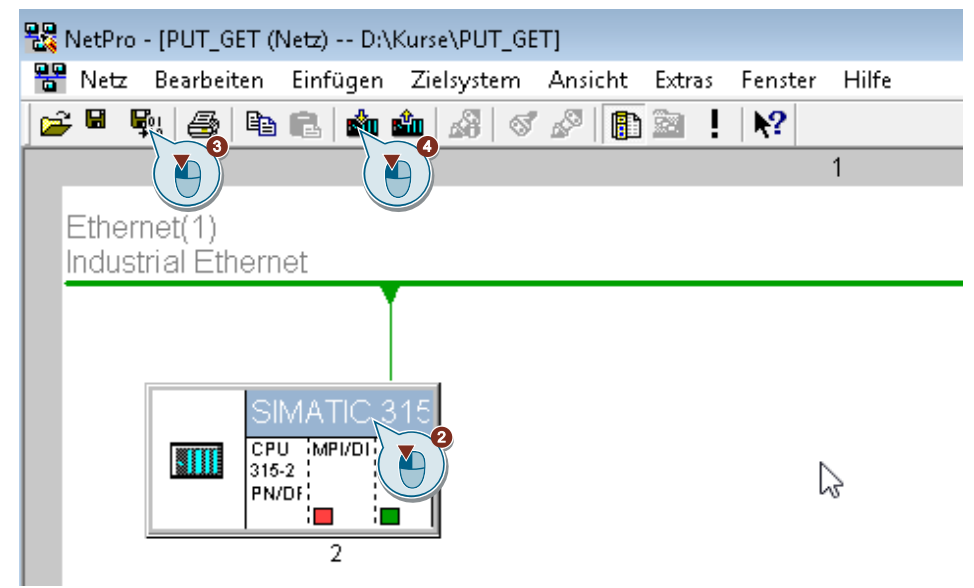

## 4.2.2 Sende- und Empfangsdatenbereich anlegen

#### Datenbaustein zum Speichern der Empfangsdaten hinzufügen

Im Datenbaustein DB1 "RecvDataClient" der S7-300 CPU werden die von der S7-1200 CPU empfangenen Daten abgelegt.

- 1. Klicken Sie in Ihrem STEP 7-Projekt mit der rechten Maustaste auf den Ordner "Bausteine". Das Kontextmenü öffnet sich.
- 2. Wählen Sie das Menü "Neues Objekt einfügen > Datenbaustein" aus. Der Eigenschaftsdialog des DB öffnet sich.

| 🍠 SIMATIC Manager - Pl | JT_GET                                            |                                    |                        |
|------------------------|---------------------------------------------------|------------------------------------|------------------------|
| Datei Bearbeiten Einf  | ügen Zielsystem Ansicht Extras                    | Fenster Hilfe                      |                        |
| 🗋 🗅 😅 🛛 🚟 🖉 🕹          | 🖻 💼 📩 🗣 🗣 💱 🛱                                     | 👬 📔 🔁 🛛 🕹 Kein Filte               | er> 💽 🏹 🔡 🎟            |
| PUT_GET D:\Kurse       | \PUT_GET                                          |                                    |                        |
| DE BOND PUT_GET        | Objektname                                        | Symbolischer Name                  | Erstellsprache G       |
| ⊡                      | PN/DP Systemdaten<br>gramm Gram FB1<br>tellen FB2 | <br>CYCL_EXC<br>PutData<br>GetData | <br>FUP<br>FUP<br>FUP  |
| 9                      | Ausschneiden                                      | Ctrl+X                             | AWL<br>AWL             |
|                        | Kopieren<br>Finfügen                              | Ctrl+C<br>Ctrl+V                   | DB<br>DB               |
|                        | Löschen                                           | Del                                | DB                     |
|                        | Neues Objekt einfügen                             | >                                  | Organisationsbaustein  |
|                        | Zielsystem                                        | >                                  | -<br>Funktionsbaustein |
|                        | Umverdrahten                                      | _                                  | Funktion               |
|                        | Bausteine vergleichen                             |                                    | Datenbaustein 2        |
|                        | Referenzdaten                                     | >                                  | Variablentabelle       |
|                        | Drucken                                           | >                                  | AWL                    |
|                        | Umbenennen                                        | F2                                 |                        |
|                        | Objekteigenschaften                               | Alt+Return                         |                        |
|                        | Spezielle Objekteigenschaften                     | >                                  |                        |
|                        | Bausteinschutz                                    |                                    |                        |

- 3. Tragen Sie den Name und Typ des Bausteins ein, der erstellt werden soll, z. B. DB1.
- 4. Tragen Sie einen symbolischen Namen für den Baustein ein, z. B. "RecvDataClient".
- 5. Übernehmen Sie die Einstellungen mit "OK". Der Baustein DB1 "RecvDataClient" wird im Ordner "Bausteine" eingefügt.

| Eigenschaften - Datenbaus  | stein                                                             | × |
|----------------------------|-------------------------------------------------------------------|---|
| Allgemein - Teil1 Allgemei | in - Teil 2 Attribute                                             | _ |
| Name:                      |                                                                   |   |
| Symbolischer Name:         | RecvDataClient                                                    | 1 |
| Symbolkommentar:           |                                                                   | 1 |
| Erstellsprache:            | DB                                                                |   |
| Projektpfad:               | PUT_GET\SIMATIC 315\CPU 315-2 PN/DP\S7-Programm<br>\Bausteine\DB1 |   |
| Speicherort des Projekts:  | D:\Kurse\PUT_GET                                                  |   |
|                            | Code Schnittstelle                                                |   |
| Erstellt am:               | 06.08.2020 09:18:11                                               |   |
| Zuletzt geändert am:       | 05.08.2020 15:45:49 05.08.2020 15:45:49                           |   |
| Kommentar:                 | ^                                                                 |   |
|                            | ~                                                                 |   |
| OK                         | Abbrechen Hilfe                                                   |   |

6. Doppelklicken Sie im Ordner "Bausteine" auf den DB1 "RecvDataClient". Der DB öffnet sich.

| 📕 SIMATIC Manager - PUT_GET           |                                                      |                        |                |  |  |  |  |
|---------------------------------------|------------------------------------------------------|------------------------|----------------|--|--|--|--|
| Datei Bearbeiten Einfügen Zielsysten  | n Ansicht Extras Fe                                  | enster Hilfe           |                |  |  |  |  |
| D 😅   🎛 🛲   👗 🗈 🗈   🏜                 | 9 <mark>9 1 1 1 1 1 1 1 1 1 1 1 1 1 1 1 1 1 1</mark> | 🏢  主 🛛 < Kein Filter > | - 7            |  |  |  |  |
| DUT_GET D:\Kurse\PUT_GET              |                                                      |                        |                |  |  |  |  |
| E-B PUT_GET                           | Objektname                                           | Symbolischer Name      | Erstellsprache |  |  |  |  |
| SIMATIC 315                           | 🚵 Systemdaten                                        |                        |                |  |  |  |  |
| □ □ □ □ □ □ □ □ □ □ □ □ □ □ □ □ □ □ □ | 🕀 OB1                                                | CYCL_EXC               | FUP            |  |  |  |  |
| ⊡…ism S7-Programm                     | 🕞 FB1                                                | PutData                | FUP            |  |  |  |  |
|                                       | 🖬 FB2                                                | GetData                | FUP            |  |  |  |  |
|                                       | 🚰 FB14                                               | GET                    | AWL            |  |  |  |  |
|                                       | CR15                                                 | PHT                    | AU/I           |  |  |  |  |
|                                       | 🕞 DB1                                                | RecvDataClient         | DB             |  |  |  |  |
|                                       | I DRS                                                | SendDataLlient         | DR .           |  |  |  |  |
|                                       | DB3                                                  | RecvDataServer         | DB             |  |  |  |  |
|                                       | DB4                                                  | SendDataServer         | DB             |  |  |  |  |
|                                       | DB10                                                 | GeneralData            | DB             |  |  |  |  |
|                                       | DB11                                                 | InstPutData            | DB             |  |  |  |  |
|                                       | DB12                                                 | InstGetData            | DB             |  |  |  |  |
|                                       | DDT1                                                 | typePut                | AWL            |  |  |  |  |
|                                       | UDT2                                                 | typeGet                | AWL            |  |  |  |  |
|                                       | Client                                               | Client                 |                |  |  |  |  |
|                                       | Server Server                                        | Server                 |                |  |  |  |  |
|                                       | SFB14                                                |                        | AWL            |  |  |  |  |
|                                       | SFB15                                                |                        | AWL            |  |  |  |  |

7. Im DB1 "RecvDataClient" definieren Sie die Variable "data" vom Datentyp "Array[0..199] of Byte".

| ł | Kop/AwL/FUP - [DB1 "RecvDataClient" PUT_GET\SIMATIC 315\CPU 315-2 PN/DP\\DB1] |   |           |          |            |       |         |             |         |       |       |     |
|---|-------------------------------------------------------------------------------|---|-----------|----------|------------|-------|---------|-------------|---------|-------|-------|-----|
|   | 🕒 Datei                                                                       | В | earbeiten | Einfügen | Zielsystem | Test  | Ansicht | Extras      | Fenster | Hilfe |       |     |
|   | 🗅 🗃 🖁                                                                         | 2 | 88        | Х 🖻 🛍    | n a        | 0% 📩  | 9 0     | <b>66</b> 7 | !« »!   |       | 1 🖬 🗖 | 🔳 🕅 |
|   | Adresse                                                                       | N | ame       |          | Тур        |       |         |             | Anfangs | swert |       |     |
|   | 0.0                                                                           |   |           |          | STRUCT     |       |         |             |         |       |       |     |
| I | +0.0                                                                          |   | data      |          | ARRAY[0.   | .199] |         |             | B#16#0  |       |       |     |
|   | *1.0                                                                          |   |           |          | BYTE       |       |         |             |         |       |       |     |
| I | =200.0                                                                        |   |           |          | END_STRU   | CT    |         |             |         |       |       |     |

#### Datenbaustein zum Speichern der Sendedaten hinzufügen

Im Datenbaustein DB2 "SendDataClient" der S7-300 CPU sind die Daten gespeichert, die zur S7-1200 CPU übertragen werden.

- 1. Fügen Sie einen weiteren DB zum Speichern der Sendedaten hinzu.
- 2. Tragen Sie den Name und Typ des Bausteins ein, der erstellt werden soll, z. B. DB2.
- 3. Tragen Sie einen symbolischen Namen für den Baustein ein, z. B. "SendDataClient".
- 4. Übernehmen Sie die Einstellungen mit "OK". Der Baustein DB2 "SendDataClient" wird im Ordner "Bausteine" eingefügt.

| Eigenschaften - Datenbaustein |                                                                   |   |  |  |  |
|-------------------------------|-------------------------------------------------------------------|---|--|--|--|
| Allgemein - Teil1 Allgeme     | in - Teil (Ail) fe Attribute                                      |   |  |  |  |
| Name:                         | DB2                                                               |   |  |  |  |
| Symbolischer Name:            | SendDataClient                                                    |   |  |  |  |
| Symbolkommentar:              |                                                                   |   |  |  |  |
| Erstellsprache:               | DB                                                                |   |  |  |  |
| Projektpfad:                  | PUT_GET\SIMATIC 315\CPU 315-2 PN/DP\S7-Programm<br>\Bausteine\DB2 |   |  |  |  |
| Speicherort des Projekts:     | D:\Kurse\PUT_GET                                                  | - |  |  |  |
| Erstellt am:                  | Code Schnittstelle<br>05.08.2020 15:44:01                         |   |  |  |  |
| Zuletzt geändert am:          | 05.08.2020 15:45:49 05.08.2020 15:45:49                           |   |  |  |  |
| Kommentar:                    | ,                                                                 | ~ |  |  |  |
|                               |                                                                   | / |  |  |  |
| ОК                            | Abbrechen Hilfe                                                   |   |  |  |  |

S7-Kommunikation zwischen SIMATIC S7-1200 und SIMATIC S7-300 mit PUT/GET Beitrags-ID: 82212115, V3.0, 11/2020 5. Doppelklicken Sie im Ordner "Bausteine" auf den DB2 "SendDataClient". Der DB öffnet sich.

| 🎝 SIMATIC Manager - PUT_GET          |                              |                     |                |
|--------------------------------------|------------------------------|---------------------|----------------|
| Datei Bearbeiten Einfügen Zielsysten | n Ansicht Extras Fe          | enster Hilfe        |                |
| 🗋 🗅 😅   🏭 🥽   👗 🖷 💼   🎪   🦻          | 9 <mark>9 1</mark> 9 1 1 1 1 | 👔 📔 🛛 Kein Filter > | • 1            |
| PUT_GET D:\Kurse\PUT_GET             |                              |                     |                |
| 🖻 🖶 PUT_GET                          | Objektname                   | Symbolischer Name   | Erstellsprache |
| SIMATIC 315                          | 🚵 Systemdaten                |                     |                |
| □ □ ··· 📓 CPU 315-2 PN/DP            | 🕀 OB1                        | CYCL_EXC            | FUP            |
| Erist S7-Programm                    | 🕞 FB1                        | PutData             | FUP            |
|                                      | 🕞 FB2                        | GetData             | FUP            |
| Dausteine                            | 🚰 FB14                       | GET                 | AWL            |
|                                      | 🚰 FB15                       | PUT                 | AWL            |
|                                      | DB1                          | RecvDataClient      | DB             |
|                                      | 🖬 DB2                        | SendDataClient      | DB             |
|                                      | DB3                          | RecvDataServer      | DB 5           |
|                                      | DB4                          | SendDataServer      | DB ( 🚺 )       |
|                                      | DB10                         | GeneralData         | DB             |
|                                      | DB11                         | InstPutData         | DB             |
|                                      | DB12                         | InstGetData         | DB             |
|                                      | DDT1                         | typePut             | AWL            |
|                                      | UDT2                         | typeGet             | AWL            |
|                                      | Client                       | Client              |                |
|                                      | Server                       | Server              |                |
|                                      | SFB14                        |                     | AWL            |
|                                      | SFB15                        |                     | AWL            |

6. Im DB2 "SendDataClient" definieren Sie die Variable "data" vom Datentyp "Array[0..99] of Byte.

| 顓   | 💲 KOP/AWL/FUP - [DB2 "SendDataClient" PUT_GET\SIMATIC 315\CPU 315-2 PN/DP\\DB2] |                  |           |          |                                   |       |         |              |                   |       |      |
|-----|---------------------------------------------------------------------------------|------------------|-----------|----------|-----------------------------------|-------|---------|--------------|-------------------|-------|------|
| Ð   | 🕨 Datei                                                                         | В                | earbeiten | Einfügen | Zielsystem                        | Test  | Ansicht | Extras       | Fenster           | Hilfe |      |
| [   | ) 🖻 🖁                                                                           | l~               | 88        | Х 🖻 🛱    | 10 Ci                             | 0% 📩  |         | <b>6</b> 60° | !« »!             |       | 1 N? |
| L G |                                                                                 | <b>_</b>         |           |          | -                                 |       |         |              | -                 |       |      |
| R I | ldresse                                                                         | I N              | lame      |          | Тур                               |       |         |              | Antang            | swert |      |
| J.  | d <b>resse</b><br>0.                                                            | ۹<br>0           | lame      |          | Typ<br>STRUCT                     |       |         |              | Antang            | swert |      |
|     | d <b>resse</b><br>0.<br>+0.                                                     | •<br>0<br>0      | data      |          | Typ<br>STRUCT<br>ARRAY[0.         | .199] |         |              | B#16#0            | swert |      |
|     | d <b>resse</b><br>0.<br>+0.<br>*1.                                              | •<br>0<br>0<br>0 | data      |          | Typ<br>STRUCT<br>ARRAY[0.<br>BYTE | .199] |         |              | Antang:<br>B#16#0 | swert |      |

#### 4.2.3 Variablen für die Parameter der Funktionsbausteine "PutData" und "GetData" anlegen

- 1. Fügen Sie einen weiteren DB, um Variablen für die Parameter der Funktionsbausteine "PutData" und "GetData" anzulegen.
- Tragen Sie den Name und Typ des Bausteins ein, der erstellt werden soll, z. B. DB10.
- 3. Tragen Sie einen symbolischen Namen für den Baustein ein, z. B. "GeneralData".
- Übernehmen Sie die Einstellungen mit "OK". Der Baustein DB10 "GeneralData" wird im Ordner "Bausteine" eingefügt.

| Eigenschaften - Datenbaustein 🛛 🕹 🗙 |                                                                    |   |  |  |  |  |
|-------------------------------------|--------------------------------------------------------------------|---|--|--|--|--|
| Allgemein - Teil1 Allgemei          | in - Teil 2 Attribute                                              |   |  |  |  |  |
| Name:                               | DB10                                                               |   |  |  |  |  |
| Symbolischer Name:                  | GeneralData                                                        | 1 |  |  |  |  |
| Symbolkommentar:                    |                                                                    | 1 |  |  |  |  |
| Erstellsprache:                     | DB                                                                 |   |  |  |  |  |
| Projektpfad:                        | PUT_GET\SIMATIC 315\CPU 315-2 PN/DP\S7-Programm<br>\Bausteine\DB10 |   |  |  |  |  |
| Speicherort des Projekts:           | D:\Kurse\PUT_GET                                                   | - |  |  |  |  |
| Erstellt am:                        | Code         Schnittstelle           05.08.2020 15:48:06           |   |  |  |  |  |
| Zuletzt geändert am:                | 06.08.2020 09:16:00 06.08.2020 09:16:00                            |   |  |  |  |  |
| Kommentar:                          |                                                                    |   |  |  |  |  |
| ОК                                  | Abbrechen Hilfe                                                    |   |  |  |  |  |

5. Legen Sie folgende Variablen an, um die Ein- und Ausgangsparameter der FBs "PutData" und "GetData" zu belegen. Als Datentyp werden UDTs verwendet.

| Variable   | UDT                   | Beschreibung                                                                            |
|------------|-----------------------|-----------------------------------------------------------------------------------------|
| put        | UDT1 "typePut"        | Variablen für die Parametrierung des<br>FB1 "PutData"                                   |
| get        | UDT2 "typeGet"        | Variablen für die Parametrierung des<br>FB2 "GetData"                                   |
| diagnostic | UDT3 "typeDiagnostic" | Variablen, um den Status der FBs "PutData"<br>und "GetData" im Fehlerfall zu speichern. |

#### UDT1 "typePut"

Die folgende Tabelle zeigt den Aufbau von UDT1 "typePut".

Tabelle 4-1

| Parameter    | Datentyp | Startwert | Beschreibung                                                                      |
|--------------|----------|-----------|-----------------------------------------------------------------------------------|
| execute      | Bool     | false     | Steuerparameter für den<br>FB1 "PutData"                                          |
| connectionId | Word     | 16#0      | Adressierungsparameter zur<br>Angabe der Verbindung zum<br>Kommunikationspartner. |
| done         | Bool     | false     | Zustandsparameter                                                                 |
| busy         | Bool     | false     | Zustandsparameter                                                                 |
| error        | Bool     | false     | Zustandsparameter                                                                 |
| status       | Word     | 16#0      | Zustandsparameter                                                                 |

# UDT2 "typeGet"

Die folgende Tabelle zeigt den Aufbau von UDT2 "typeGet". Tabelle 4-2

| Parameter    | Datentyp | Startwert | Beschreibung                                                                      |
|--------------|----------|-----------|-----------------------------------------------------------------------------------|
| execute      | Bool     | false     | Steuerparameter für den<br>FB2 "GetData"                                          |
| connectionId | Word     | 16#0      | Adressierungsparameter zur<br>Angabe der Verbindung zum<br>Kommunikationspartner. |
| done         | Bool     | false     | Zustandsparameter                                                                 |
| busy         | Bool     | false     | Zustandsparameter                                                                 |
| error        | Bool     | false     | Zustandsparameter                                                                 |
| status       | Word     | 16#0      | Zustandsparameter                                                                 |

## UDT3 "typeDiagnostic"

Die folgende Tabelle zeigt den Aufbau von UDT3 "typeDiagnostic".

Tabelle 4-3

| Parameter | Datentyp | Startwert | Beschreibung                                                |
|-----------|----------|-----------|-------------------------------------------------------------|
| statusPut | Word     | 16#0      | Parameter, um den Zustand des<br>FB1 "PutData" zu speichern |
| statusGet | Word     | 16#0      | Parameter, um den Zustand des<br>FB2 "GetData" zu speichern |

### 4.2.4 Anwenderprogramm erstellen

Für die Datenübertragung rufen Sie im Anwenderprogramm der S7-300 CPU die Funktionsbausteine FB14 "GET" und FB15 "PUT" auf.

Wenn Sie die integrierte PROFINET-Schnittstelle der S7-300 CPU für den Datenaustausch über S7-Verbindungen nutzen, dann verwenden Sie die Funktionsbausteine FB14 "GET" und FB15 "PUT" aus der Standard Library unter "Communication Blocks > Blocks" mit der Familie "CPU\_300".

Wenn Sie in der S7-300 Station einen Industrial Ethernet oder PROFIBUS CP für den Datenaustausch über S7-Verbindungen nutzen, dann verwenden Sie die Funktionsbausteine FB14 "GET" und FB15 "PUT" aus der Bibliothek "SIMATIC\_NET\_CP" unter "CP 300 > Blocks".

Kopieren Sie die FBs aus der Standard Library oder aus der Bibliothek "SIMATIC\_NET\_CP" und fügen Sie diese in Ihr STEP 7-Projekt ein.

# **Hinweis** Die Systemfunktionsbausteine SFB14 "GET" und SFB15 "PUT" für die S7-400 finden Sie in der Standard Library unter "System Function Blocks".

Die folgende Abbildung zeigt die Bausteinaufrufe in der S7-300 CPU und S7-1200 CPU.

Abbildung 4-1

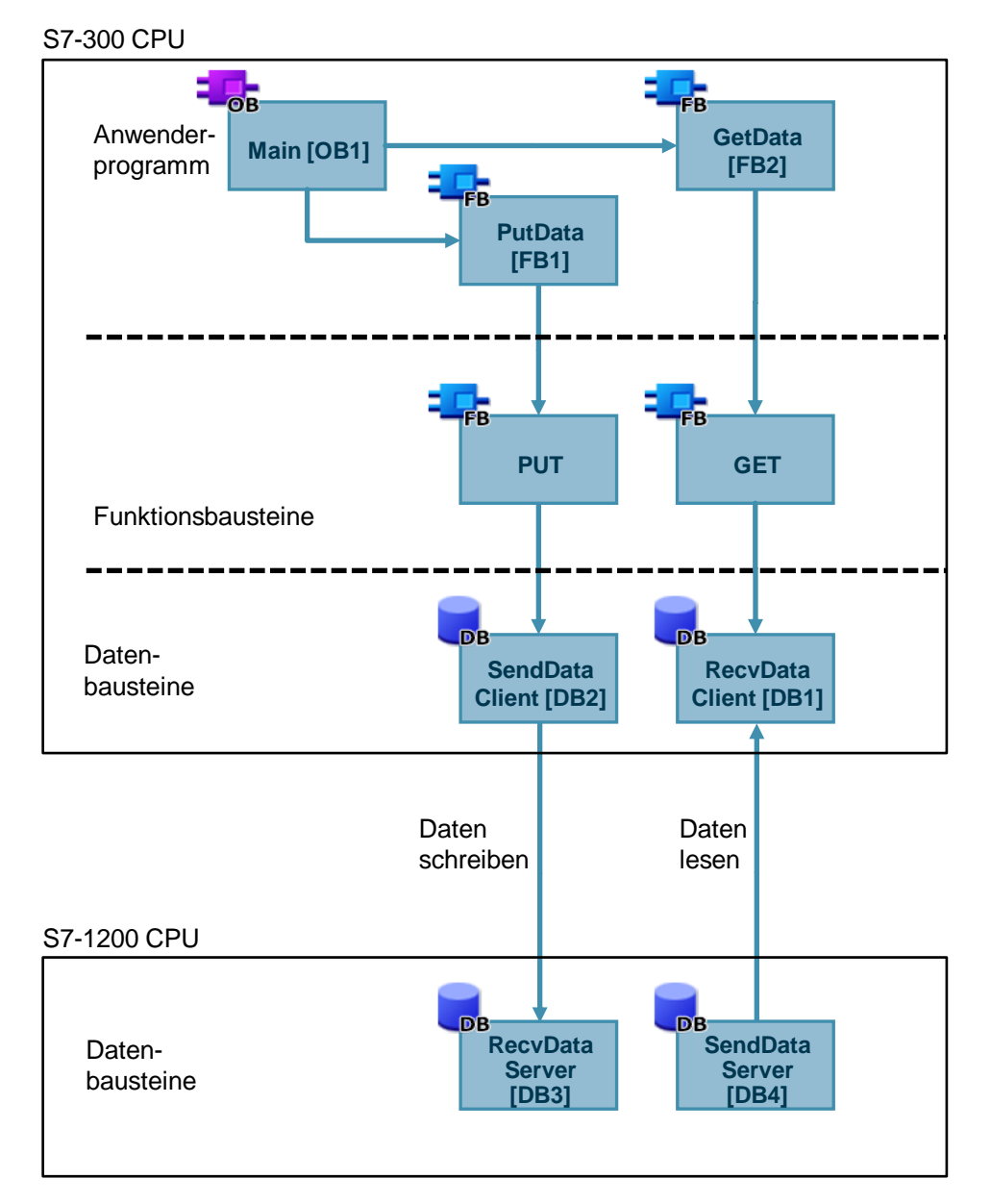

#### FB1 "PutData"

Der FB1 "PutData" ruft den FB15 "PUT" auf, um folgende Funktionen durchzuführen:

- Daten über die projektierte S7-Verbindung an den Partner senden, sobald der Eingang "execute" eine positive Flanke erkennt. Wenn der Schreibauftrag läuft, ist kein Anstoß eines neuen Schreibauftrags möglich.
- Zustand des FB und der Datenübertragung am Ausgang "status" ausgeben.

Der FB1 "PutData" wird zyklisch im OB1 aufgerufen.

Die folgende Abbildung zeigt den Aufruf des FB1 "PutData" im OB1. Abbildung 4-2

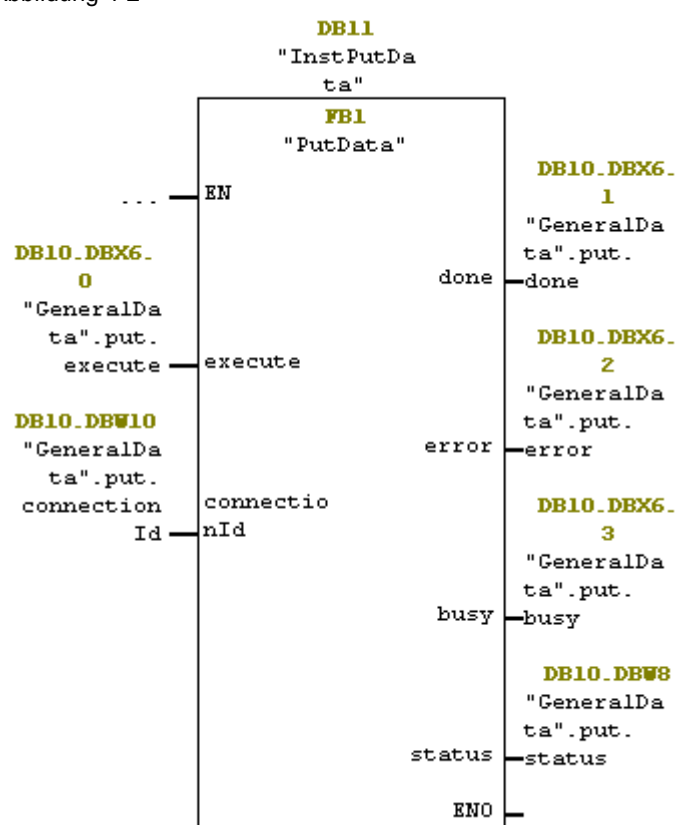

Tabelle 4-4

| Name         | Р-<br>Туре | Data<br>Type | Comment                                                                                                    |
|--------------|------------|--------------|----------------------------------------------------------------------------------------------------|
| execute      | IN         | Bool         | Steuerparameter:<br>Aktiviert den Schreibauftrag bei steigender Flanke.                                                                                                    |
| connectionId | IN         | Word         | Referenz auf die lokale Verbindungsbeschreibung (wird durch die<br>Verbindungsprojektierung in "NetPro" vorgegeben)<br>In diesem Beispiel wird der Wert "w#16#1" durch die<br>Verbindungsprojektierung vorgegeben.                                                                                                    |
| done         | OUT        | Bool         | TRUE: Der Schreibauftrag wurde fehlerfrei ausgeführt.                                                                                                    |
| busy         | OUT        | Bool         | TRUE: Der Schreibauftrag läuft.                                                                                                    |
| error        | OUT        | Bool         | Zustandsparameter "error" und "status":                                                                                                    |
| status       | OUT        | Word         | <ul> <li>"error" = 0:</li> <li>"status" = 0000(hex): weder Warnung noch Fehler</li> <li>"status" &lt;&gt; 0000(hex): Warnung<br/>Der Parameter "status" liefert detaillierte Auskunft.</li> <li>"error" = 1: Es liegt ein Fehler vor.<br/>Der Parameter "status" liefert detaillierte Auskunft über die Art<br/>des Fehlers.</li> </ul> |

Belegen Sie die Parameter des FB1 "PutData" mit den in Kapitel <u>4.2.3</u> erstellten Variablen.

Die folgende Tabelle zeigt die Zuordnung der Parameter der Variable "put" zu den Parametern des FB1 "PutData".

| Parameter FB1<br>"PutData" | Parameter der<br>Variablen "put" | Startwert | Hinweis                                                                                                    |
|----------------------------|----------------------------------|-----------|----------------------------------------------------------------------------------------------------|
| execute                    | execute                          | false     | Setzen Sie den Parameter<br>"execute" auf den Wert "TRUE",<br>um einen Schreibauftrag zu<br>starten. Der Schreibauftrag wird<br>bei steigender Flanke gestartet.<br>Setzen Sie den Parameter<br>"execute" auf den Wert<br>"FALSE" zurück, wenn der<br>Schreibauftrag mit "done" = true<br>oder "error" = true<br>abgeschlossen ist. |
| connectionId               | connectionId                     | 16#1      | Tragen Sie die lokale ID der<br>Verbindung ein, welche Sie bei<br>der Verbindungsprojektierung<br>definiert haben.                                                                                                    |
| done                       | done                             | false     | -                                                                                                    |
| busy                       | busy                             | false     | -                                                                                                    |
| error                      | error                            | false     | -                                                                                                    |
| status                     | status                           | 16#0      | -                                                                                                    |

Öffnen Sie den FB1 "PutData", um den Empfangs- und Sendedatenbereich am FB15 "PUT" zu definieren.

#### Empfangsdatenbereich

Am Eingang "ADDR\_1" des FB15 "PUT" verweisen Sie auf denjenigen Bereich in der Partner-CPU, z. B. S7-1200 CPU, in den geschrieben werden soll.

• P#DB3.DBX0.0 BYTE 100

Hinweis Folgende Mindestgröße der Nutzdaten für die Anweisung "PUT" ist garantiert: 160 Byte

#### Sendedatenbereich

Am Eingang "SD\_1" des FB15 "PUT" verweisen Sie auf denjenigen Bereich in der eigenen S7-CPU (S7-300 CPU), welcher die zu versendenden Daten enthält.

• P#DB2.DBX0.0 BYTE 100

# Hinweis Folgende Mindestgröße der Nutzdaten für die Anweisung "PUT" ist garantiert: 160 Byte

#### FB 2 "GetData"

Der FB2 "GetData" ruft den FB14 "GET" auf, um folgende Funktionen durchzuführen:

- Daten über die projektierte S7-Verbindung von einem Partner empfangen, sobald der Eingang "execute" eine positive Flanke erkennt. Wenn der Leseauftrag läuft, ist kein Anstoß eines neuen Leseauftrags möglich.
- Zustand des FB und der Datenübertragung am Ausgang "status" ausgeben.

Der FB2 "GetData" wird zyklisch im OB1 aufgerufen.

Die folgende Abbildung zeigt den Aufruf des FB2 "GetData" im OB1. Abbildung 4-3

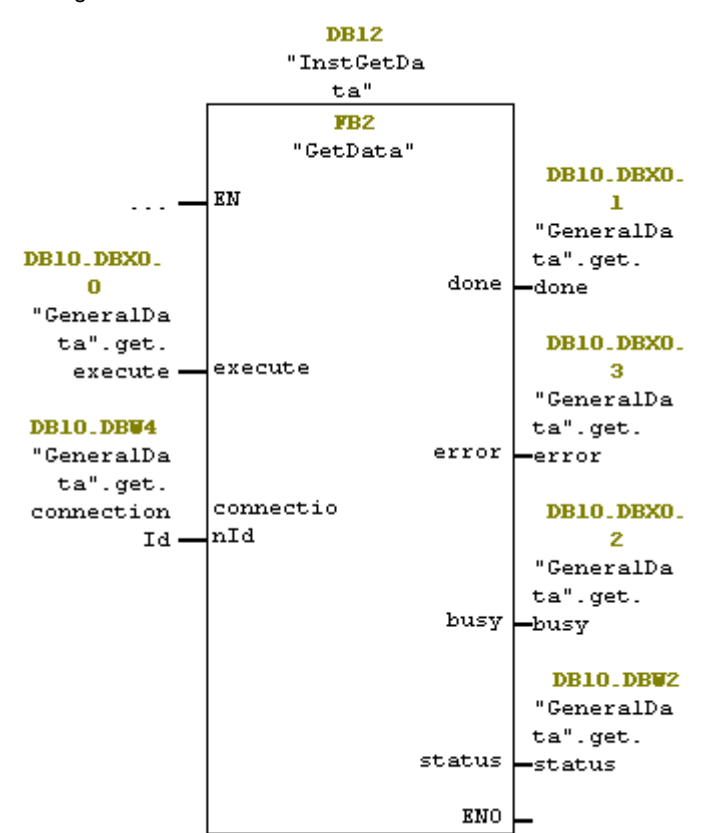

Tabelle 4-6

| Name         | Р-<br>Туре | Data<br>Type | Comment                                                                                                    |
|--------------|------------|--------------|----------------------------------------------------------------------------------------------------|
| execute      | IN         | Bool         | Steuerparameter:<br>Aktiviert den Leseauftrag bei steigender Flanke.                                                                                                    |
| connectionId | IN         | Word         | Referenz auf die lokale Verbindungsbeschreibung (wird durch die<br>Verbindungsprojektierung in "NetPro" vorgegeben)<br>In diesem Beispiel wird der Wert "w#16#1" durch die<br>Verbindungsprojektierung vorgegeben.                                                                                                    |
| done         | OUT        | Bool         | TRUE: Der Leseauftrag wurde fehlerfrei ausgeführt.                                                                                                    |
| busy         | OUT        | Bool         | TRUE: Der Leseauftrag läuft.                                                                                                    |
| error        | OUT        | Bool         | Zustandsparameter "error" und "status":                                                                                                    |
| status       | OUT        | Word         | <ul> <li>"error" = 0:</li> <li>"status" = 0000(hex): weder Warnung noch Fehler</li> <li>"status" &lt;&gt; 0000(hex): Warnung<br/>Der Parameter "status" liefert detaillierte Auskunft.</li> <li>"error" = 1: Es liegt ein Fehler vor.<br/>Der Parameter "status" liefert detaillierte Auskunft über die Art<br/>des Fehlers.</li> </ul> |

Belegen Sie die Parameter des FB2 "GetData" mit den in Kapitel <u>4.2.3</u> erstellten Variablen.

Die folgende Tabelle zeigt die Zuordnung der Parameter der Variable "get" zu den Parametern des FB2 "GetData".

| Га | bel | le | 4-7 | 7 |
|----|-----|----|-----|---|
|    |     |    |     |   |

| Parameter FB2<br>"GetData" | Parameter der<br>Variablen "get" | Startwert | Hinweis                                                                                                    |
|----------------------------|----------------------------------|-----------|----------------------------------------------------------------------------------------------------|
| execute                    | execute                          | false     | Setzen Sie den Parameter<br>"execute" auf den Wert "TRUE",<br>um einen Leseauftrag zu<br>starten. Der Leseauftrag wird<br>bei steigender Flanke gestartet.<br>Setzen Sie den Parameter<br>"execute" auf den Wert<br>"FALSE" zurück, wenn der<br>Leseauftrag mit "done" = true<br>oder "error" = true<br>abgeschlossen ist. |
| connectionId               | connectionId                     | 16#1      | Tragen Sie die lokale ID der<br>Verbindung ein, welche Sie bei<br>der Verbindungsprojektierung<br>definiert haben.                                                                                                    |
| done                       | done                             | false     | -                                                                                                    |
| busy                       | busy                             | false     | -                                                                                                    |
| error                      | error                            | false     | -                                                                                                    |
| status                     | status                           | 16#0      | -                                                                                                    |

Öffnen Sie den FB2 "GetData", um den Empfangs- und Sendedatenbereich am FB14 "GET" zu definieren.

#### Sendedatenbereich

Am Eingang "ADDR\_1" des FB14 "GET" verweisen Sie auf denjenigen Bereich in der Partner-CPU, z. B. S7-1200 CPU, der gelesen werden soll.

• P#DB4.DBX0.0 BYTE 100

Hinweis Folgende Mindestgröße der Nutzdaten für die Anweisung "GET" ist garantiert: 160 Byte

#### Empfangsdatenbereich

Am Eingang "RD\_1" des FB14 "GET" verweisen Sie auf denjenigen Bereich in der eigenen S7-CPU (S7-300 CPU), in den die gelesenen Daten abgelegt werden.

• P#DB1.DBX0.0 BYTE 100

# Hinweis Folgende Mindestgröße der Nutzdaten für die Anweisung "GET" ist garantiert: 160 Byte

# 4.3 SIMATIC S7-300 als Server einrichten

#### 4.3.1 Anwenderprogramm erstellen

Im Anwenderprogramm der S7-300 CPU fügen Sie Datenbausteine zum Speichern der Sende- und Empfangsdaten hinzu.

#### Datenbaustein zum Speichern der Sendedaten hinzufügen

- 1. Klicken Sie in Ihrem STEP 7-Projekt mit der rechten Maustaste auf den Ordner "Bausteine". Das Kontextmenü öffnet sich.
- 2. Wählen Sie das Menü "Neues Objekt einfügen > Datenbaustein" aus. Der Eigenschaftsdialog des DB öffnet sich.

| 🎜 SIMATIC Manager - PUT                           | r_get                                                                              |                                                                        |                                                                                      |
|---------------------------------------------------|------------------------------------------------------------------------------------|------------------------------------------------------------------------|--------------------------------------------------------------------------------------|
| Datei Bearbeiten Einfü                            | gen Zielsystem Ansicht E                                                           | ixtras Fenster Hilfe                                                   |                                                                                      |
| ) 🗅 😅   🚼 🐖   🐰 🗉                                 | à 🗈   🏜   오 💁   º₂ :                                                               | 🕞 🔠 🕅 🗈 🛛 Kein Filter                                                  | › 💽 🏹 🔡 🛍                                                                            |
| PUT_GET D:\Kurse\P                                | UT_GET                                                                             |                                                                        |                                                                                      |
| PUT_GET D:\Kurse\PU<br>PUT_GET<br>SIMATIC 315<br> | 2N/DP<br>amm<br>len<br>steine<br>kopieren<br>Einfügen<br>Löschen                   | Symbolischer Name en CYCL_EXC PutData GetData Ctrl+X Ctrl+C Ctrl+V Del | Erstellsprache 0<br><br>FUP<br>FUP<br>AWL<br>AWL<br>DB<br>DB<br>DB<br>DB<br>DB<br>DB |
|                                                   | Neues Objekt einfügen<br>Zielautem                                                 | >                                                                      | Organisationsbaustein                                                                |
|                                                   | Umverdrahten<br>Bausteine vergleichen<br>Referenzdaten<br>Bausteinkonsistenz prüfe | en                                                                     | Funktion<br>Datenbaustein<br>Datentyp<br>Variablentabelle                            |
|                                                   | Drucken                                                                            | >                                                                      | AWL                                                                                  |
|                                                   | Umbenennen<br>Objekteigenschaften<br>Spezielle Objekteigensch                      | F2<br>Alt+Return<br>naften >                                           |                                                                                      |
|                                                   | Bausteinschutz                                                                     |                                                                        |                                                                                      |

- 3. Tragen Sie den Name und Typ des Bausteins ein, der erstellt werden soll, z. B. DB4.
- 4. Tragen Sie einen symbolischen Namen für den Baustein ein, z. B. "SendDataServer".
- Übernehmen Sie die Einstellungen mit "OK". Der Baustein DB4 "SendDataServer" wird im Ordner "Bausteine" eingefügt.

| Eigenschaften - Datenbaustein                      |                                                                   |   |  |  |
|----------------------------------------------------|-------------------------------------------------------------------|---|--|--|
| Allgemein - Teil Allgemein - Teil Allgemein / Teil |                                                                   |   |  |  |
| Name:                                              |                                                                   |   |  |  |
| Symbolischer Name:                                 | SendDataServer 4                                                  |   |  |  |
| Symbolkommentar:                                   |                                                                   |   |  |  |
| Erstellsprache:                                    | DB                                                                |   |  |  |
| Projektpfad:                                       | PUT_GET\SIMATIC 315\CPU 315-2 PN/DP\S7-Programm<br>\Bausteine\DB4 |   |  |  |
| Speicherort des Projekts:                          | D:\Kurse\PUT_GET                                                  |   |  |  |
|                                                    | Code Schnittstelle                                                |   |  |  |
| Erstellt am:                                       | 06.08.2020 12:21:46                                               |   |  |  |
| Zuletzt geändert am:                               | 06.08.2020 12:22:35 06.08.2020 12:22:35                           |   |  |  |
| Kommentar:                                         | ^                                                                 | - |  |  |
|                                                    | ·                                                                 |   |  |  |
| OK                                                 | Abbrechen Hilfe                                                   |   |  |  |

6. Doppelklicken Sie im Ordner "Bausteine" auf den DB4 "SendDataServer". Der DB öffnet sich.

| 🛃 SIMATIC Manager - PUT_GET          |                          |                     |                |  |  |  |  |
|--------------------------------------|--------------------------|---------------------|----------------|--|--|--|--|
| Datei Bearbeiten Einfügen Zielsysten | n Ansicht Extras Fe      | nster Hilfe         |                |  |  |  |  |
| ] 🗅 😅   🎛 🥽   👗 🖻 🛍   🗖              | 9 <mark>9 - 1</mark> - 1 | 🗰 📔 🤇 Kein Filter > | • 10           |  |  |  |  |
| PUT_GET D:\Kurse\PUT_GET             |                          |                     |                |  |  |  |  |
|                                      | Objektname               | Symbolischer Name   | Erstellsprache |  |  |  |  |
|                                      | 🚵 Systemdaten            |                     |                |  |  |  |  |
|                                      | 🕀 OB1                    | CYCL_EXC            | FUP            |  |  |  |  |
| Engr S7-Programm                     | 🕀 FB1                    | PutData             | FUP            |  |  |  |  |
|                                      | 🕞 FB2                    | GetData             | FUP            |  |  |  |  |
|                                      | 🚰 FB14                   | GET                 | AWL            |  |  |  |  |
|                                      | 🚰 FB15                   | PUT                 | AWL            |  |  |  |  |
|                                      | 🕀 DB1                    | RecvDataClient      | DB             |  |  |  |  |
|                                      | DB2                      | SendDataClient      | DB             |  |  |  |  |
|                                      | SER DR3                  | RecultataServer     | DR             |  |  |  |  |
|                                      | 🕮 DB4                    | SendDataServer      | DB             |  |  |  |  |
|                                      |                          | GeneralData         | UB .           |  |  |  |  |
|                                      | DB11                     | InstPutData         | ′ DB           |  |  |  |  |
|                                      | DB12                     | InstGetData         | DB             |  |  |  |  |
|                                      | DDT1                     | typePut             | AWL            |  |  |  |  |
|                                      | UDT2                     | typeGet             | AWL            |  |  |  |  |
|                                      | Client                   | Client              |                |  |  |  |  |
|                                      | Server Server            | Server              |                |  |  |  |  |
|                                      | 🛃 SFB14                  |                     | AWL            |  |  |  |  |
|                                      | 🚑 SFB15                  |                     | AWL            |  |  |  |  |

7. Im DB4 "SendDataServer" definieren Sie die Variable "data" vom Datentyp "Array[0..199] of Byte".

|    | KOP/AW | /L/I | FUP - [DB4 | 1 "SendD: | ataServer" - | PUT_GI  | et\simati              | C 315\CI     | PU 315-2 P | PN/DP\\DB4] |
|----|--------|------|------------|-----------|--------------|---------|------------------------|--------------|------------|-------------|
| •  | Datei  | Be   | earbeiten  | Einfügen  | Zielsysten   | n Test  | Ansicht                | Extras       | Fenster    | Hilfe       |
| Ľ  | ) 🗃 🖁  | ~    | 88         | Х 🖻 🛍     | <b> </b>  ഗര | 0% 📩    | ۹   <mark>ک</mark>   ۹ | <b>a</b> 60° | $ \ll  $   | 🗖 🖪 🖥 E     |
| Ad | resse  | N    | ame        |           |              | тур     |                        |              |            | Anfangswert |
|    | 0.0    | į    |            |           |              | STRUCT  |                        |              |            |             |
|    | +0.0   | )    | data       |           |              | ARRAY [ | 0199]                  |              |            | B#16#0      |
|    | *1.0   | )    |            |           |              | BYTE    |                        |              |            |             |
|    | =200.0 |      |            |           |              | END_ST  | RUCT                   |              |            |             |

#### Datenbaustein zum Speichern der Empfangsdaten hinzufügen

- 1. Fügen Sie einen weiteren DB zum Speichern der Empfangsdaten hinzu.
- 2. Tragen Sie den Name und Typ des Bausteins ein, der erstellt werden soll, z. B. DB3.
- 3. Tragen Sie einen symbolischen Namen für den Baustein ein, z. B. "RecvDataServer".
- 4. Übernehmen Sie die Einstellungen mit "OK". Der Baustein DB3 "RecvDataServer" wird im Ordner "Bausteine" eingefügt.

| Eigenschaften - Datenbaustein                                                  |                                            |   |  |  |  |  |  |
|--------------------------------------------------------------------------------|--------------------------------------------|---|--|--|--|--|--|
| Allgemein - Teil Allgemein - Teil Allgemein - Teil Allgemein - Teil            |                                            |   |  |  |  |  |  |
| Name:                                                                          | DB3                                        |   |  |  |  |  |  |
| Symbolischer Name:                                                             | RecvDataServer                             |   |  |  |  |  |  |
| Symbolkommentar:                                                               |                                            | - |  |  |  |  |  |
| Erstellsprache:                                                                | DB                                         |   |  |  |  |  |  |
| Projektpfad: PUT_GET\SIMATIC 315\CPU 315-2 PN/DP\S7-Programm<br>\Bausteine\DB3 |                                            |   |  |  |  |  |  |
| Speicherort des Projekts:                                                      | Speicherort des Projekts: D:\Kurse\PUT_GET |   |  |  |  |  |  |
| Erstellt am:                                                                   | Code Schnittstelle<br>06.08.2020 12:18:38  |   |  |  |  |  |  |
| Zuletzt geändert am:                                                           | 06.08.2020 12:20:12 06.08.2020 12:20:12    |   |  |  |  |  |  |
| Kommentar:                                                                     | ,                                          |   |  |  |  |  |  |
|                                                                                |                                            | / |  |  |  |  |  |
| ОК                                                                             | Abbrechen Hilfe                            |   |  |  |  |  |  |

5. Doppelklicken Sie im Ordner "Bausteine" auf den DB3 "RecvDataServer". Der DB öffnet sich.

| 🎝 SIMATIC Manager - PUT_GET          |                     |                       |                |
|--------------------------------------|---------------------|-----------------------|----------------|
| Datei Bearbeiten Einfügen Zielsysten | n Ansicht Extras Fe | nster Hilfe           |                |
| ] 🗅 🛩   🎛 🥽   👗 🖻 💼   🎪   🦻          |                     | 🏥 📔 🤇 < Kein Filter > | - 7            |
| PUT_GET D:\Kurse\PUT_GET             |                     |                       |                |
| E By PUT_GET                         | Objektname          | Symbolischer Name     | Erstellsprache |
| SIMATIC 315                          | 🚵 Systemdaten       |                       |                |
| □ 📓 CPU 315-2 PN/DP                  | 🕀 OB1               | CYCL_EXC              | FUP            |
| S7-Programm                          | 🕞 FB1               | PutData               | FUP            |
|                                      | 🕞 FB2               | GetData               | FUP            |
|                                      | 🚰 FB14              | GET                   | AWL            |
|                                      | 🞜 FB15              | PUT                   | AWL            |
|                                      | 🕀 DB1               | RecvDataClient        | DB             |
|                                      | 🕞 DB2               | SendDataClient        | DB             |
|                                      | 🕞 DB3               | RecvDataServer        | DB             |
|                                      | <b>₩</b> DB4        | SendDataServer        | DB             |
|                                      | 🖬 DB10              | GeneralData           | DB 🔪 🚍 🍕       |
|                                      | 🕀 DB11              | InstPutData           | DB 🕻 🎦 🎾       |
|                                      | 🖬 DB12              | InstGetData           | DB             |
|                                      | 🕞 UDT1              | typePut               | AWL            |
|                                      | DDT2                | typeGet               | AWL            |
|                                      | 🗳 Client            | Client                |                |
|                                      | Server Server       | Server                |                |
|                                      | 🛃 SFB14             |                       | AWL            |
|                                      | 🛃 SFB15             |                       | AWL            |
|                                      | 1                   |                       |                |

6. Im DB3 "RecvDataServer" definieren Sie die Variable "data" vom Datentyp "Array[0..99] of Byte.

| 職 кор/ам | /L/ | FUP - (DB3 | 3 "Rec∨Da | taServer" I | PUT_GE | T\SIMATI0                | C 315\CR    | PU 315-2 I | PN/DP∖ | \DB3] |
|----------|-----|------------|-----------|-------------|--------|--------------------------|-------------|------------|--------|-------|
| 🗊 Datei  | В   | earbeiten  | Einfügen  | Zielsystem  | Test   | Ansicht                  | Extras      | Fenster    | Hilfe  |       |
| 🗅 😅 🖁    | ~   | 88         | X 🖻 🖬     | ရျမာလ       | 0% 🖄   | 1   <mark>1</mark> 2   2 | <b>5 60</b> | !« »!      |        | 5     |
| Adresse  | N   | lame       |           | Тур         |        |                          |             | Anfang     | swert  |       |
| 0.0      | 2   |            |           | STRUCT      |        |                          |             |            |        |       |
| +0.      | D   | data       |           | ARRAY[0.    | .199]  |                          |             | B#16#0     | I      |       |
| *1.      | D   |            |           | BYTE        |        |                          |             |            |        |       |
| =200.    | Ъ   |            |           | END_STRU    | СТ     |                          |             |            |        |       |
|          |     |            |           |             |        |                          |             |            |        |       |

# 4.4 Hardwarekonfiguration und Anwenderprogramm laden

#### Voraussetzung

Sie haben der S7-300 CPU die projektierte IP-Adresse und Subnetzmaske bereits zugewiesen.

#### Anleitung

1. Wählen Sie im SIMATIC Manager das Menü "Extras > PG/PC-Schnittstelle einstellen" aus. Der Dialog "PG/PC-Schnittstelle einstellen" öffnet sich.

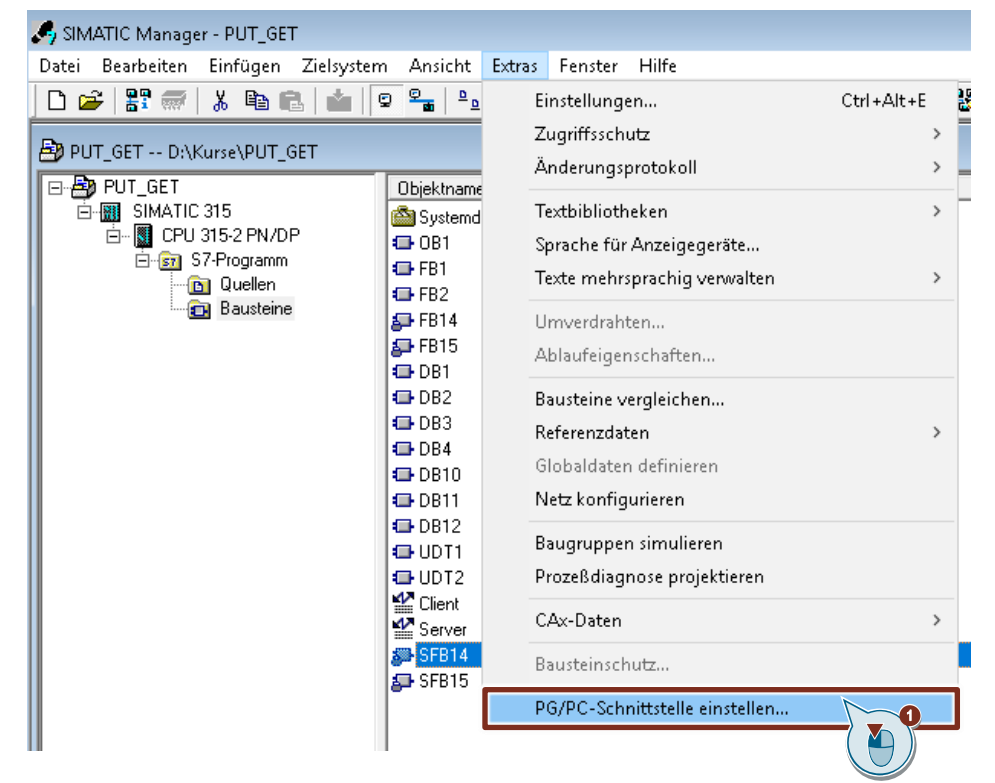

- 2. Stellen Sie als Zugangspunkt der Applikation die Netzwerkkarte mit TCP/IP-Protokoll ein, über welche der PC an der S7-300 CPU angeschlossen ist und über welche Sie auf die S7-300 CPU zugreifen.
- 3. Übernehmen Sie die Einstellungen mit "OK".

S7-Kommunikation zwischen SIMATIC S7-1200 und SIMATIC S7-300 mit PUT/GET Beitrags-ID: 82212115, V3.0, 11/2020

| PG/PC-Schnittstelle einstellen                                                                                    |               | ×     |  |  |  |  |
|----------------------------------------------------------------------------------------------------|---------------|-------|--|--|--|--|
| Zugriffsweg LLDP / DCP PNIO-Adapter Info                                                                          |               |       |  |  |  |  |
| Zugangspunkt der Applikation:<br>S7ONLINE (STEP 7)> vmxnet3 Ethemet Adapter.TCPIP.Auto.1<br>(Standard für STEP 7) |               |       |  |  |  |  |
| Benutzte Schnittstellenparametrierung:                                                                            | Figenechafter |       |  |  |  |  |
| vmxnet3 Ethernet Adapter.TCPIP.Auto.1 <                                                                           | Eigenschalter | ·     |  |  |  |  |
| wmxnet3 Ethemet Adapter.ISO.2 🔺                                                                                   | Diagnose      |       |  |  |  |  |
| Winxnet3 Ethemet Adapter.TCPIP.1                                                                                  |               |       |  |  |  |  |
| Vmxnet3 Ethernet Adapter.TCPIP.2                                                                                  | Kopieren      |       |  |  |  |  |
| wmxnet3 Ethemet Adapter.TCPIP.A                                                                                   | 2 Löschen     |       |  |  |  |  |
|                                                                                                    |               |       |  |  |  |  |
| (Parametrierung für den IE-PG-Zugang Ihres<br>NDIS-CPs mit TCP/IP Protokoll (RFC-1006))                           | ~             |       |  |  |  |  |
|                                                                                                    |               |       |  |  |  |  |
| ОК                                                                                                    | Abbrechen     | Hilfe |  |  |  |  |

- 4. Markieren Sie im SIMATIC Manager die SIMATIC S7-300 Station.
- Klicken Sie in der Funktionsleiste auf die Schaltfläche "Laden". Die Hardwarekonfiguration und das Anwenderprogramm werden in die S7-300 CPU geladen.

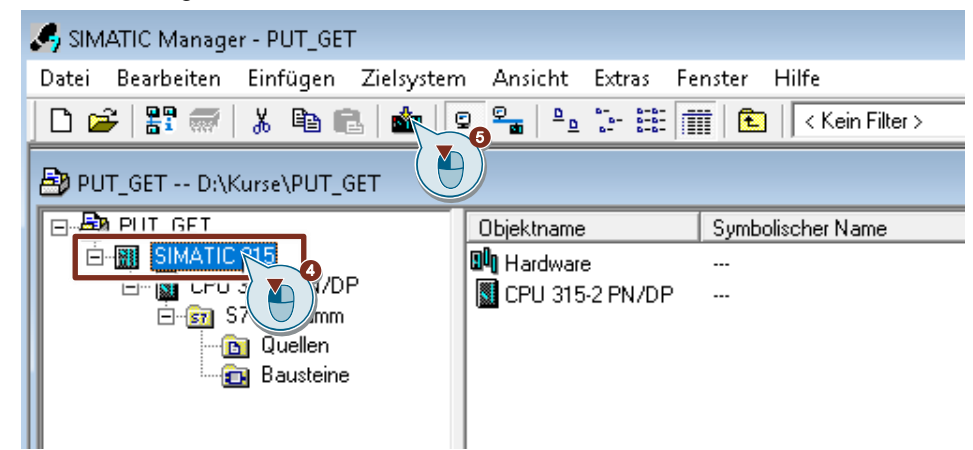

# 5 Fehlerhandling

# 5.1 FB "PutData"

Wenn ein Fehler im FB "PutData" auftritt, wird die Fehlerursache in den Ausgangsparameter "status" geschrieben.

Tabelle 5-1

| error | status    | Beschreibung                         | Abhilfe                                                                                                    |
|-------|-----------|--------------------------------------|----------------------------------------------------------------------------------------------------|
| 0     | 16#7000   | FB "PutData" ist nicht<br>aktiv      | Statusinformation<br>Aktivieren Sie den FB "PutData", indem<br>Sie den Eingang "execute" auf "true"<br>setzen. |
| 0     | 16#7001   | FB "PutData" wird<br>initialisiert   | Statusinformation                                                                                              |
| 0     | 16#7002   | Schreibauftrag läuft                 | Statusinformation                                                                                              |
| 1     | <>16#0000 | Statusanzeige der<br>Anweisung "PUT" | Detaillierte Informationen finden Sie in<br>der STEP 7 Online-Hilfe oder in<br>folgenden Handbüchern:          |
|       |           |                                      | SIMATIC STEP 7 Basic/Professional<br>V16 und SIMATIC WinCC V16                                                 |
|       |           |                                      | <u>SIMATIC System- und</u><br><u>Standardfunktionen für S7-300/400 -</u><br><u>Band 1/2</u>                    |

# 5.2 FB "GetData"

Wenn ein Fehler im FB "GetData" auftritt, wird die Fehlerursache in den Ausgangsparameter "status" geschrieben.

Tabelle 5-2

| error | status    | Beschreibung                         | Abhilfe                                                                                                    |
|-------|-----------|--------------------------------------|----------------------------------------------------------------------------------------------------|
| 0     | 16#7000   | FB "GetData" ist nicht<br>aktiv      | Statusinformation<br>Aktivieren Sie den FB "GetData", indem<br>Sie den Eingang "execute" auf "true"<br>setzen. |
| 0     | 16#7001   | FB "GetData" wird<br>initialisiert   | Statusinformation                                                                                              |
| 0     | 16#7002   | Leseauftrag läuft                    | Statusinformation                                                                                              |
| 1     | <>16#0000 | Statusanzeige der<br>Anweisung "GET" | Detaillierte Informationen finden Sie in<br>der STEP 7 Online-Hilfe oder in<br>folgendem Handbüchern:          |
|       |           |                                      | SIMATIC STEP 7 Basic/Professional<br>V16 und SIMATIC WinCC V16                                                 |
|       |           |                                      | <u>SIMATIC System- und</u><br><u>Standardfunktionen für S7-300/400 -</u><br><u>Band 1/2</u>                    |

# 6 Bedienen und Beobachten

Das Bedienen und Beobachten erfolgt in STEP 7 V5.6 sowie in STEP 7 V16 über Variablentabellen

- Client"
  - Die Variablentabelle dient zum Starten des Leseauftrags und zum Beobachten der Daten, welche die S7-CPU als Client aus dem Server liest.
  - Die Variablentabelle dient zum Starten des Schreibauftrags und zum Steuern der Daten, welche die S7-CPU in den Server schreibt.
- "Server":
  - Die Variablentabelle dient zum Beobachten der Daten, welche die S7-CPU als Server vom Client empfängt.
  - Die Variablentabelle dient zum Steuern der Daten, welche der Client aus der S7-CPU liest.

# 6.1 SIMATIC S7-1200 schreibt und liest Daten als Client

#### 6.1.1 Daten in die S7-300 schreiben

- 1. Öffnen Sie in STEP 7 V16 das Projekt der S7-1200 CPU.
- 2. Öffnen Sie in der Projektnavigation den Geräteordner der S7-1200 CPU.
- Doppelklicken Sie im Ordner "Beobachtungs- und Forcetabellen" auf die Variablentabelle "Client".

Die Variablentabelle öffnet sich im Arbeitsbereich von STEP 7 V16.

| Projektnavigation                           |
|---------------------------------------------|
| Geräte                                      |
| <u>Es</u>                                   |
|                                             |
| <ul> <li>S7communication_S7-1200</li> </ul> |
| 💣 Neues Gerät hinzufügen                    |
| 📥 Geräte & Netze                            |
| ▼ 🛅 PLC_2 [CPU 1214C DQ/DQ/DC]              |
| 🛛 👖 Gerätekonfiguration 🔹 🤇 🎽               |
| 😡 Online & Diagnose                         |
| 🕨 🔙 Programmbausteine                       |
| 🕨 🚂 Technologieobjekte                      |
| 🕨 🔚 Externe Quellen                         |
| 🕨 ᇩ PLC-Variablen                           |
| 🕨 🛅 PLC-Datentypen                          |
| 🔻 🔙 Beobachtungs- und Forcetabellen         |
| 🔜 📑 Neue Beobachtungstabelle hinzufügen     |
| 🔛 Client 🚬 🔞                                |
| 🔠 Force table 🎽 )                           |
| 🔜 Server                                    |

- Klicken Sie in der Funktionsleiste auf die Schaltfläche "Alle beobachten". Die aktuellen Werte, die im Sendedatenbereich (DB1) und Empfangsdatenbereich (DB2) gespeichert sind, werden in der Spalte "Beobachtungswert" angezeigt.
- Tragen Sie in der Spalte "Steuerwert" die Werte ein, die in den Sendedatenbereich (DB2) der S7-1200 CPU übernommen und in die S7-300 CPU geschrieben werden sollen.
- Setzen Sie die Variable "GeneralData".put.execute auf den Wert "True", um den Schreibauftrag zu starten. Hinweis

Die Variable "GeneralData".put.execute wird im Anwenderprogramm auf den Wert "False" zurückgesetzt sobald der Schreibauftrag mit "done" = true oder "error" = true abgeschlossen ist.

7. Klicken Sie in der Funktionsleiste auf die Schaltfläche "Steuert alle aktivierten Werte einmalig und sofort".

| \$70 | commu     | nication_S7-12 PLC_2 [CPU          | U 1214C DC/D | C/DC] 🕨 Beob  | achtungs- und For | rcetabellen |
|------|-----------|------------------------------------|--------------|---------------|-------------------|-------------|
|      |           |                                    |              |               |                   |             |
| Ý    |           | 1 1/ Lo 91 % % 💬 🖤                 | _            |               |                   |             |
|      | i         | Name                               | Adresse      | Anzeigeformat | Beobachtungswert  | Steuerwert  |
| 1    | // Send   | Data 🛛 🚺                           | )            |               |                   |             |
| 2    |           | "GeneralData".put.execute          |              | BOOL          | FALSE 6           | TRUE        |
| з    |           | "SendDataClient".data[0]           | %DB2.DBB0    | DEZ+/-        | 15 (AĬ)           | 15          |
| 4    |           | "SendDataClient".data[1]           | %DB2.DBB1    | DEZ+/-        | 16                | 16          |
| 5    |           | "SendDataClient".data[2]           | %DB2.DBB2    | DEZ+/-        | 17                | 17          |
| 6    |           | "SendDataClient".data[3]           | %DB2.DBB3    | DEZ+/-        | 18                | 18          |
| 7    |           | "SendDataClient".data[4]           | %DB2.DBB4    | DEZ+/-        | 19                | 19          |
| 8    |           | "SendDataClient".data[5]           | %DB2.DBB5    | DEZ+/-        | 20                | 20          |
| 9    |           | "SendDataClient".data[6]           | %DB2.DBB6    | DEZ+/-        | 21                | 21          |
| 10   |           | "SendDataClient".data[7]           | %DB2.DBB7    | DEZ+/-        | 22                | 22          |
| 11   |           | "SendDataClient".data[8]           | %DB2.DBB8    | DEZ+/-        | 23                | 23          |
| 12   |           | "SendDataClient".data[9]           | %DB2.DBB9    | DEZ+/-        | 24                | 24          |
| 13   |           | "SendDataClient".data[99]          | %DB2.DBB99   | DEZ+/-        | 99                | 99          |
| 14   |           | "GeneralData".diagnostic.statusPut |              | Hex           | 16#0000           | 16#0000     |
| 15   | // Receiv | ve Data                            |              |               |                   |             |
| 16   |           | "GeneralData".get.execute          |              | BOOL          | FALSE             | TRUE        |
| 17   |           | "RecvDataClient".data[0]           | %DB1.DBB0    | DEZ+/-        | 14                |             |
| 18   |           | "RecvDataClient".data[1]           | %DB1.DBB1    | DEZ+/-        | 4                 |             |
| 19   |           | "RecvDataClient".data[2]           | %DB1.DBB2    | DEZ+/-        | 19                |             |
| 20   |           | "RecvDataClient".data[3]           | %DB1.DBB3    | DEZ+/-        | 82                |             |
| 21   |           | "RecvDataClient".data[4]           | %DB1.DBB4    | DEZ+/-        | 24                |             |
| 22   |           | "RecvDataClient".data[5]           | %DB1.DBB5    | DEZ+/-        | 10                |             |
| 23   |           | "RecvDataClient".data[6]           | %DB1.DBB6    | DEZ+/-        | 20                |             |
| 24   |           | "RecvDataClient".data[7]           | %DB1.DBB7    | DEZ+/-        | 18                |             |
| 25   |           | "RecvDataClient".data[8]           | %DB1.DBB8    | DEZ+/-        | 16                |             |
| 26   |           | "RecvDataClient".data[9]           | %DB1.DBB9    | DEZ+/-        | 2                 |             |
| 27   |           | "RecvDataClient".data[99]          | %DB1.DBB99   | DEZ+/-        | 33                |             |
| 28   |           | "GeneralData".diagnostic.statusGet |              | Hex           | 16#0000           |             |

#### Ergebnis

Die Steuerwerte werden in den Sendedatenbereich (DB2) der S7-1200 CPU übernommen und in die S7-300 CPU geschrieben.

## 6.1.2 Daten aus der S7-300 lesen

- 1. Öffnen Sie in STEP 7 V16 das Projekt der S7-1200 CPU.
- 2. Öffnen Sie in der Projektnavigation den Geräteordner der S7-1200 CPU.
- 3. Doppelklicken Sie im Ordner "Beobachtungs- und Forcetabellen" auf die Variablentabelle "Client".

Die Variablentabelle öffnet sich im Arbeitsbereich von STEP 7 V16.

| Projektnavigation                           |
|---------------------------------------------|
| Geräte                                      |
|                                             |
|                                             |
| <ul> <li>S7communication_S7-1200</li> </ul> |
| 💣 Neues Gerät hinzufügen                    |
| 📥 Geräte & Netze                            |
| ▼ 🛅 PLC_2 [CPU 1214C DC/DC/DC]              |
| 🔢 👔 Gerätekonfiguration                     |
| 🖫 Online & Diagnose                         |
| 🕨 🔙 Programmbausteine                       |
| 🕨 🚂 Technologieobjekte                      |
| 🕨 🔚 Externe Quellen                         |
| 🕨 🚂 PLC-Variablen                           |
| 🕨 🛅 PLC-Datentypen                          |
| 🔻 🛄 Beobachtungs- und Forcetabellen         |
| 📑 Neue Beobachtungstabelle hinzufügen       |
| 🔛 Client 🚬 🕘                                |
| 🔠 Force ta 🕻 🎽 🗴                            |
| 🔜 Server                                    |

- 4. Klicken Sie in der Funktionsleiste auf die Schaltfläche "Alle beobachten". Die aktuellen Werte, die im Sendedatenbereich (DB2) und Empfangsdatenbereich (DB1) gespeichert sind, werden in der Spalte "Statuswert" angezeigt.
- Setzen Sie die Variable "GeneralData".get.execute auf den Wert "True", um den Leseauftrag zu starten. Hinweis

Die Variable "GeneralData".get.execute wird im Anwenderprogramm auf den Wert "False" zurückgesetzt sobald der Leseauftrag mit "done" = true oder "error" = true abgeschlossen ist.

6. Klicken Sie in der Funktionsleiste auf die Schaltfläche "Steuert alle aktivierten Werte einmalig und sofort".

| \$7 | S7communication_S7-12 PLC_2 [CPU 1214C DC/DC/DC] > Beobachtungs- und Forcetabellen |                                    |            |               |                  |            |  |  |  |  |
|-----|------------------------------------------------------------------------------------|------------------------------------|------------|---------------|------------------|------------|--|--|--|--|
|     |                                                                                    |                                    |            |               |                  |            |  |  |  |  |
| ý   | # # 10 9, % Ø ♥ •                                                                  |                                    |            |               |                  |            |  |  |  |  |
|     | i                                                                                  | Name                               | Adresse    | Anzeigeformat | Beobachtungswert | Steuerwert |  |  |  |  |
| 1   | // Send                                                                            | Data 🤇 🍋 🕽                         |            |               |                  |            |  |  |  |  |
| 2   |                                                                                    | "GeneralData".put.execute          |            | BOOL          | FALSE            | TRUE       |  |  |  |  |
| 3   |                                                                                    | "SendDataClient".data[0]           | %DB2.DBB0  | DEZ+/-        | 15               | 15         |  |  |  |  |
| 4   |                                                                                    | "SendDataClient".data[1]           | %DB2.DBB1  | DEZ+/-        | 16               | 16         |  |  |  |  |
| 5   |                                                                                    | "SendDataClient".data[2]           | %DB2.DBB2  | DEZ+/-        | 17               | 17         |  |  |  |  |
| 6   |                                                                                    | "SendDataClient".data[3]           | %DB2.DBB3  | DEZ+/-        | 18               | 18         |  |  |  |  |
| 7   |                                                                                    | "SendDataClient".data[4]           | %DB2.DBB4  | DEZ+/-        | 19               | 19         |  |  |  |  |
| 8   |                                                                                    | "SendDataClient".data[5]           | %DB2.DBB5  | DEZ+/-        | 20               | 20         |  |  |  |  |
| 9   |                                                                                    | "SendDataClient".data[6]           | %DB2.DBB6  | DEZ+/-        | 21               | 21         |  |  |  |  |
| 10  |                                                                                    | "SendDataClient".data[7]           | %DB2.DBB7  | DEZ+/-        | 22               | 22         |  |  |  |  |
| 11  |                                                                                    | "SendDataClient".data[8]           | %DB2.DBB8  | DEZ+/-        | 23               | 23         |  |  |  |  |
| 12  |                                                                                    | "SendDataClient".data[9]           | %DB2.DBB9  | DEZ+/-        | 24               | 24         |  |  |  |  |
| 13  |                                                                                    | "SendDataClient".data[99]          | %DB2.DBB99 | DEZ+/-        | 99               | 99         |  |  |  |  |
| 14  |                                                                                    | "GeneralData".diagnostic.statusPut |            | Hex           | 16#0000          | 16#0000    |  |  |  |  |
| 15  | // Recei                                                                           | ve Data                            |            |               |                  |            |  |  |  |  |
| 16  |                                                                                    | "GeneralData".get.execute          |            | BOOL          | FALSE            | TRUE       |  |  |  |  |
| 17  |                                                                                    | "RecvDataClient".data[0]           | %DB1.DBB0  | DEZ+/-        | 14               |            |  |  |  |  |
| 18  |                                                                                    | "RecvDataClient".data[1]           | %DB1.DBB1  | DEZ+/-        | 4                |            |  |  |  |  |
| 19  |                                                                                    | "RecvDataClient".data[2]           | %DB1.DBB2  | DEZ+/-        | 19               |            |  |  |  |  |
| 20  |                                                                                    | "RecvDataClient".data[3]           | %DB1.DBB3  | DEZ+/-        | 82               |            |  |  |  |  |
| 21  |                                                                                    | "RecvDataClient".data[4]           | %DB1.DBB4  | DEZ+/-        | 24               |            |  |  |  |  |
| 22  |                                                                                    | "RecvDataClient".data[5]           | %DB1.DBB5  | DEZ+/-        | 10               |            |  |  |  |  |
| 23  |                                                                                    | "RecvDataClient".data[6]           | %DB1.DBB6  | DEZ+/-        | 20               |            |  |  |  |  |
| 24  |                                                                                    | "RecvDataClient".data[7]           | %DB1.DBB7  | DEZ+/-        | 18               |            |  |  |  |  |
| 25  |                                                                                    | "RecvDataClient".data[8]           | %DB1.DBB8  | DEZ+/-        | 16               |            |  |  |  |  |
| 26  |                                                                                    | "RecvDataClient".data[9]           | %DB1.DBB9  | DEZ+/-        | 2                |            |  |  |  |  |
| 27  |                                                                                    | "RecvDataClient".data[99]          | %DB1.DBB99 | DEZ+/-        | 33               |            |  |  |  |  |
| 28  |                                                                                    | "GeneralData".diagnostic.statusGet |            | Hex           | 16#0000          |            |  |  |  |  |

#### Ergebnis

In der Spalte "Beobachtungswert" werden die Daten angezeigt, die aus der S7-300 gelesen und im Empfangsbereich (DB1) gespeichert wurden.

# 6.2 SIMATIC S7-300 schreibt und liest Daten als Client (STEP 7 V16)

#### 6.2.1 Daten in die S7-1200 schreiben

- 1. Öffnen Sie in STEP 7 V16 das Projekt der S7-300 CPU.
- 2. Öffnen Sie in der Projektnavigation den Geräteordner der S7-300 CPU.
- 3. Doppelklicken Sie im Ordner "Beobachtungs- und Forcetabellen" auf die Variablentabelle "Client".

Die Variablentabelle öffnet sich im Arbeitsbereich von STEP 7 V16.

| Geräte  Geräte  S7communication_S7-300_400  Neues Gerät hinzufügen  Geräte & Netze  PLC_3 [CPU 315-2 PN/DP]  Gerätekonfiguration  Online & Diagnose  Programmbausteine  Contrologieobjekte  Contrologieobjekte       |
|----------------------------------------------------------------------------------------------------|
| <ul> <li>S7communication_S7-300_400</li> <li>Neues Gerät hinzufügen</li> <li>Geräte &amp; Netze</li> <li>PLC_3 [CPU 315-2 PN/DP]</li> <li>Gerätekonfiguration</li> <li>Online &amp; Diagnose</li> <li>Programmbausteine</li> <li>Technologieobjekte</li> <li>Externe Quellen</li> </ul>                                                                                                    |
| <ul> <li>S7communication_S7-300_400</li> <li>Neues Gerät hinzufügen</li> <li>Geräte &amp; Netze</li> <li>PLC_3 [CPU 315-2 PN/DP]</li> <li>Gerätekonfiguration</li> <li>Online &amp; Diagnose</li> <li>Programmbausteine</li> <li>Technologieobjekte</li> <li>Externe Quellen</li> </ul>                                                                                                    |
| <ul> <li>S7communication_S7-300_400</li> <li>Neues Gerät hinzufügen</li> <li>Geräte &amp; Netze</li> <li>PLC_3 [CPU 315-2 PN/DP]</li> <li>Gerätekonfiguration</li> <li>Online &amp; Diagnose</li> <li>Programmbausteine</li> <li>Technologieobjekte</li> <li>Externe Quellen</li> </ul>                                                                                                    |
| <ul> <li>Neues Gerät hinzufügen</li> <li>Geräte &amp; Netze</li> <li>Geräte &amp; Netze</li> <li>PLC_3 [CPU 315-2 PN/DP]</li> <li>Gerätekonfiguration</li> <li>Online &amp; Diagnose</li> <li>Online &amp; Programmbausteine</li> <li>Frogrammbausteine</li> <li>Technologieobjekte</li> <li>Externe Quellen</li> </ul>                                                                                                    |
| Geräte & Netze  PLC_3 [CPU 315-2 PN/DP]  Gerätekonfiguration  Online & Diagnose  Programmbausteine  Fachnologieobjekte  Externe Quellen                                                                                                    |
| <ul> <li>PLC_3 [CPU 315-2 PN/DP]</li> <li>Gerätekonfiguration</li> <li>Online &amp; Diagnose</li> <li>Programmbausteine</li> <li>Technologieobjekte</li> <li>Externe Quellen</li> </ul>                                                                                                    |
| If Gerätekonfiguration         Image: Online & Diagnose         Image: Online & Diagnose         Image: Programmbausteine         Image: Technologieobjekte         Image: Externe Quellen                                                                                                    |
| <ul> <li>Question of the second second s</li></ul> |
| <ul> <li>Programmbausteine</li> <li>Technologieobjekte</li> <li>Externe Quellen</li> </ul>                                                                                                    |
| <ul> <li>Technologieobjekte</li> <li>Externe Quellen</li> </ul>                                                                                                    |
| 🕨 🔙 Externe Quellen                                                                                                    |
|                                                                                                    |
| 🕨 🔁 PLC-Variablen                                                                                                    |
| 🕨 ি PLC-Datentypen                                                                                                    |
| 🔻 🥅 Beobachtungs- und Forcetabellen                                                                                                    |
| 📑 Neue Beobachtungstabelle hinzufüg                                                                                                    |
| 🔛 Client 🚬 🕘                                                                                                    |
| 🔛 Forcetab ( 🏹 )                                                                                                    |
| 🔛 Server 🥣                                                                                                    |
| 🕨 🙀 Online-Sicherungen                                                                                                    |

- Klicken Sie in der Funktionsleiste auf die Schaltfläche "Alle beobachten". Die aktuellen Werte, die im Sendedatenbereich (DB1) und Empfangsdatenbereich (DB2) gespeichert sind, werden in der Spalte "Beobachtungswert" angezeigt.
- Tragen Sie in der Spalte "Steuerwert" die Werte ein, die in den Sendedatenbereich (DB2) der S7-300 CPU übernommen und in die S7-1200 CPU geschrieben werden sollen.
- Setzen Sie die Variable "GeneralData".put.execute auf den Wert "True", um den Schreibauftrag zu starten. Hinweis

Die Variable "GeneralData".put.execute wird im Anwenderprogramm auf den Wert "False" zurückgesetzt sobald der Schreibauftrag mit "done" = true oder "error" = true abgeschlossen ist.

7. Klicken Sie in der Funktionsleiste auf die Schaltfläche "Steuert alle aktivierten Werte einmalig und sofort".

| \$7 | commu     | nication_S7-30 🔪 🕨 PLC_3 [C        | PU 315-2 PN/D | P] 🕨 Beobach  | tungs- und Forcet | abellen 🔸  |
|-----|-----------|------------------------------------|---------------|---------------|-------------------|------------|
|     |           |                                    |               |               |                   |            |
| Ý   | 🥐 d.      | 2 1 <b>6 9, 8, 7</b> 😷 😷           |               |               |                   |            |
|     | i         | Name                               | Adresse       | Anzeigeformat | Beobachtungswert  | Steuerwert |
| 1   | // send   | data ( 🍋 🌒                         |               | _             |                   |            |
| 2   |           | "GeneralData".put.execute          | %DB10.DB×0.0  | BOOL          | FALSE             | TRUE       |
| 3   |           | "SendDataClient".data[0]           | %DB2.DBB0     | DEZ+/-        | 17                | 17         |
| 4   |           | "SendDataClient".data[1]           | %DB2.DBB1     | DEZ+/-        | 18 AI             | 18         |
| 5   |           | "SendDataClient".data[2]           | %DB2.DBB2     | DEZ+/-        | 19                | 19         |
| 6   |           | "SendDataClient".data[3]           | %DB2.DBB3     | DEZ+/-        | 20                | 20         |
| 7   |           | "SendDataClient".data[4]           | %DB2.DBB4     | DEZ+/-        | 21                | 21         |
| 8   |           | "SendDataClient".data[5]           | %DB2.DBB5     | DEZ+/-        | 33                | 33         |
| 9   |           | "SendDataClient".data[6]           | %DB2.DBB6     | DEZ+/-        | 34                | 34         |
| 10  |           | "SendDataClient".data[7]           | %DB2.DBB7     | DEZ+/-        | 35                | 35         |
| 11  |           | "SendDataClient".data[8]           | %DB2.DBB8     | DEZ+/-        | 36                | 36         |
| 12  |           | "SendDataClient".data[9]           | %DB2.DBB9     | DEZ+/-        | 37                | 37         |
| 13  |           | "SendDataClient".data[99]          | %DB2.DBB99    | DEZ+/-        | 49                | 49         |
| 14  |           | "GeneralData".diagnostic.statusPut | %DB10.DBW16   | Hex           | 16#0000           |            |
| 15  |           |                                    |               |               |                   |            |
| 16  | // receiv | ve data                            |               |               |                   |            |
| 17  |           | "GeneralData".get.execute          | %DB10.DBX8.0  | BOOL          | FALSE             | TRUE       |
| 18  |           | "RecvDataClient".data[0]           | %DB1.DBB0     | DEZ+/-        | 26                |            |
| 19  |           | "RecvDataClient".data[1]           | %DB1.DBB1     | DEZ+/-        | 9                 |            |
| 20  |           | "RecvDataClient".data[2]           | %DB1.DBB2     | DEZ+/-        | 19                |            |
| 21  |           | "RecvDataClient".data[3]           | %DB1.DBB3     | DEZ+/-        | 81                |            |
| 22  |           | "RecvDataClient".data[4]           | %DB1.DBB4     | DEZ+/-        | 24                |            |
| 23  |           | "RecvDataClient".data[5]           | %DB1.DBB5     | DEZ+/-        | 10                |            |
| 24  |           | "RecvDataClient".data[6]           | %DB1.DBB6     | DEZ+/-        | 20                |            |
| 25  |           | "RecvDataClient".data[7]           | %DB1.DBB7     | DEZ+/-        | 18                |            |
| 26  |           | "RecvDataClient".data[8]           | %DB1.DBB8     | DEZ+/-        | 3                 |            |
| 27  |           | "RecvDataClient".data[9]           | %DB1.DBB9     | DEZ+/-        | 11                |            |
| 28  |           | "RecvDataClient".data[99]          | %DB1.DBB99    | DEZ+/-        | 60                |            |
| 29  |           | "GeneralData" diagnostic statusGet | %DB10 DBW18   | Hey           | 16#0000           |            |

# Ergebnis

Die Steuerwerte werden in den Sendedatenbereich (DB2) der S7-300 CPU übernommen und in die S7-1200 CPU geschrieben.

## 6.2.2 Daten aus der S7-1200 lesen

- 1. Öffnen Sie in STEP 7 V16 das Projekt der S7-300 CPU.
- 2. Öffnen Sie in der Projektnavigation den Geräteordner der S7-300 CPU.
- 3. Doppelklicken Sie im Ordner "Beobachtungs- und Forcetabellen" auf die Variablentabelle "Client".

Die Variablentabelle öffnet sich im Arbeitsbereich von STEP 7 V16.

| Projektnavigation                                                                                                    |
|----------------------------------------------------------------------------------------------------|
| Geräte                                                                                                    |
| 1 Contraction of the second second se |
|                                                                                                    |
| <ul> <li>S7communication_S7-300_400</li> </ul>                                                                                                    |
| 💣 Neues Gerät hinzufügen                                                                                                    |
| 📥 Geräte & Netze                                                                                                    |
| ▼ 1 PLC_3 [CPU 315-2 PN/DP]                                                                                                    |
| 🛛 🔐 Gerätekonfiguration                                                                                                    |
| 🖫 Online & Diagnose                                                                                                    |
| 🕨 🔙 Programmbausteine                                                                                                    |
| 🕨 🚂 Technologieobjekte                                                                                                    |
| 🕨 🔚 Externe Quellen                                                                                                    |
| 🕨 🚂 PLC-Variablen                                                                                                    |
| 🕨 🛅 PLC-Datentypen                                                                                                    |
| 🔻 🥅 Beobachtungs- und Forcetabellen                                                                                                    |
| 📑 Neue Beobachtungstabelle hinzufüg                                                                                                    |
| Client3                                                                                                    |
| 🔚 Forcetab ( 🎽 )                                                                                                    |
| 🔛 Server 🤍                                                                                                    |

- 4. Klicken Sie in der Funktionsleiste auf die Schaltfläche "Alle beobachten". Die aktuellen Werte, die im Sendedatenbereich (DB2) und Empfangsdatenbereich (DB1) gespeichert sind, werden in der Spalte "Statuswert" angezeigt.
- Setzen Sie die Variable "GeneralData".get.execute auf den Wert "True", um den Leseauftrag zu starten. Hinweis

Die Variable "GeneralData".get.execute wird im Anwenderprogramm auf den Wert "False" zurückgesetzt sobald der Leseauftrag mit "done" = true oder "error" = true abgeschlossen ist.

6. Klicken Sie in der Funktionsleiste auf die Schaltfläche "Steuert alle aktivierten Werte einmalig und sofort".

| <b>\$</b> 7 | communication_S7-30 ү PLC_3 [(     | CPU 315-2 PN/D            | P] 🕨 Beoback  | tungs- und Forcet | abellen 🔸  |
|-------------|------------------------------------|---------------------------|---------------|-------------------|------------|
|             |                                    |                           |               |                   |            |
| <b>*</b>    | 🔮 🚛 🐓 🌆 🕫 🕫 📭                      |                           |               |                   |            |
|             | i Name                             | Adresse                   | Anzeigeformat | Beobachtungswert  | Steuerwert |
| 1           | // send data 🛛 🛛 🚺 🌔               |                           |               |                   |            |
| 2           | "GeneralData".put.execute          | %DB10.DBX0.0              | BOOL          | FALSE             | TRUE       |
| 3           | "SendDataClient".data[0]           | %DB2.DBB0                 | DEZ+/-        | 17                | 17         |
| 4           | "SendDataClient".data[1]           | %DB2.DBB1                 | DEZ+/-        | 18                | 18         |
| 5           | "SendDataClient".data[2]           | %DB2.DBB2                 | DEZ+/-        | 19                | 19         |
| 6           | "SendDataClient".data[3]           | %DB2.DBB3                 | DEZ+/-        | 20                | 20         |
| 7           | "SendDataClient".data[4]           | %DB2.DBB4                 | DEZ+/-        | 21                | 21         |
| 8           | "SendDataClient".data[5]           | %DB2.DBB5                 | DEZ+/-        | 33                | 33         |
| 9           | "SendDataClient".data[6]           | %DB2.DBB6                 | DEZ+/-        | 34                | 34         |
| 10          | "SendDataClient".data[7]           | %DB2.DBB7                 | DEZ+/-        | 35                | 35         |
| 11          | "SendDataClient".data[8]           | %DB2.DBB8                 | DEZ+/-        | 36                | 36         |
| 12          | "SendDataClient".data[9]           | %DB2.DBB9                 | DEZ+/-        | 37                | 37         |
| 13          | "SendDataClient".data[99]          | %DB2.DBB99                | DEZ+/-        | 49                | 49         |
| 14          | "GeneralData".diagnostic.statusPut | %DB10.DBW16               | Hex           | 16#0000           |            |
| 15          |                                    |                           |               |                   |            |
| 16          | // receive data                    |                           |               |                   |            |
| 17          | "GeneralData".get.execute          | %DB10.DBX8.0              | BOOL          | FALSE             | TRUE       |
| 18          | "RecvDataClient".data[0]           | %DB1.DBB0                 | DEZ+/-        | 26                | ~1         |
| 19          | "RecvDataClient".data[1]           | %DB1.DBB1                 | DEZ+/-        | 9                 | NT (       |
| 20          | "RecvDataClient".data[2]           | %DB1.DBB2                 | DEZ+/-        | 19                |            |
| 21          | "RecvDataClient".data[3]           | %DB1.DBB3                 | DEZ+/-        | 81                |            |
| 22          | "RecvDataClient".data[4]           | %DB1.DBB4                 | DEZ+/-        | 24                |            |
| 23          | "RecvDataClient".data[5]           | %DB1.DBB5                 | DEZ+/-        | 10                |            |
| 24          | "RecvDataClient".data[6]           | %DB1.DBB6                 | DEZ+/-        | 20                |            |
| 25          | "RecvDataClient".data[7]           | %DB1.DBB7                 | DEZ+/-        | 18                |            |
| 26          | "RecvDataClient".data[8]           | %DB1.DBB8                 | DEZ+/-        | 3                 |            |
| 27          | "RecvDataClient".data[9]           | %DB1.DBB9                 | DEZ+/-        | 11                |            |
| 28          | "RecvDataClient".data[99]          | %DB1.DBB99                | DEZ+/-        | 60                |            |
| 29          | "GeneralData".diagnostic.statusGet | %DB10.DBW18               | Hex           | 16#0000           |            |
| 30          |                                    | <hinzufügen></hinzufügen> |               |                   |            |

# Ergebnis

In der Spalte "Beobachtungswert" werden die Daten angezeigt, die aus der S7-300 gelesen und im Empfangsbereich (DB1) gespeichert wurden.

# 6.3 SIMATIC S7-300 schreibt und liest Daten als Client (STEP 7 V5.6)

# 6.3.1 Daten in die S7-1200 CPU schreiben

- 1. Öffnen Sie in STEP 7 V5.6 das Projekt der SIMATIC S7-300.
- 2. Doppelklicken Sie im Ordner "Bausteine" auf die Variablentabelle "Client". Die Variablentabelle öffnet sich.

| 🎝 SIMATIC Manager - PUT_GET          |                     |                        |                |  |  |  |  |  |  |  |
|--------------------------------------|---------------------|------------------------|----------------|--|--|--|--|--|--|--|
| Datei Bearbeiten Einfügen Zielsysten | n Ansicht Extras Fe | enster Hilfe           |                |  |  |  |  |  |  |  |
| ] 🗅 😅   🎛 🛲   👗 🗈 💼   🏄              |                     | 🎬  🔁 🛛 < Kein Filter > | • 9            |  |  |  |  |  |  |  |
| B PUT_GET D:\Kurse\PUT_GET           |                     |                        |                |  |  |  |  |  |  |  |
| 🖃 🎒 PUT_GET                          | Objektname          | Symbolischer Name      | Erstellsprache |  |  |  |  |  |  |  |
| SIMATIC 315                          | 🚵 Systemdaten       |                        |                |  |  |  |  |  |  |  |
| 🖻 🚺 CPU 315-2 PN/DP                  | 🕀 OB1               | CYCL_EXC               | FUP            |  |  |  |  |  |  |  |
| ⊡ S7-Programm                        | 🕀 FB1               | PutData                | FUP            |  |  |  |  |  |  |  |
|                                      | Image: FB2          | GetData                | FUP            |  |  |  |  |  |  |  |
| Dausteine                            | 🚰 FB14              | GET                    | AWL            |  |  |  |  |  |  |  |
|                                      | 🛃 FB15              | PUT                    | AWL            |  |  |  |  |  |  |  |
|                                      | 🕀 DB1               | RecvDataClient         | DB             |  |  |  |  |  |  |  |
|                                      | DB2                 | SendDataClient         | DB             |  |  |  |  |  |  |  |
|                                      | DB3                 | RecvDataServer         | DB             |  |  |  |  |  |  |  |
|                                      | DB4                 | SendDataServer         | DB             |  |  |  |  |  |  |  |
|                                      | DB10                | GeneralData            | DB             |  |  |  |  |  |  |  |
|                                      | DB11                | InstPutData            | DB             |  |  |  |  |  |  |  |
|                                      | DB12                | InstGetData            | DB             |  |  |  |  |  |  |  |
|                                      |                     | typePut                | AWL            |  |  |  |  |  |  |  |
|                                      | UDT2                | typeGet                | AWL            |  |  |  |  |  |  |  |
|                                      | Client              | Client 2               |                |  |  |  |  |  |  |  |
|                                      | Server              | Server                 | A M            |  |  |  |  |  |  |  |
|                                      | SFB14               |                        | AWL            |  |  |  |  |  |  |  |
|                                      | P- 2LR 12           |                        | AWL            |  |  |  |  |  |  |  |

- Klicken Sie in der Funktionsleiste auf die Schaltfläche "Variable beobachten". Die aktuellen Werte, die im Sendedatenbereich (DB2) und Empfangsdatenbereich (DB1) gespeichert sind, werden in der Spalte "Statuswert" angezeigt.
- Tragen Sie in der Spalte "Steuerwert" die Werte ein, die in den Sendedatenbereich (DB2) der S7-300 CPU übernommen und in die S7-1200 CPU geschrieben werden sollen.
- Setzen Sie die Variable "GeneralData".put.execute auf den Wert "True", um den Schreibauftrag zu starten.
   Hinweis
   Die Variable "GeneralData".put.execute wird im Anwenderprogramm auf den Wert "False" zurückgesetzt sobald der Schreibauftrag mit "done" = true oder "error" = true abgeschlossen ist.
- 6. Klicken Sie in der Funktionsleiste auf die Schaltfläche "Steuerwerte aktivieren".

| <u>88</u> | Var -            | - Client    |       |                        |           |                |        |           |            |           |
|-----------|------------------|-------------|-------|------------------------|-----------|----------------|--------|-----------|------------|-----------|
| Tab       | elle             | Bearbeite   | en Ei | infügen Zielsystem     | Variable  | Ansicht        | Extras | Fenster   | Hilfe      |           |
| -ja       |                  | ) 🛩 🗖       | 6     | <u>%</u> 🖻 🖻 🗠 o       | ×         | ° <u>a</u> 2 N | ?      |           | 9 6 W      | 64 47 1km |
| <b>N</b>  | <mark>.cı</mark> | ient @Pl    | JT_GE | T\SIMATIC 315\CPU 3    | 15-2 PN/D | P\S7-Progr     | amm    | ONLINE    | ( 🍋        |           |
|           | 1                | Operand     |       | Symbol                 |           | Anzeigefo      | mat S  | tatuswert | Steuerwart |           |
| 1         |                  | DB10.DBX    | 6.0   | "GeneralData".put.exe  | cute      | BOOL           |        | false     | true       |           |
| 2         |                  | //Send data | a     |                        |           |                |        |           |            |           |
| 3         |                  | DB2.DBB     | 0     | "SendDataClient".data[ | 0]        | DEZ            |        | 26        | 26         |           |
| 4         |                  | DB2.DBB     | 1     | "SendDataClient".data[ | 1]        | DEZ            |        | 9         | 9          |           |
| 5         |                  | DB2.DBB     | 2     | "SendDataClient".data[ | 2]        | DEZ            |        | 19        | 19         |           |
| 6         |                  | DB2.DBB     | 3     | "SendDataClient".data[ | 3]        | DEZ            |        | 81        | 81         |           |
| 7         |                  | DB2.DBB     | 4     | "SendDataClient".data[ | 4]        | DEZ            |        | 16        | 16         |           |
| 8         |                  | DB2.DBB     | 5     | "SendDataClient".data[ | 5]        | DEZ            |        | 2         | 2          |           |
| 9         |                  | DB2.DBB     | 6     | "SendDataClient".data[ | 6]        | DEZ            |        | 20        | 20         |           |
| 10        | 2                | DB2.DBB     | 7     | "SendDataClient".data[ | 7]        | DEZ            |        | 13        | 13         |           |
| 1'        | 1                | DB2.DBB     | 8     | "SendDataClient".data[ | 8]        | DEZ            |        | 3         | 3          |           |
| 1:        | 2                | DB2.DBB     | 9     | "SendDataClient".data[ | 9]        | DEZ            |        | 10        | 10         |           |
| 1:        | 3                | DB2.DBB     | 99    | "SendDataClient".data[ | 99]       | DEZ            |        | 1         | 1          |           |
| 14        | 4                | DB10.DBW    | / 12  | "GeneralData".statusP  | utSave    | HEX            |        | VV#16#000 | 0          |           |
| 1:        | 5                |             |       |                        |           |                |        |           |            |           |
| 16        | 3                | DB10.DBX    | 0.0   | "GeneralData".get.exe  | cute      | BOOL           |        | false     | true       |           |
| 1         | 7                | //Receive [ | Data  |                        |           |                |        |           |            |           |
| 18        | 3                | DB1.DBB     | 0     | "RecvDataClient".data[ | 0]        | DEZ            |        | 11        |            |           |
| 19        | Ð                | DB1.DBB     | 1     | "RecvDataClient".data[ | 1]        | DEZ            |        | 12        |            |           |
| 20        | D                | DB1.DBB     | 2     | "RecvDataClient".data[ | 2]        | DEZ            |        | 13        |            |           |
| 2'        | 1                | DB1.DBB     | 3     | "RecvDataClient".data[ | 3]        | DEZ            |        | 14        |            |           |
| 22        | 2                | DB1.DBB     | 4     | "RecvDataClient".data[ | 4]        | DEZ            |        | 15        |            |           |
| 2         | 3                | DB1.DBB     | 5     | "RecvDataClient".data[ | 5]        | DEZ            |        | 16        |            |           |
| 24        | 4                | DB1.DBB     | 6     | "RecvDataClient".data[ | 6]        | DEZ            |        | 17        |            |           |
| 2         | 5                | DB1.DBB     | 7     | "RecvDataClient".data[ | 7]        | DEZ            |        | 18        |            |           |
| 26        | 3                | DB1.DBB     | 8     | "RecvDataClient".data[ | 8]        | DEZ            |        | 19        |            |           |
| 27        | 7                | DB1.DBB     | 9     | "RecvDataClient".data[ | 9]        | DEZ            |        | 20        |            |           |
| 28        | 3                | DB1.DBB     | 99    | "RecvDataClient".data[ | 99]       | DEZ            |        | 21        |            |           |
| 29        | 9                | DB10.DBW    | / 14  | "GeneralData".statusG  | etSave    | HEX            |        | VV#16#000 | 0          |           |
| 30        | ו                |             |       |                        |           |                |        |           |            |           |

#### Ergebnis

Die Steuerwerte werden in den Sendedatenbereich (DB2) der S7-300 CPU übernommen und in die S7-1200 CPU geschrieben.

### 6.3.2 Daten aus der S7-1200 CPU lesen

- 1. Öffnen Sie in STEP 7 V5.6 das Projekt der SIMATIC S7-300.
- 2. Doppelklicken Sie im Ordner "Bausteine" auf die Variablentabelle "Client". Die Variablentabelle öffnet sich.

| 🎝 SIMATIC Manager - PUT_GET          |                                              |                     |                |
|--------------------------------------|----------------------------------------------|---------------------|----------------|
| Datei Bearbeiten Einfügen Zielsysten | n Ansicht Extras Fe                          | enster Hilfe        |                |
| ] 🗅 😅   🎛 🐖   👗 🗈 🖻 📥   🎪            |                                              | 🏥 📔 🛛 Kein Filter > | <b>-</b> ⊻∕    |
| PUT_GET D:\Kurse\PUT_GET             |                                              |                     |                |
| 🖃 🖶 PUT_GET                          | Objektname                                   | Symbolischer Name   | Erstellsprache |
| SIMATIC 315                          | 🚵 Systemdaten                                |                     |                |
| 🖻 – 🜉 CPU 315-2 PN/DP                | 🕀 OB1                                        | CYCL_EXC            | FUP            |
| Erist S7-Programm                    | 🕀 FB1                                        | PutData             | FUP            |
|                                      | 🖬 FB2                                        | GetData             | FUP            |
| Dausteine                            | 🗗 FB14                                       | GET                 | AWL            |
|                                      | <table-of-contents> FB15</table-of-contents> | PUT                 | AWL            |
|                                      | 🕞 DB1                                        | RecvDataClient      | DB             |
|                                      | DB2                                          | SendDataClient      | DB             |
|                                      | DB3                                          | RecvDataServer      | DB             |
|                                      | DB4                                          | SendDataServer      | DB             |
|                                      | DB10                                         | GeneralData         | DB             |
|                                      | DB11                                         | InstPutData         | DB             |
|                                      | DB12                                         | InstGetData         | DB             |
|                                      |                                              | typePut             | AWL            |
|                                      | KZ Chant                                     | Client              | AWL            |
|                                      |                                              |                     |                |
|                                      |                                              |                     | A) 1/1         |
|                                      |                                              |                     | AWL            |
|                                      | Bersions                                     |                     | AWL            |

- Klicken Sie in der Funktionsleiste auf die Schaltfläche "Variable beobachten". Die aktuellen Werte, die im Sendedatenbereich (DB2) und Empfangsdatenbereich (DB1) gespeichert sind, werden in der Spalte "Statuswert" angezeigt.
- 4. Setzen Sie die Variable "GeneralData".get.execute auf den Wert "True", um den Leseauftrag zu starten.

#### Hinweis

Die Variable "GeneralData".get.execute wird im Anwenderprogramm auf den Wert "False" zurückgesetzt sobald der Leseauftrag mit "done" = true oder "error" = true abgeschlossen ist.

| rbeiten E<br><b>OPUT_GE</b><br>rand<br>DBX 6.0<br>rd data<br>DBB 0 | Einfügen Zielsystem Variable<br>) & B              | e Ansicht Extr                                                                                                    | as Fenster H                                                                                                    | lilfe                                                                                                    | 661 47                                                                                                    |
|--------------------------------------------------------------------|----------------------------------------------------|----------------------------------------------------------------------------------------------------|----------------------------------------------------------------------------------------------------|----------------------------------------------------------------------------------------------------|----------------------------------------------------------------------------------------------------|
| OPUT_GE     and     DBX 6.0     ddata     DBB 0                    | ) L<br>日<br>CT\SIMATIC 315\CPU 315-2 PN/<br>Symbol | DP\S7-Programm                                                                                                    |                                                                                                    | <b>**</b>                                                                                                    | 66                                                                                                    |
| -@PUT_G<br>rand<br>).DBX 6.0<br>id data<br>DBB 0                   | ET\SIMATIC 315\CPU 315-2 PN/<br>Symbol             | DP\S7-Programm                                                                                                    |                                                                                                    |                                                                                                    |                                                                                                    |
| rand<br>).DBX 6.0<br>Id data<br>DBB 0                              | Symbol                                             | 0 president over at                                                                                                    |                                                                                                    |                                                                                                    |                                                                                                    |
| D.DBX 6.0<br>Ididata<br>DBB 0                                      |                                                    | Anzeigetormat                                                                                                    | Statuswert                                                                                                    | Steue                                                                                                    |                                                                                                    |
| nd data<br>DBB 0                                                   | "GeneralData".put.execute                          | BOOL                                                                                                    | false                                                                                                    | true                                                                                                    |                                                                                                    |
| D88 0                                                              |                                                    |                                                                                                    |                                                                                                    |                                                                                                    |                                                                                                    |
|                                                                    | "SendDataClient".data[0]                           | DEZ                                                                                                    | 26                                                                                                    | 26                                                                                                    |                                                                                                    |
| DBB 1                                                              | "SendDataClient".data[1]                           | DEZ                                                                                                    | 9                                                                                                    | 9                                                                                                    |                                                                                                    |
| DBB 2                                                              | "SendDataClient".data[2]                           | DEZ                                                                                                    | 19                                                                                                    | 19                                                                                                    |                                                                                                    |
| D88 3                                                              | "SendDataClient".data[3]                           | DEZ                                                                                                    | 81                                                                                                    | 81                                                                                                    |                                                                                                    |
| DBB 4                                                              | "SendDataClient".data[4]                           | DEZ                                                                                                    | 16                                                                                                    | 16                                                                                                    |                                                                                                    |
| DBB 5                                                              | "SendDataClient".data[5]                           | DEZ                                                                                                    | 2                                                                                                    | 2                                                                                                    |                                                                                                    |
| DBB 6                                                              | "SendDataClient".data[6]                           | DEZ                                                                                                    | 20                                                                                                    | 20                                                                                                    |                                                                                                    |
| DBB 7                                                              | "SendDataClient".data[7]                           | DEZ                                                                                                    | 13                                                                                                    | 13                                                                                                    |                                                                                                    |
| DBB 8                                                              | "SendDataClient".data[8]                           | DEZ                                                                                                    | 3                                                                                                    | 3                                                                                                    |                                                                                                    |
| DBB 9                                                              | "SendDataClient".data[9]                           | DEZ                                                                                                    | 10                                                                                                    | 10                                                                                                    |                                                                                                    |
| DBB 99                                                             | "SendDataClient".data[99]                          | DEZ                                                                                                    | 1                                                                                                    | 1                                                                                                    |                                                                                                    |
| ).DBW 12                                                           | "GeneralData".statusPutSave                        | HEX                                                                                                    | VV#16#0000                                                                                                    |                                                                                                    |                                                                                                    |
|                                                                    |                                                    |                                                                                                    | _                                                                                                    |                                                                                                    |                                                                                                    |
| ).DBX 0.0                                                          | "GeneralData".get.execute                          | BOOL                                                                                                    | false                                                                                                    | true                                                                                                    |                                                                                                    |
| eive Data:                                                         |                                                    |                                                                                                    |                                                                                                    |                                                                                                    | 4                                                                                                    |
| DBB 0                                                              | "RecvDataClient".data[0]                           | DEZ                                                                                                    | 11                                                                                                    |                                                                                                    | T                                                                                                    |
| DBB 1                                                              | "RecvDataClient".data[1]                           | DEZ                                                                                                    | 12                                                                                                    |                                                                                                    |                                                                                                    |
| DBB 2                                                              | "RecvDataClient".data[2]                           | DEZ                                                                                                    | 13                                                                                                    |                                                                                                    | r                                                                                                    |
| DBB 3                                                              | "RecvDataClient".data[3]                           | DEZ                                                                                                    | 14                                                                                                    |                                                                                                    |                                                                                                    |
| DBB 4                                                              | "RecvDataClient".data[4]                           | DEZ                                                                                                    | 15                                                                                                    |                                                                                                    |                                                                                                    |
| D88 5                                                              | "RecvDataClient".data[5]                           | DEZ                                                                                                    | 16                                                                                                    |                                                                                                    |                                                                                                    |
| DBB 6                                                              | "RecvDataClient".data[6]                           | DEZ                                                                                                    | 17                                                                                                    |                                                                                                    |                                                                                                    |
|                                                                    | "RecvDataClient".data[7]                           | DEZ                                                                                                    | 18                                                                                                    |                                                                                                    |                                                                                                    |
| <br>DBB 7                                                          | "RecvDataClient".data[8]                           | DEZ                                                                                                    | 19                                                                                                    |                                                                                                    |                                                                                                    |
| DBB 7<br>DBB 8                                                     | "RecvDataClient".data[9]                           | DEZ                                                                                                    | 20                                                                                                    |                                                                                                    |                                                                                                    |
| DBB 7<br>DBB 8<br>DBB 9                                            | "RecvDataClient".data[99]                          | DEZ                                                                                                    | 21                                                                                                    |                                                                                                    |                                                                                                    |
| DBB 7<br>DBB 8<br>DBB 9<br>DBB 99                                  |                                                    |                                                                                                    |                                                                                                    | [                                                                                                    |                                                                                                    |
|                                                                    | 38 7<br>38 8<br>38 9<br>38 99                      | 3B     7     "RecvDataClient".data[7]       3B     8     "RecvDataClient".data[8]       3B     9     "RecvDataClient".data[9]       3B     99     "RecvDataClient".data[9] | 3B         7         "RecvDataClient".data[7]         DEZ           3B         8         "RecvDataClient".data[8]         DEZ           3B         9         "RecvDataClient".data[9]         DEZ           3B         9         "RecvDataClient".data[9]         DEZ           3B         99         "RecvDataClient".data[9]         DEZ | 3B         7         "RecvDataClient".data[7]         DEZ         18           3B         8         "RecvDataClient".data[8]         DEZ         19           3B         9         "RecvDataClient".data[9]         DEZ         20           3B         99         "RecvDataClient".data[99]         DEZ         21 | 3B         7         "RecvDataClient".data[7]         DEZ         18           3B         8         "RecvDataClient".data[8]         DEZ         19           3B         9         "RecvDataClient".data[9]         DEZ         20           3B         9         "RecvDataClient".data[9]         DEZ         21           3B         9         "RecvDataClient".data[9]         DEZ         21 |

5. Klicken Sie in der Funktionsleiste auf die Schaltfläche "Steuerwerte aktivieren".

## Ergebnis

In der Spalte "Statuswert" werden die Daten angezeigt, die aus der S7-1200 gelesen und im Empfangsbereich (DB1) gespeichert wurden.